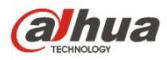

# Dahua IR Thermal Imaging Network Camera Web3.0 Operation Manual

Version 1.0.0

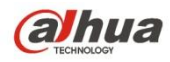

## **Table of Contents**

| 1 | Netw | vork Co | onfig                      | 1  |
|---|------|---------|----------------------------|----|
|   | 1.1  | Ne      | twork Connection           | 1  |
|   | 1.2  | Log     | g in                       | 1  |
| 2 | Live |         | -                          | 6  |
|   | 2.1  | En      | code Setup                 | 6  |
|   | 2.2  | Sys     | stem Menu                  | 7  |
|   | 2.3  | Vid     | leo Window Function Option | 7  |
|   | 2.4  | Vid     | leo Window Setup           | 8  |
|   |      | 2.4.1   | Image Adjustment           | 8  |
|   |      | 2.4.2   | Original Size              | 9  |
|   |      | 2.4.3   | Full Screen                | 9  |
|   |      | 2.4.4   | Width and Height Ratio     | 10 |
|   |      | 2.4.5   | Fluency Adjustment         | 10 |
|   |      | 2.4.6   | Rules Info                 | 10 |
|   |      | 2.4.7   | Realtime Report            | 10 |
|   |      | 2.4.8   | Ray Axis Correct           | 10 |
| 3 | Play | back    |                            | 12 |
|   | 3.1  | Pla     | lyback                     | 12 |
|   |      | 3.1.1   | Function of Play           | 12 |
|   |      | 3.1.2   | Playback File              | 13 |
|   |      | 3.1.3   | Playback Cut               | 16 |
|   |      | 3.1.4   | Record Type                | 16 |
|   |      | 3.1.5   | Progress Bar               | 17 |
|   |      | 3.1.6   | Assistant Function         | 17 |
|   | 3.2  | Pic     | ture Playback              | 17 |
|   |      | 3.2.1   | Play                       | 18 |
|   |      | 3.2.2   | Playback File              | 18 |
|   |      | 3.2.3   | Snapshot Type              | 20 |
| 4 | Repo | ort     |                            | 22 |
| 5 | Setu | p       |                            | 24 |
|   | 5.1  | Ca      | mera                       | 24 |
|   |      | 5.1.1   | Conditions                 | 24 |
|   |      | 5.1.2   | Video                      | 27 |
|   |      | 5.1.3   | Audio                      | 34 |
|   | 5.2  | Ne      | twork                      | 35 |
|   |      | 5.2.1   | TCP/IP                     | 35 |
|   |      | 5.2.2   | Connection                 | 36 |
|   |      |         |                            | ii |

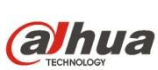

| TECHNOLOGY | a       | Dahua IR Thermal Imaging Network Camera Web3.0 Operation Manual |    |
|------------|---------|-----------------------------------------------------------------|----|
|            | 5.2.2.1 | 1 Connection                                                    | 36 |
|            | 5.2.3   | PPPoE                                                           | 39 |
|            | 5.2.4   | DDNS                                                            | 40 |
|            | 5.2.5   | IP filter                                                       | 41 |
|            | 5.2.6   | SMTP (e-mail)                                                   | 42 |
|            | 5.2.7   | UPnP                                                            | 43 |
|            | 5.2.8   | SNMP                                                            | 44 |
|            | 5.2.9   | Bonjour                                                         | 47 |
|            | 5.2.10  | Multicast                                                       | 47 |
|            | 5.2.11  | 802.1x                                                          | 48 |
|            | 5.2.12  | 2 QoS                                                           | 49 |
| 5.3        | Ev      | ent                                                             | 50 |
|            | 5.3.1   | Video detect                                                    |    |
|            | 5.3.2   | IVS Analyse                                                     | 54 |
|            | 5.3.3   | Temperature Alarm                                               | 61 |
|            | 5.3.4   | Fire Alarm                                                      | 62 |
|            | 5.3.5   | Alarm                                                           | 65 |
|            | 5.3.6   | Abnormity                                                       | 66 |
| 5.4        | Те      | mperature                                                       | 69 |
|            | 5.4.1   | Rule Setup                                                      | 69 |
|            | 5.4.2   | Global                                                          | 73 |
|            | 5.4.3   | Heatmap                                                         | 78 |
| 5.5        | Sto     | prage Management                                                | 78 |
|            | 5.5.1   | Schedule                                                        | 78 |
|            | 5.5.2   | Destination                                                     | 82 |
|            | 5.5.3   | Record control                                                  | 84 |
| 5.6        | Sy      | stem                                                            | 85 |
|            | 5.6.1   | General                                                         | 85 |
|            | 5.6.2   | Account                                                         | 87 |
|            | 5.6.3   | Default                                                         | 91 |
|            | 5.6.4   | Import/Export                                                   | 91 |
|            | 5.6.5   | Auto Maintenance                                                | 91 |
|            | 5.6.6   | Upgrade                                                         | 92 |
| 5.7        | Inf     | ormation                                                        | 93 |
|            | 5.7.1   | Version                                                         | 93 |
|            | 5.7.2   | Log                                                             | 93 |
|            | 5.7.3   | Online User                                                     | 94 |
| Alar       | m       |                                                                 | 95 |
| Log        | out     |                                                                 | 97 |

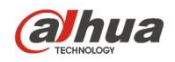

Important

The following functions are for reference only. Some series products may not support all the functions listed below.

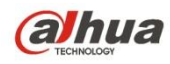

## 1 Network Config

## **1.1 Network Connection**

Network camera and PC connection mainly has two ways, see Figure 1-1 and Figure 1-2.

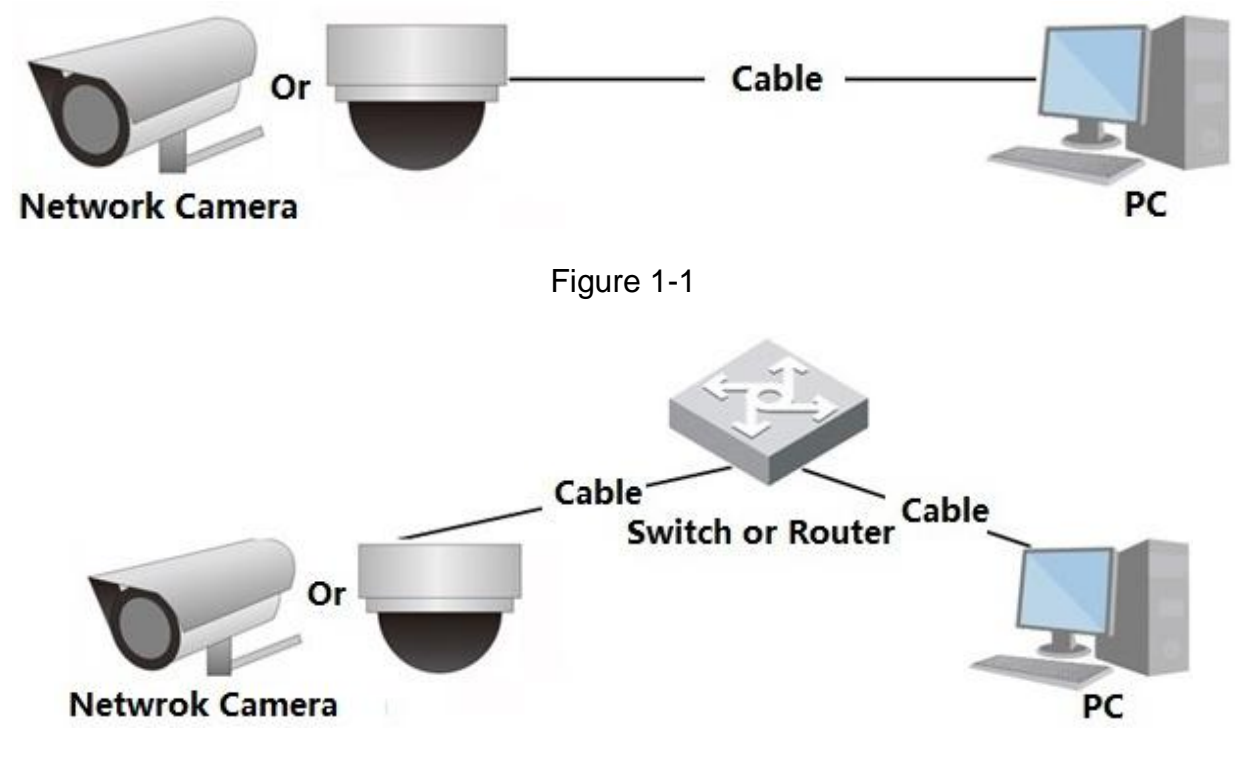

Figure 1-2

Before you access network camera via the Internet, you need to have its IP address. User can use quick config tool to search IP of the network camera. Please refer to Quick Configuration Tool manual.

## 1.2 Log in

Open IE and input network camera address in the address bar.

For example, if your camera IP is 192.168.1.108, then please input http:// 192.168.1.108 in IE address bar.

The login interface is shown as below. See Figure 1-3.

Please input your user name and password.

Default factory username is **admin** and password is **admin**.

Note: For security reasons, please modify your password after you first login.

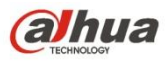

| Username: |       |        | j. |  |
|-----------|-------|--------|----|--|
| Password: |       |        |    |  |
| [         | Login | Cancel |    |  |

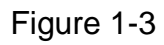

If it is your first time to login in, you may see the interface shown as in Figure 1-4.

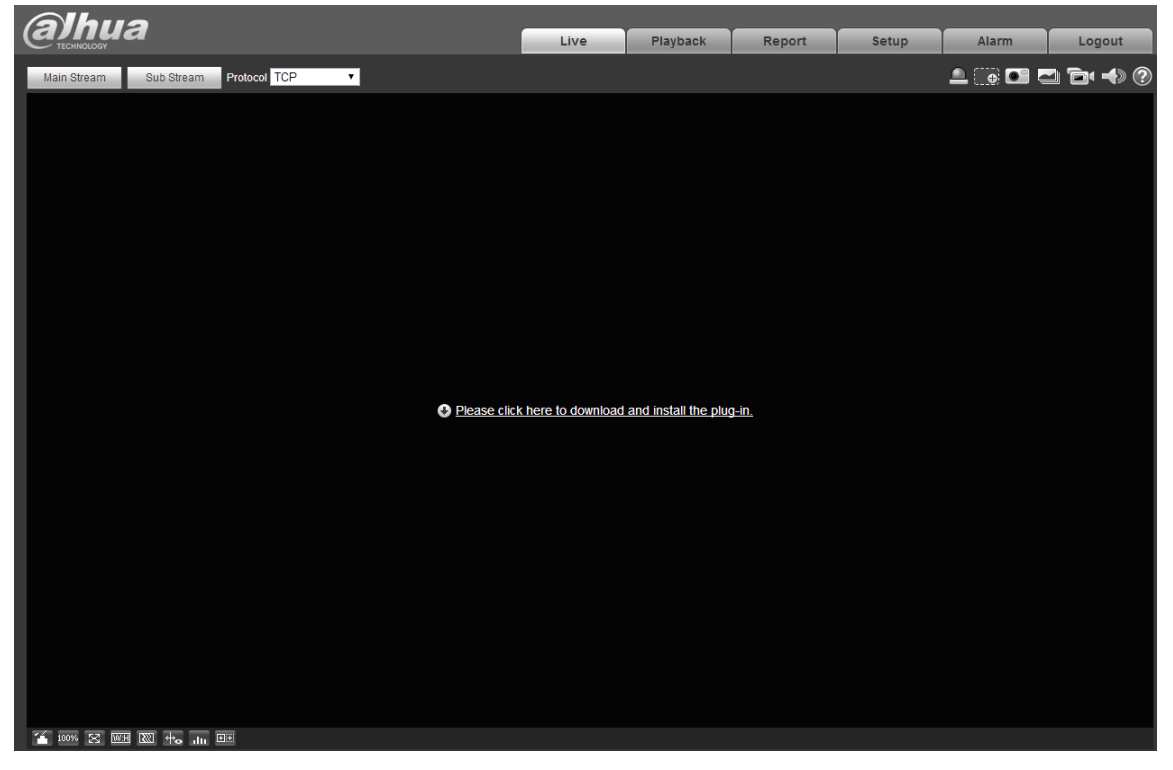

Figure 1-4

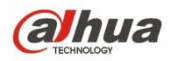

Click on "Please click here to download and install the plug-in". The system pops up warning information to ask you whether run or save this plug-in. See Figure 1-5.

| File Dow | nload - Seo                                        | curity Warning 🛛 🔀                                                                                                    |  |
|----------|----------------------------------------------------|----------------------------------------------------------------------------------------------------|--|
| Do you   | want to rur                                        | n or save this file?                                                                                                    |  |
|          | Name:<br>Type:<br>From:                            | webplugin.exe<br>Application, 1.08MB<br>10.10.4.198                                                                                                    |  |
|          |                                                    | Run Save Cancel                                                                                                    |  |
| ٢        | While files fro<br>potentially ha<br>run or save t | om the Internet can be useful, this file type can<br>arm your computer. If you do not trust the source, do not<br>his software. <u>What's the risk?</u> |  |

Figure 1-5

You must either run or save the file to local and install it. Follow the following steps. Click on run, you will see Figure 1-6 and Figure 1-7.

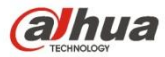

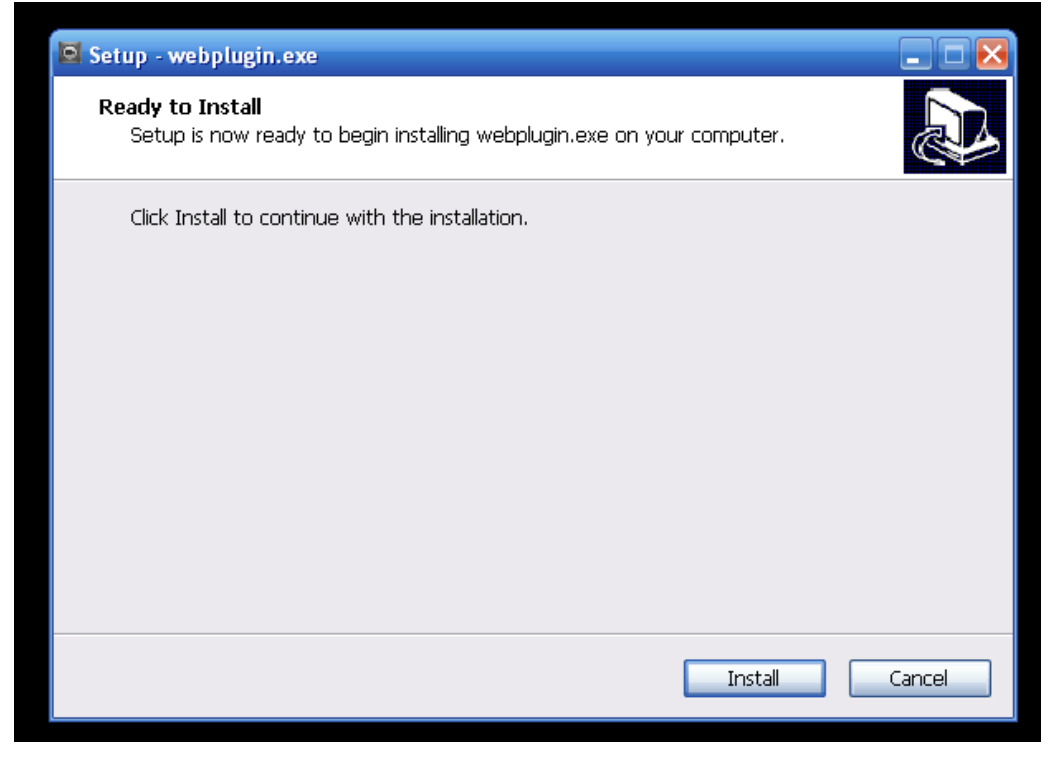

Figure 1-6

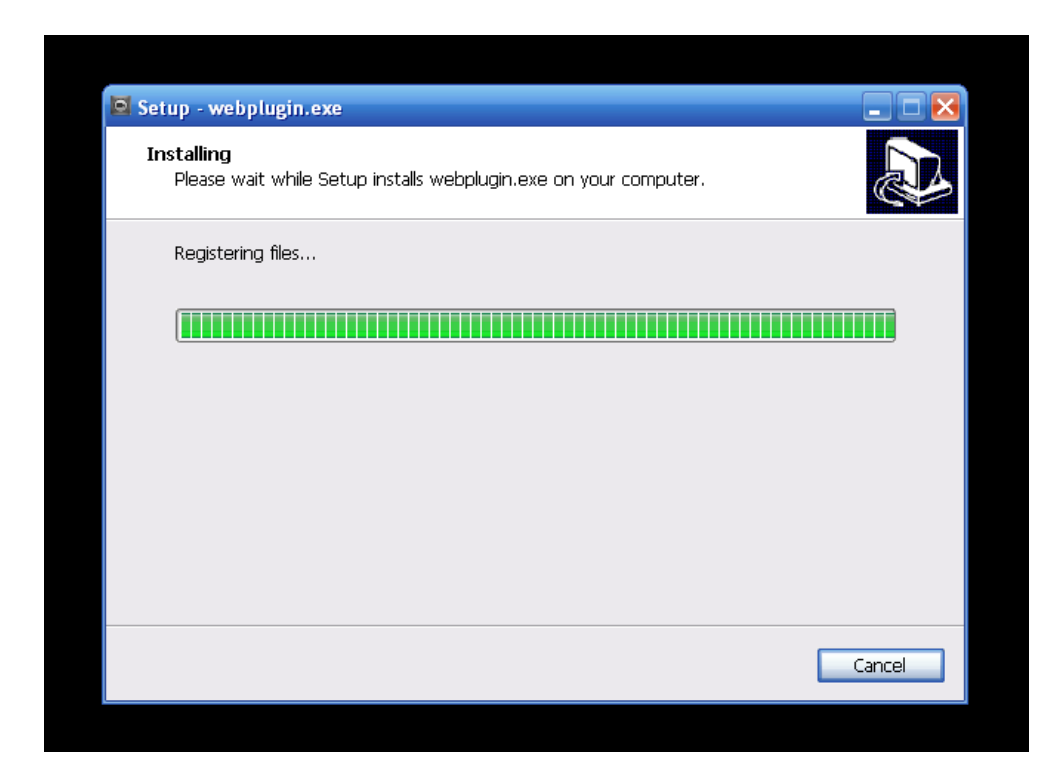

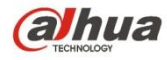

When plug-in installation completes, the installation page closes automatically. The web-end will refresh automatically, and then you can view video captured by the camera. See Figure 1-8.

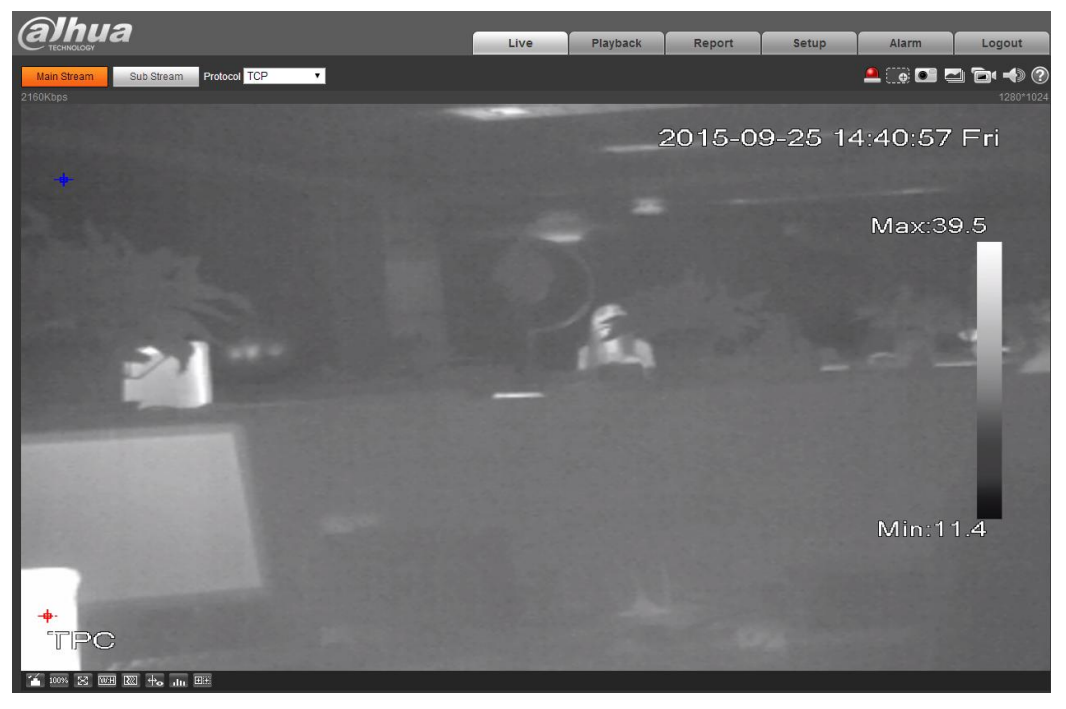

Figure 1-8

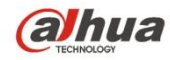

## 2 Live

After you logged in, you can see the live monitor window. See Figure 2-1.

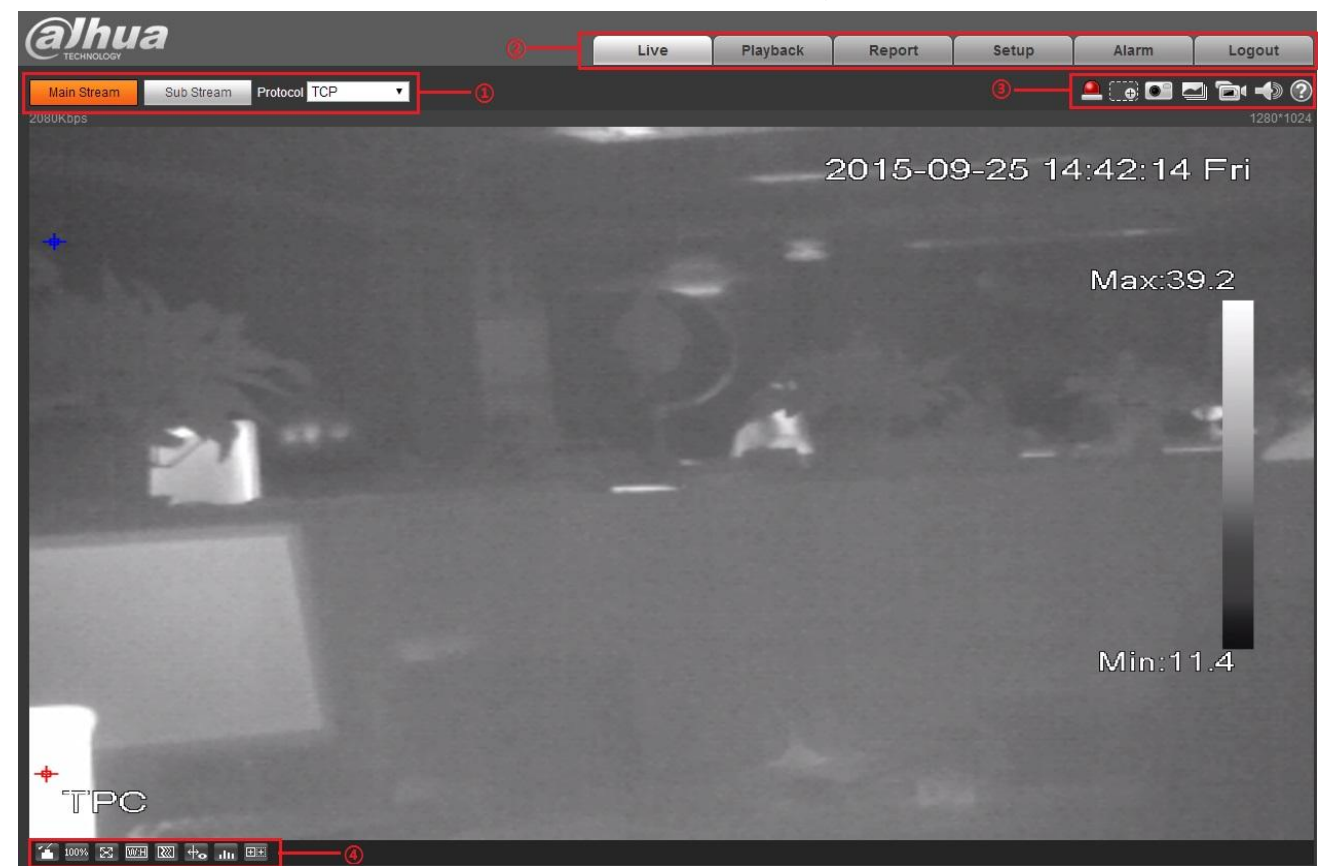

Figure 2-1

There are four sections:

- Section 1: Encode setup bar
- Section 2: System menu
- Section 3: Window function option bar
- Section 4: Window adjust bar

## 2.1 Encode Setup

The encode setup interface is shown as in Figure 2-2.

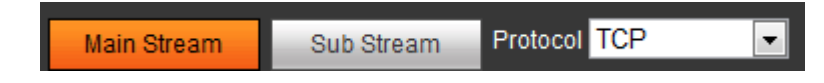

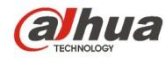

Please refer to the following sheet for detailed information.

| Parameter             | Function                                                                                                    |
|-----------------------|----------------------------------------------------------------------------------------------------|
| Main stream           | Streaming media protocol connection, under main stream config, monitor video or not. Generally for storage and monitor.                                                      |
| Sub (Extra)<br>stream | Streaming media protocol connection, under sub stream config,<br>monitor video or not. When network bandwidth is insufficient, it<br>substitutes main stream for monitoring. |
| Protocol              | You can select stream media protocol from the dropdown list.<br>There are three options: TCP/UDP/Multicast                                                                   |

## 2.2 System Menu

System menu is shown as in Figure 2-3.

Please refer to chapter 2 Live, chapter 3 Playback, chapter 4 Setup, chapter 5 Alarm, chapter 6 Log out, for detailed information.

| Live | Playback | Setup | Alarm | Logout |
|------|----------|-------|-------|--------|
|      |          |       |       |        |

Figure 2-3

## 2.3 Video Window Function Option

The interface is shown as below. See Figure 2-4.

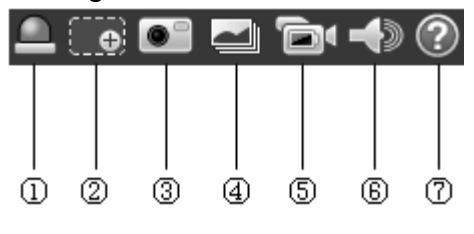

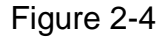

Please refer to the following sheet for detailed information.

| SN | Parameter       | Function                                                                                                    |
|----|-----------------|----------------------------------------------------------------------------------------------------|
| 1  | Alarm<br>output | <ul> <li>It shows if there is any alarm output, status description is as follows:</li> <li>Red: means there is alarm output.</li> <li>Grey: means alarm is over.</li> <li>Click on the button to force alarm to be on or off.</li> </ul> |

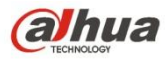

| 2 | Zoom in         | <ul> <li>When the video is in the original status, click it you can select any zone to zoom in. In the non-original status, you can drag the zoom-in zone in specified range. Right click mouse to restore previous status.</li> <li>Click it; you can use the middle button of the mouse to zoom in/out the video size.</li> </ul> |
|---|-----------------|----------------------------------------------------------------------------------------------------|
| 3 | Snapshot        | Click on the button to snapshot, save picture to path in Ch 5.1.2.5.                                                                                                    |
| 4 | Triple snap     | Click it, system can snap at 1f/s. All images are saved to path in Ch 5.1.2.5.                                                                                                    |
| 5 | Record          | Click it, system can record. All images are saved to path in Ch 5.1.2.5.                                                                                                    |
| 6 | Audio<br>output | Turn on or off audio when you are monitoring.<br><b>Note:</b><br>Only supported by the device with audio.                                                                                                    |
| 7 | Help            | Click it to open help file.                                                                                                    |

## 2.4 Video Window Setup

The interface is shown as in Figure 2-5.

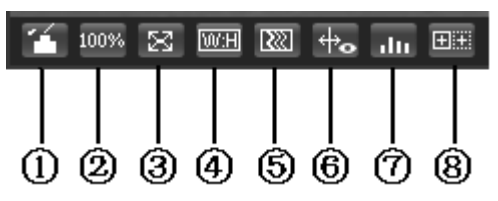

Figure 2-5

## 2.4.1 Image Adjustment

See Figure 2-6 for image adjustment.

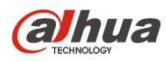

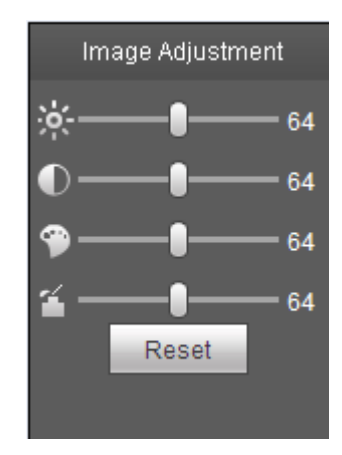

Figure 2-6

Click this button to display/hide image control interface. Click it to open picture setup interface. This interface is on the top right pane.

| Please refer to the following | sheet for detailed information |
|-------------------------------|--------------------------------|
|-------------------------------|--------------------------------|

| Param          | eter  | Function                                                                           |                                                                                                    |  |
|----------------|-------|------------------------------------------------------------------------------------|----------------------------------------------------------------------------------------------------|--|
| Video<br>setup | ¥     | It is to adjust monitor video brightness.                                          | Note:<br>• All the operations here apply                                                           |  |
|                | ●     | It is to adjust monitor video contrastness.                                        | <ul> <li>to WEB end only.</li> <li>Please go to Setup-<br/>&gt;Camera-&gt;Conditions to</li> </ul> |  |
|                | ۹     | It is to adjust monitor video hue.                                                 | adjust corresponding items.                                                                        |  |
|                | *     | It is to adjust monitor video saturation.                                          |                                                                                                    |  |
|                | Reset | Restore brightness,<br>contrastness saturation and<br>hue to system default setup. |                                                                                                    |  |

#### 2.4.2 Original Size

Click this button to go to original size. It is to display the actual size of the video stream. It depends on the resolution of the bit stream.

#### 2.4.3 Full Screen

Click it to go to full-screen mode. Double click the mouse or click the Esc button to exit the full screen.

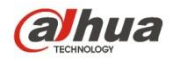

#### 2.4.4 Width and Height Ratio

Click it to restore original ratio or suitable window.

#### 2.4.5 Fluency Adjustment

There are three levels of fluency for you to select (real-time, normal, fluent). The default is normal.

#### 2.4.6 Rules Info

Click it to enable preview page to display intelligent rules, the default is on.

Note:

The function is only supported by some devices.

#### 2.4.7 Realtime Report

It is to open or close temperature record interface, it mainly records the temperature change of selected spot, line and area within designated time period starting from the current time. See Figure 2-7. Note:

The function is only supported by some devices.

#### 2.4.8 Ray Axis Correct

It is to enable or disable ray axis correct.

Note:

The function is only supported by some devices.

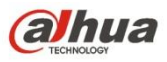

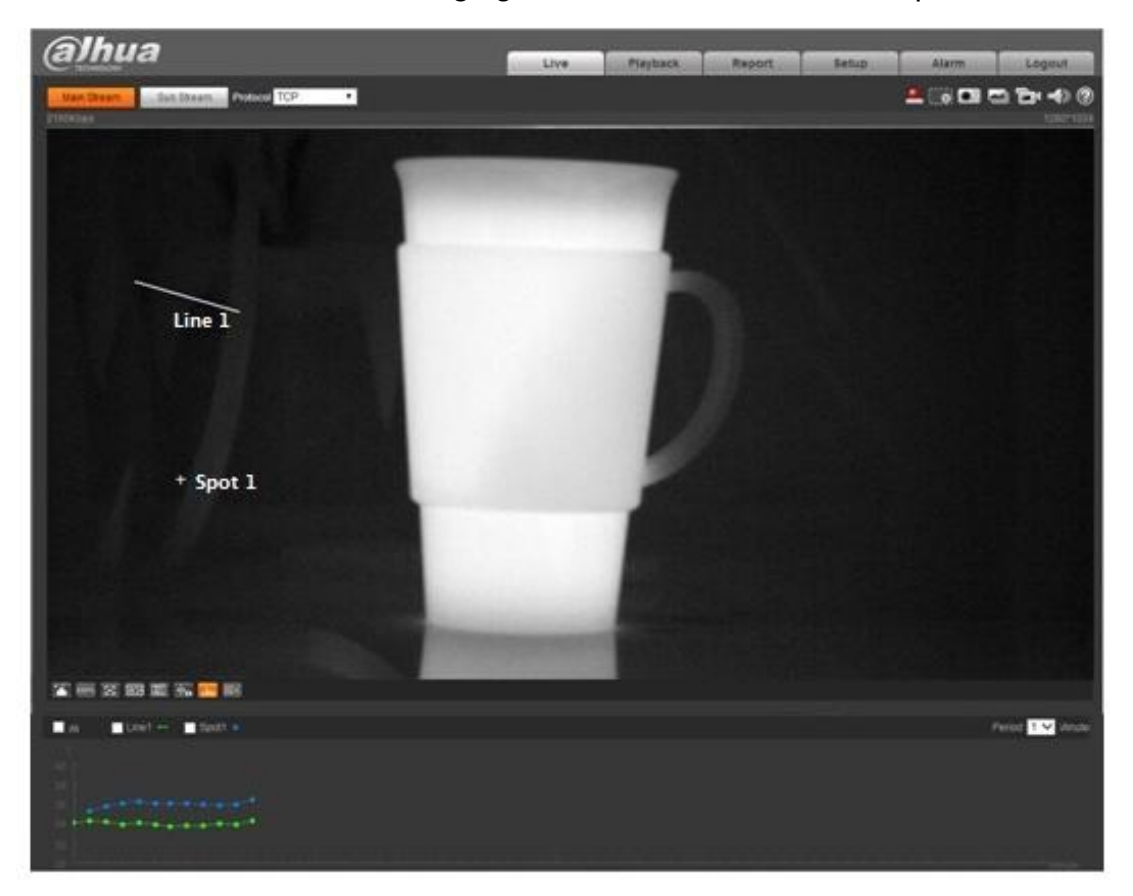

Figure 2-7

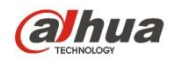

## 3 Playback

Web client playback supports video playback and picture playback. Note:

Before playback, user shall set storage management as in Ch 5.5.

## 3.1 Playback

The playback interface is shown as in Figure 3-1.

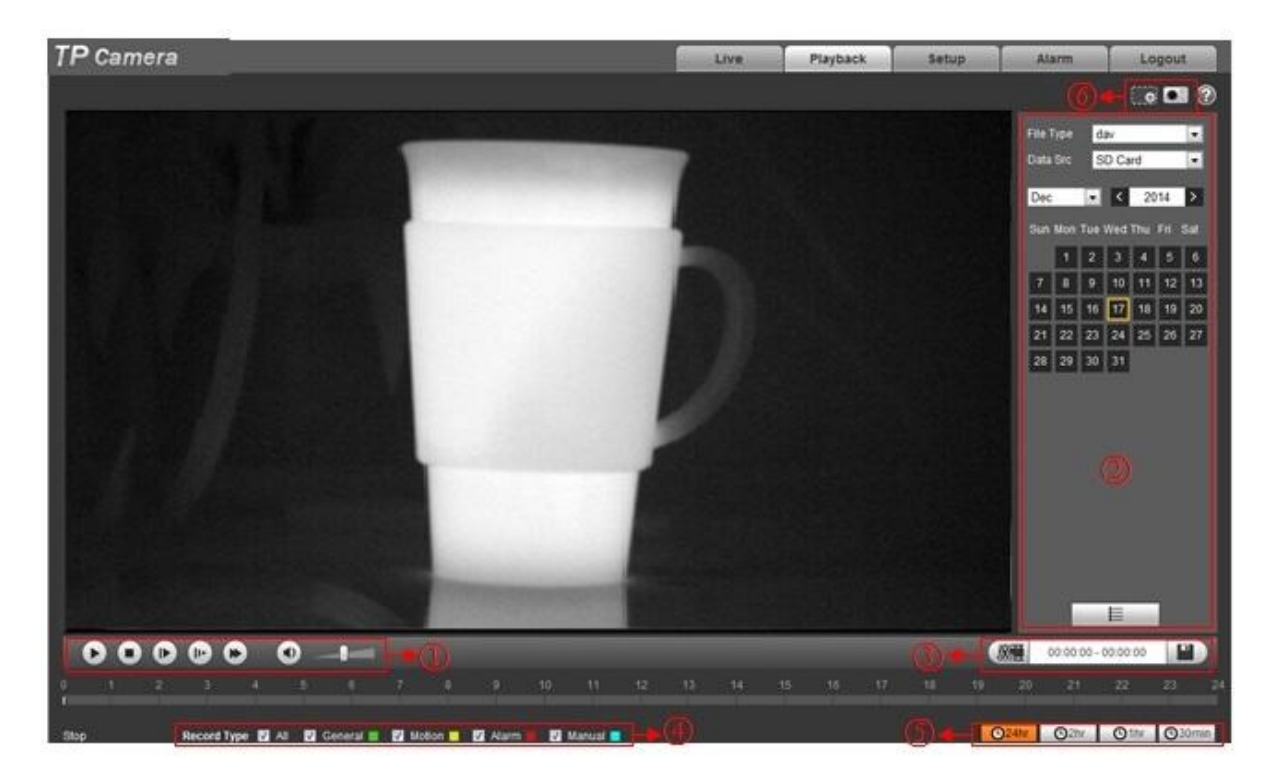

Figure 3-1

There are four sections:

- Section 1: Function of play
- Section 2: Playback file
- Section 3: Play time cut
- Section 4: Record type
- Section 5: Progress bar
- Section 6: Assistant function

## 3.1.1 Function of Play

The function of play is shown as in Figure 3-2.

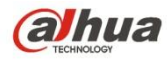

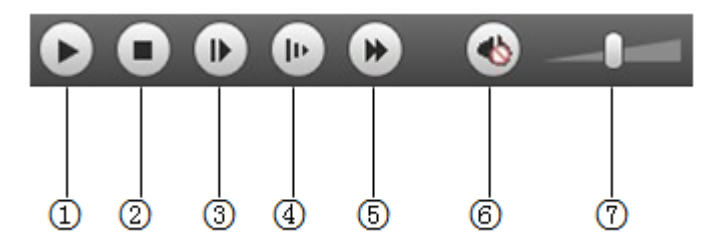

## Figure 3-2

| Parameter  |               |    | Function                                                                                                    |
|------------|---------------|----|----------------------------------------------------------------------------------------------------|
| 1          | Play          |    | When you see this button, it means pause or not played record. Click on this button, switch to normal play status. |
| 2          | Stop          |    | Click this button to stop playing.                                                                                 |
| 3          | Play<br>frame | by | Click on this button to go to next frame.<br>Note:<br>You shall pause record when you use this function.           |
| 4          | Slow          |    | Click on this button to play slowly.                                                                               |
| 5          | Quick         |    | Click on this button to play quickly.                                                                              |
| 6          | Silent        |    | When this button displays, it means audio is silent. Click on this button to switch back to normal.                |
| $\bigcirc$ | Volume        |    | Click on left mouse to adjust volume.                                                                              |

#### 3.1.2 Playback File

In calendar, blue date represents data currently has video record or snapshot. See Figure 3-3.

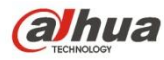

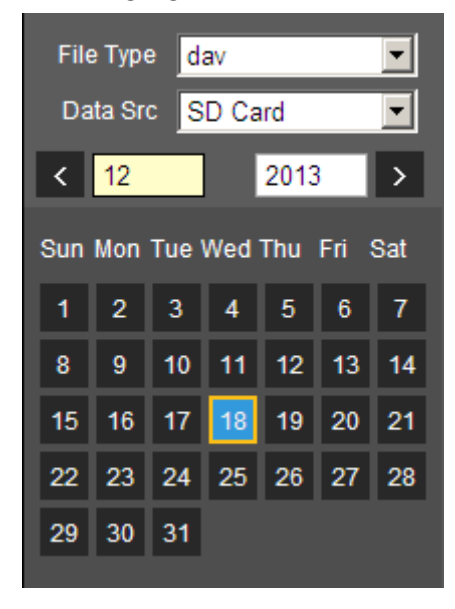

Figure 3-3

| Parameter   | Function                                                                                     |
|-------------|----------------------------------------------------------------------------------------------|
| File Type   | <ul><li>Select "dav", as video playback.</li><li>Select "jpg" as picture playback.</li></ul> |
| Data Source | Default is SD card.                                                                          |

Step 1. Click on data in blue, time axis displays record file progress bar in color. While, green represents normal record, yellow represents motion detect record, red represents alarm record, and blue represents manual record.

Step 2. Click on certain time on progress bar, playback starts from this time. See Figure 3-4.

#### Figure 3-4

Step 3. Click on file list select date file will be displayed in list.

Step 4. Double click on file in list, playback this file and display file size, start time and end time. See Figure 3-5.

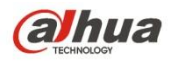

| 00     | : 00 : 00  | - 23 :  | 59:5     | 9 Q  |
|--------|------------|---------|----------|------|
| Dow    | nLoad Forn | nat 🔍 d | lav ᠑    | mp4  |
|        | Start Time | File    | Туре     |      |
| 1      | 13:03:20   | -       | •        |      |
| 2      | 13:04:22   |         | •        |      |
| 3      | 13:04:58   | -       | •        |      |
| 4      | 13:12:08   | -       | •        |      |
| 5      | 13:21:22   | _       | •        |      |
| 6      | 13:22:44   |         | •        |      |
| 7      | 13:24:12   |         | •        |      |
| 8      | 13:24:32   |         | •        |      |
| 9      | 13:38:22   |         | •        |      |
| 10     | 13:45:18   |         | •        |      |
| 11     | 14:40:14   |         | •        |      |
|        |            |         |          |      |
|        |            |         |          |      |
| ŀ      | ◀ ◀ 1/1    | ►►      | 1        | •    |
| Begi   | n Time: 20 | 13-12-  | 18 13:03 | 3:20 |
| End    | Time: 20   | 13-12-  | 18 13:03 | 3:55 |
| File S | Size: 16   | 868(KE  | 3)       |      |
|        |            |         |          |      |
|        |            | 4       |          |      |
|        |            | -       |          |      |

Figure 3-5

| Parameter                    | Function                                                              |
|------------------------------|-----------------------------------------------------------------------|
| ۹<br>Search                  | It means records within searched start time and end time on the date. |
| Record<br>Download<br>Format | There are two formats: dav, mp4.                                      |

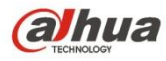

| Parameter | Function                                                                                                    |
|-----------|----------------------------------------------------------------------------------------------------|
| Download  | <ul> <li>Record type is "dav", click on download button to download file to local.</li> <li>Record type is "mp4", click on download button and download file to path in Ch 5.1.2.5.</li> <li>Note:</li> <li>System does not support download and playback of MP4 file.</li> </ul> |
| 🗲 Back    | Click on back button to go to calendar interface.                                                                                                    |

## 3.1.3 Playback Cut

Note:

Playback cut function will automatically pause playing record as playback cut and playback cannot be at the same time.

Step 1. Click on start time to cut on time axis. This time must be within progress bar range.

Step 2. Move mouse to cut icon . You will be ask to select start time. Click on cur icon finish cutting.

Step 3. Click on playback cut end time on time axis. This time must be within progress bar range.

Step 4. Move mouse to cut icon *weill*, you will be asked to select end time. Click on cut icon *et al* as finish cutting.

Step 5. Click on Save button to save file cut to path in Ch 5.1.2.5. See Figure 3-6.

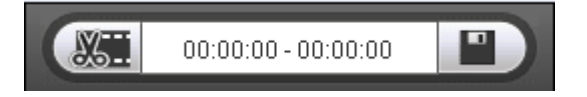

Figure 3-6

## 3.1.4 Record Type

Check record file type, only selected file will be displayed in progress bar and file list. See Figure 3-7.

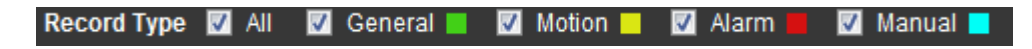

Figure 3-7

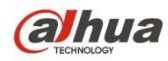

## 3.1.5 Progress Bar

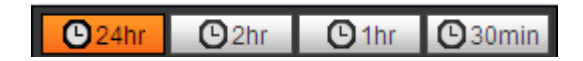

Figure 3-8

| Parameter                | Function                                   |
|--------------------------|--------------------------------------------|
| C 24hr 24 hours          | Click on it, means video in past 24 hours. |
| O <sup>2hr</sup> 2 hours | Click on it, means video in past 2 hours.  |
| O <sup>1hr</sup> 1 hour  | Click on it, means video in past 1 hour.   |
| 30min 30 min             | Click on it, means video in past 30 min.   |

### 3.1.6 Assistant Function

Video playback assistant function is shown in Figure 3-9.

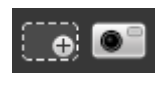

Figure 3-9

| Parameter | Function                                                                                                    |  |  |
|-----------|----------------------------------------------------------------------------------------------------|--|--|
| Zoom in   | <ul> <li>Click on it, video in playback status if is in original size, user can zoom in any area, If it is not in its original size, click on mouse to restore its original size.</li> <li>Click on this button, you can scroll to zoom in.</li> </ul> |  |  |
| Snapshot  | Click on this button, you can snapshot video under playback status.<br>Snapshot will be saved to path in Ch 5.1.2.5.                                                                                                    |  |  |

## 3.2 Picture Playback

Web client picture playback interface has the following three functions:

| Parameter | Function          |
|-----------|-------------------|
| 1         | Play function bar |
| 2         | Playback file bar |

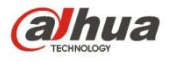

3

Snapshot type bar

See Figure 3-10.

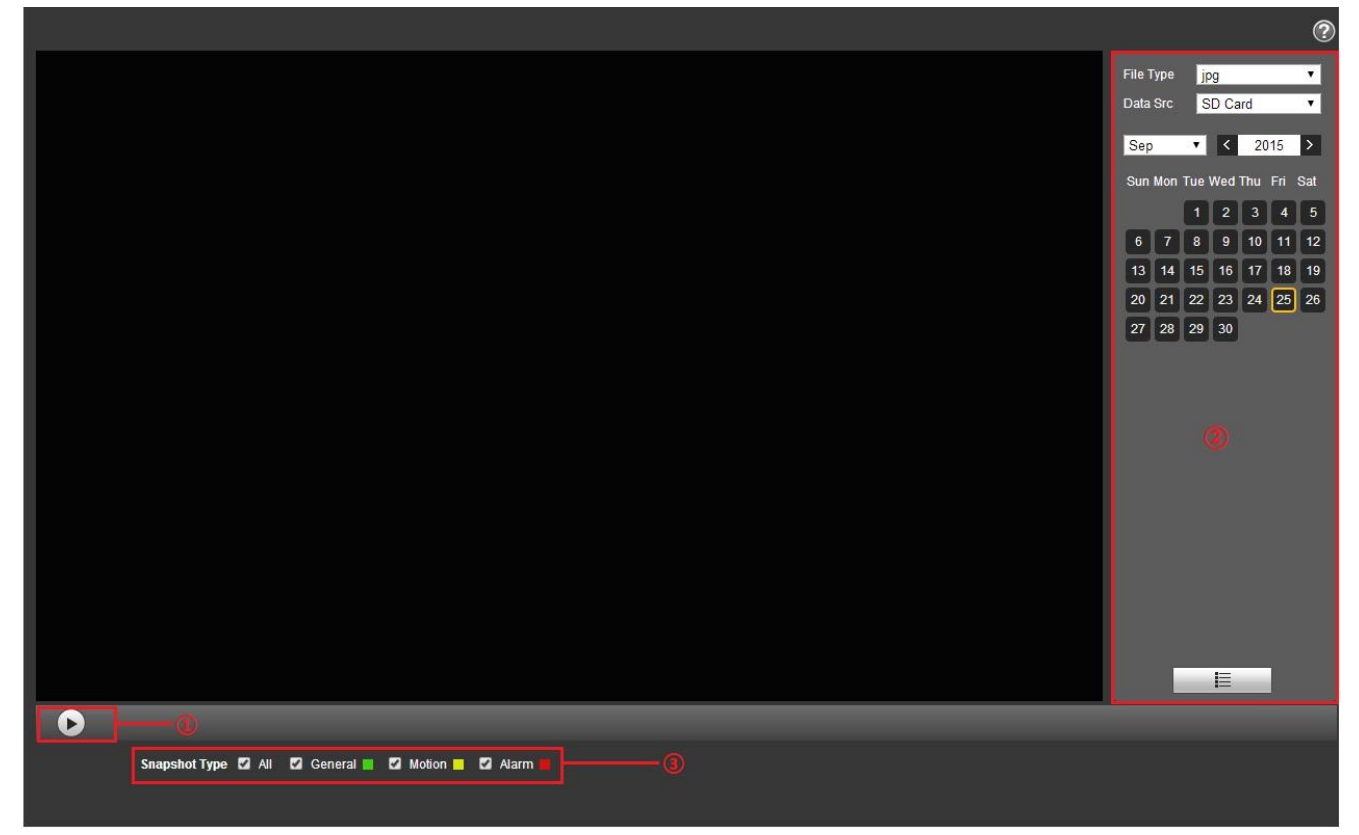

Figure 3-10

3.2.1 Play

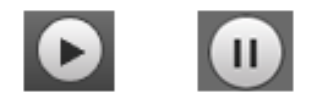

Figure 3-11

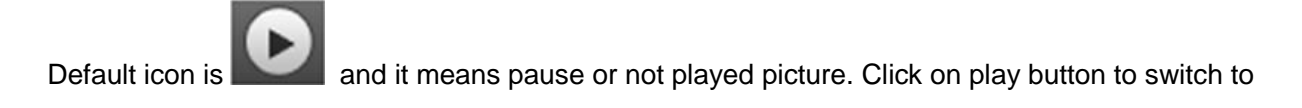

normal play status. Icon become

- Click on it to pause.
- 3.2.2 Playback File

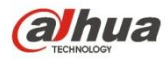

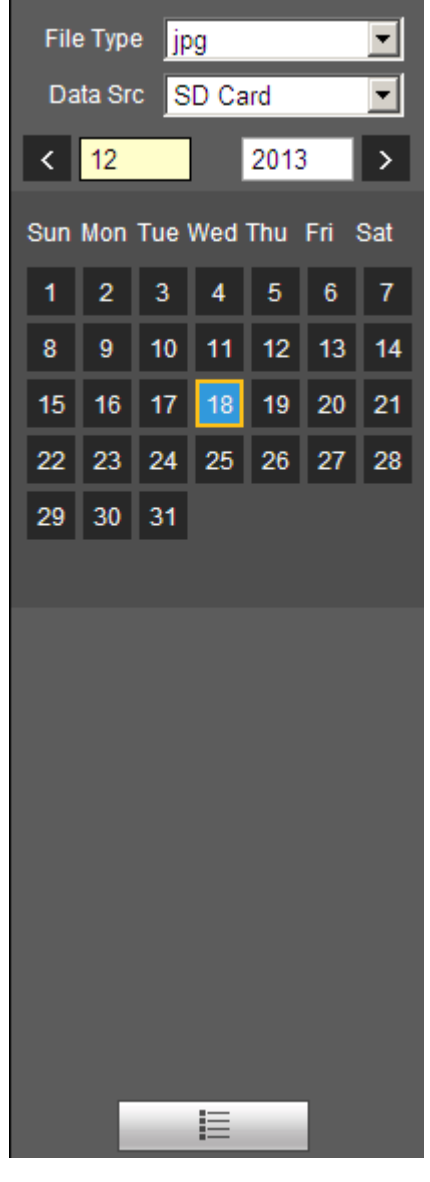

Figure 3-12

Step 1. Click on file list , select snapshot file of the date.

Step 2. Double click on file in list, to play this snapshot.

| Parameter   | Function                                                                         |
|-------------|----------------------------------------------------------------------------------|
| Q<br>Search | It means all snapshot files within the start time and end time of selected date. |

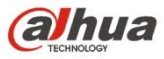

| Parameter | Function                                                                 |
|-----------|--------------------------------------------------------------------------|
| Download  | Click on download button to download snapshot file to local.             |
| + Back    | Click on back button to return to calendar interface and re-select time. |

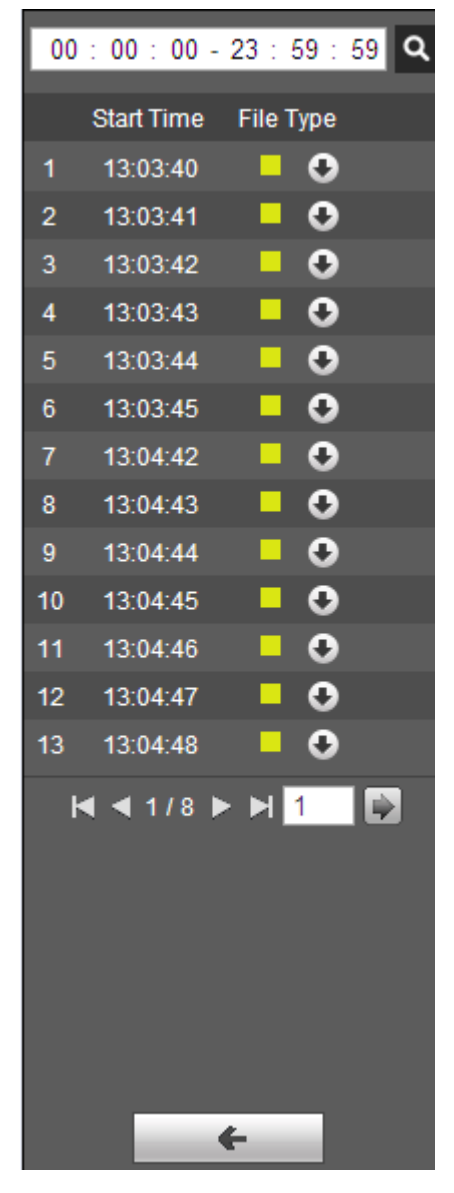

Figure 3-13

## 3.2.3 Snapshot Type

Check snapshot file type, in file list only display file of selected type. See Figure 3-14.

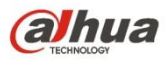

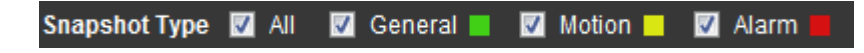

Figure 3-14

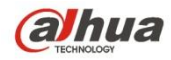

## 4 Report

Attention:

Currently only some models support report function.

The WEB client supports temperature data query of the spot, line and area set by users. Please refer to "5.4.1 Rule Setup" of the settings for spot, line and area.

| (a)hua                | 7                                                                      | Live | Playback | Report | Setup | Alarm | Logout |
|-----------------------|------------------------------------------------------------------------|------|----------|--------|-------|-------|--------|
|                       |                                                                        |      |          |        |       |       | ?      |
| Search<br>Search Time | 2015 - 09 - 24<br>15 : 09 : 00<br>to<br>2015 - 09 - 25<br>15 : 09 : 00 |      |          |        |       |       |        |
| Period<br>Type        | 10   Spot Line Area  Search                                            |      |          |        |       |       |        |
|                       |                                                                        |      | Re       | port   |       |       |        |
|                       |                                                                        |      |          |        |       |       |        |
|                       |                                                                        |      |          |        |       |       |        |

Figure 4-1

Set query condition, click "Search" to check the temperature data within the time period, see Figure 4-2.

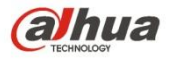

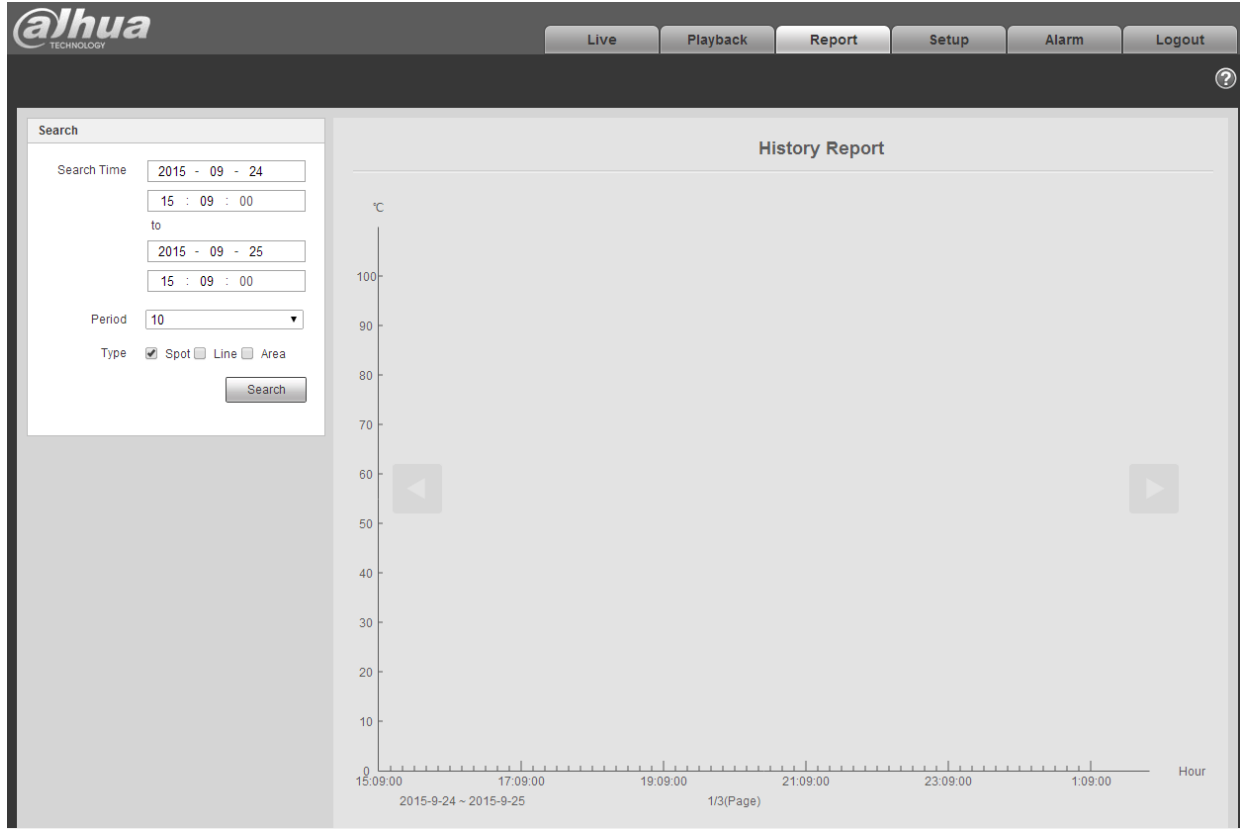

Figure 4-2

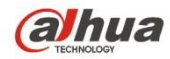

## 5 Setup

Web client setup support camera, network, event, storage, system and system info view.

## 5.1 Camera

## 5.1.1 Conditions

Here you can view device property information. Slight differences may be found due to different network camera series. The setups become valid immediately after you set. See Figure 5-1.

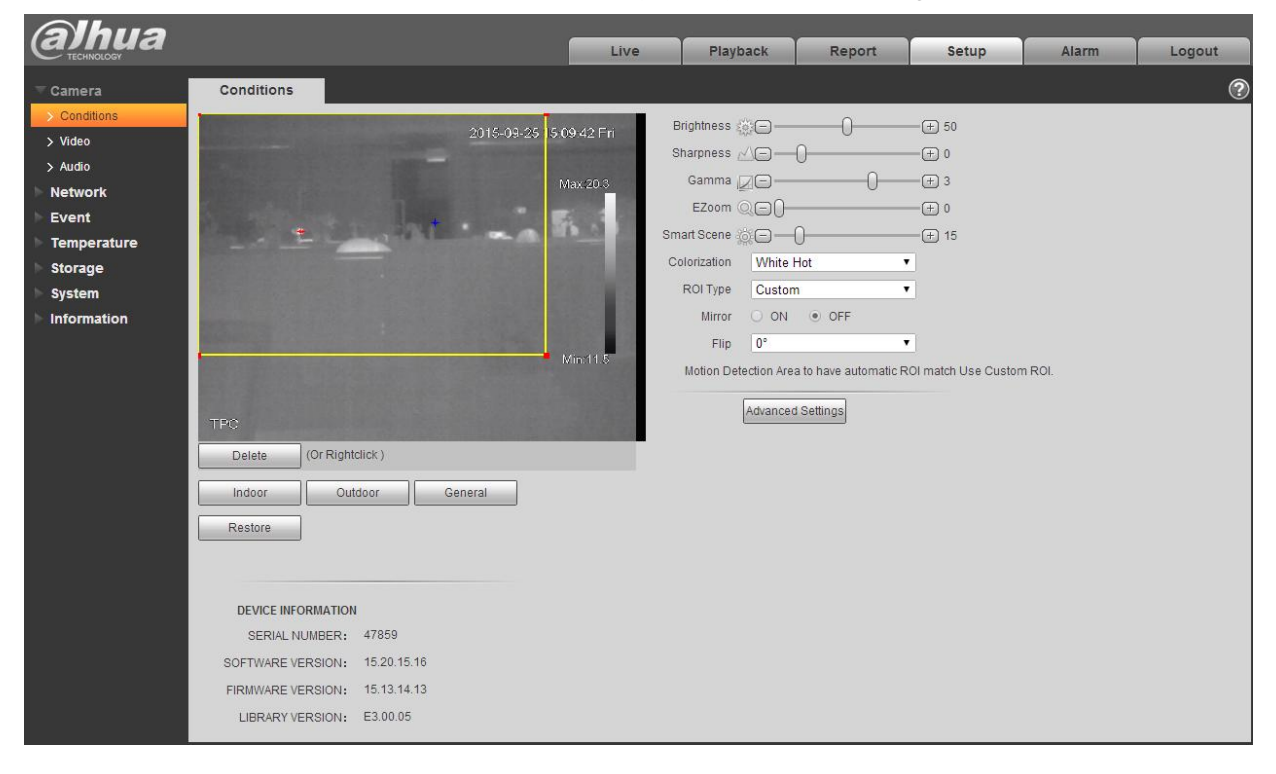

Figure 5-1

Able to set indoor scene, outdoor scene, general scene, you can set and check the config and effect in the corresponding scene after selecting needed scene, please refer to the following sheet for the exact parameters.

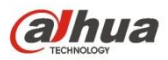

| Parameter   | Function                                                                                                    |
|-------------|----------------------------------------------------------------------------------------------------|
| Brightness  | It is to adjust monitor window brightness. You can adjust this value if the video is too dark or too bright. The larger the number, the bright the video is. When you input the value here, the bright section and the dark section of the video will be adjusted accordingly. Please note the video may become hazy if the value is too high.<br>The value ranges from 0 to 100. The recommended value |
|             | ranges from 40 to 60. The default value is 50.                                                                                                    |
| Sharpness   | The value here is to adjust the edge of the video. The larger<br>the value is, the clear the edge is and vice versa. Please note<br>there is noise if the value here is too high.                                                                                                    |
|             | The value ranges from 0 to 100. The recommended value ranges from 5 to 50.                                                                                                    |
|             | The default value is 10.                                                                                                    |
| Gamma       | This threshold value mainly changes image contrast according to the relative temperature of the scene.                                                                                                    |
|             | <ul> <li>When the threshold value is &gt; 0, it can increase the<br/>contrast of the part with higher temperature in the scene,<br/>and weaken the contrast of the part with lower temperature<br/>(such as sky and ocean).</li> </ul>                                                                                                    |
|             | <ul> <li>When threshold value is &lt; 0, it can weaken the contrast of<br/>the part with higher temperature, and reserve more gray<br/>level gradients to increase the part with lower temperature<br/>in the scene.</li> </ul>                                                                                                    |
|             | The value ranges from -8 to 8. The default value is 3.                                                                                                    |
| EZoom       | It can zoom in part of the area in the scene to get clear view.                                                                                                    |
| Smart Scene | The temperature measurement information of the image can be<br>well saved through smart scene function (for example, the gray<br>scale gradient difference between two objects can represent<br>the temperature difference between them). The image contrast<br>will be weakened to some extent.<br>The value ranges from 0~100, default is 15.                                                         |

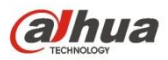

| Colorization | Able to add color to the IR image, there are 4 colors to select:                                                                                                    |  |
|--------------|----------------------------------------------------------------------------------------------------|--|
|              | In grayscale image, the place is brighter with higher temperature.                                                                                                    |  |
|              | Black Hot:                                                                                                    |  |
|              | In grayscale image, the place is brighter with lower temperature.                                                                                                    |  |
|              | Ironbow2: Color image with high brightness and contrast.                                                                                                    |  |
|              | IceFire: In color image, the object with high temperature shows IR, the object with low temperature shows blue. Generally it is used as warning mode.<br>The default is white.                                                          |  |
| ROI Type     | Able to select such modes as: central point 25%, central point 50%, central point 75%, self-define, full screen, bottom, middle and top.                                                                                                |  |
| Mirror       | Enable it then it will change the left, right direction of video monitoring image. It is disable by default.                                                                                                    |  |
| Flip         | Use this function to change the direction of video monitoring<br>Image. You can select 0°, 90°,180° and 270°. It is 0° by<br>Default.<br>Note: It needs to set the video resolution as 1080P or lower<br>when using flip mode function. |  |
| AGC          | It is to set the image AGC; it ranges from 0 to 255.                                                                                                    |  |
| AGC Max Gain | It is to set the image max AGC gain, it ranges from 0 to 255.<br>The higher the value is, the bigger the image contrastness<br>becomes, but with bigger noise.                                                                          |  |
| AGC Plateau  | It is to set the image plateau AGC; it ranges from 0 to 255.                                                                                                    |  |

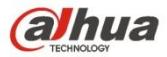

| Gain Mode             | <ul> <li>There are three modes to select: low temperature, high temperature and auto, it is low temperature by default. Under auto mode, it can set the threshold of switching low temperature to high temperature, low temperature area percentage, threshold of switching high temperature to low temperature, high temperature area percentage.</li> <li>Low temperature mode, when the temperature exceeds "threshold of switching low temperature" and the pixel point which exceeds threshold is bigger than "low temperature area percentage', then it will auto switch to high temperature mode.</li> </ul> |
|-----------------------|----------------------------------------------------------------------------------------------------|
|                       | • High temperature mode, when the temperature is lower than "threshold of high temperature switching to low temperature", and the pixel point which is lower than threshold is bigger than "high temperature area percentage", then it will auto switch to low temperature mode.                                                                                                    |
|                       | • Setting rules: the temperature threshold of low temperature switching to high temperature needs to be higher than that of high temperature switching to low temperature, the sum of two area percentage need to be bigger than 100.                                                                                                    |
| Device<br>Information | Display device serial number, software version and firmware version.                                                                                                    |

Click "Restore" to make the "Camera Condition" back to original state.

## 5.1.2 Video

5.1.2.1 Video bit stream

The video bit stream interface is shown as below. See Figure 5-2.

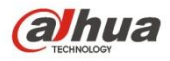

| (a)hua        |                                        |                  | í        |      | Disubask     | Dener              | Catur      |        |        |
|---------------|----------------------------------------|------------------|----------|------|--------------|--------------------|------------|--------|--------|
| TECHNOLOGY    |                                        |                  |          | Live | Ріаураск     | Report             | Setup      | Alarm  | Logout |
| ⊤ Camera      | Video                                  | Snapshot         | Overlay  | Pat  | h            |                    |            |        | ?      |
| > Conditions  | Main Stream                            |                  |          |      | Sub Stream   |                    |            |        |        |
| > Video       |                                        |                  |          |      | Enable       |                    |            |        |        |
| > Audio       | Code-Stream Type                       | General          | •        |      | Code-Strea   | m Type General     | •          |        |        |
| Network       | Encode Mode                            | H.264H           | •        |      | Encode Mod   | de H.264H          | •          |        |        |
|               | Resolution                             | SXGA (1280*1024) | T        |      | Resolution   | NATIVE (           | 640*512) 🔻 |        |        |
| Storage       | Frame Rate(FPS)                        | 25               | •        |      | Frame Rate   | (FPS) 15           | •          |        |        |
| ▶ System      | Bit Rate Type                          | CBR              | •        |      | Bit Rate Typ | e CBR              | •          |        |        |
| ▶ Information | Reference Bit Rate                     | 640-8192Kb/S     |          |      | Reference B  | Bit Rate 96-2048Kb | /S         |        |        |
|               | Bit Rate                               | 2048             | T        |      | Bit Rate     | 192                | •          |        |        |
|               | I Frame Interval                       | 50               | (25~150) |      | I Frame Inte | rval 30            | (1         | 5~150) |        |
|               | <ul> <li>Watermark Settings</li> </ul> |                  |          |      |              |                    |            |        |        |
|               | Watermark Charact                      | er DigitalCCTV   |          |      |              |                    |            |        |        |
|               |                                        |                  |          |      |              |                    |            |        |        |
|               |                                        | Default          | Refresh  | Save |              |                    |            |        |        |
|               |                                        |                  |          |      |              |                    |            |        |        |
|               |                                        |                  |          |      |              |                    |            |        |        |

Figure 5-2

Note:

Different stream may be corresponding to different default value, please refer to the actual interface for details.

Please refer to the following sheet for detailed information.

| Parameter        | Function                                                                                                    |
|------------------|----------------------------------------------------------------------------------------------------|
| Code-Stream Type | ACF means using different fps to record.<br>There are two options: VBR and CBR.<br>Please note, you can set video quality in VBR mode.                                                                                                    |
| Encode mode      | <ul> <li>There are four options: H.264 (main profile standard, H.264H (high profile standard), and MJPG encode.</li> <li>The H.264, H.264H both are H264 bit stream. H.264 is the Main Profile encode and you need to enable the sub stream function in your camera and set the resolution as CIF. Then you can monitor via the Blackberry cell phone.</li> <li>MJPEG: In this encode mode, the video needs large bit stream to guarantee the video definition. You can use the max bit stream value in the recommended bit to get the better video output effect.</li> </ul> |

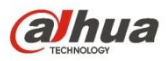

| Parameter          | Function                                                                                                    |  |  |  |  |
|--------------------|----------------------------------------------------------------------------------------------------|--|--|--|--|
| Resolution         | There are multiple resolutions. You can select from the dropdown list.                                                                                                    |  |  |  |  |
|                    | For each resolution, the recommended bit stream value is different.                                                                                                    |  |  |  |  |
|                    | Note: When video is under rotating status, you cannot set resolution higher than 1080P (excluding 1080P).                                                                                                    |  |  |  |  |
| Frame Rate         | PAL: 1~25f/s, NTSC: 1~30f/s                                                                                                    |  |  |  |  |
|                    | The frame rate may vary due to different resolutions.                                                                                                    |  |  |  |  |
| Bit Rate Type      | There are two options: VBR and CBR.<br>Please note, you can set video quality in VBR mode.<br>Under MJPEG mode, only CBR is available.                                                                                                    |  |  |  |  |
| Recommended Bit    | Recommended bit rate value according to the resolution and frame rate you have set.                                                                                                    |  |  |  |  |
| Bit Rate           | <ul> <li>In CBR, the bit rate here is the max value. In dynamic video, system needs to low frame rate or video quality to guarantee the value.</li> <li>The value is null in VBR mode.</li> <li>Please refer to recommend bit rate for the detailed information.</li> </ul> |  |  |  |  |
| I Frame            | Here you can set the P frame amount between two I frames. The value ranges from 1 to 150. Default value is 50.                                                                                                    |  |  |  |  |
|                    | Recommended value is frame rate *2.                                                                                                    |  |  |  |  |
| Watermark Settings | By calibrating watermark, to see if video is modified.<br>Select Watermark function. Default watermark is Digital<br>CCTV.                                                                                                    |  |  |  |  |
|                    | Watermark character can only be number, letter, _, - within 128 characters.                                                                                                    |  |  |  |  |

#### 5.1.2.2 Snapshot

The snapshot interface is shown as in Figure 5-3.

| Alhua         |               |                   |         |      |          |        |       |       |        |
|---------------|---------------|-------------------|---------|------|----------|--------|-------|-------|--------|
| TECHNOLOGY    |               |                   |         | Live | Playback | Report | Setup | Alarm | Logout |
| ▼ Camera      | Video         | Snapshot          | Overlay | Pa   | ath      |        |       |       | ?      |
| > Conditions  | Snapshot Type | General           | *       | -    |          |        |       |       |        |
| > Video       | Image Size    | SYGA (1280*1024)  | -       |      |          |        |       |       |        |
| > Audio       | Quality       | 5/(0/(1200 1024)) |         |      |          |        |       |       |        |
| Network       | Quality       | 0                 | _       |      |          |        |       |       |        |
| ▶ Event       | Interval      | 15                | •       |      |          |        |       |       |        |
| ► Temperature |               | Default           | Refresh | Save |          |        |       |       |        |
| Storage       |               |                   |         |      |          |        |       |       |        |
| System        |               |                   |         |      |          |        |       |       |        |
| ▶ Information |               |                   |         |      |          |        |       |       |        |

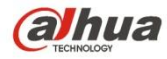

Please refer to the following sheet for detailed information.

| Parameter     | Function                                                                                                    |
|---------------|----------------------------------------------------------------------------------------------------|
| Snapshot type | <ul> <li>There are two modes: General (schedule) and Event<br/>(activation).</li> <li>General: to snapshot in the area set by the schedule.</li> <li>Event: to snapshot after triggering motion detect and local<br/>alarm,</li> </ul> |
| Image size    | It is the same with the resolution of snapshot (main stream or sub stream).                                                                                                    |
| Quality       | It is to set the image quality. There are six levels.                                                                                                    |
| Interval      | It is to set snapshot frequency. The value ranges from 1s to 7s.                                                                                                    |

#### 5.1.2.3 Video Overlay

The video overlay interface is shown as in Figure 5-4.

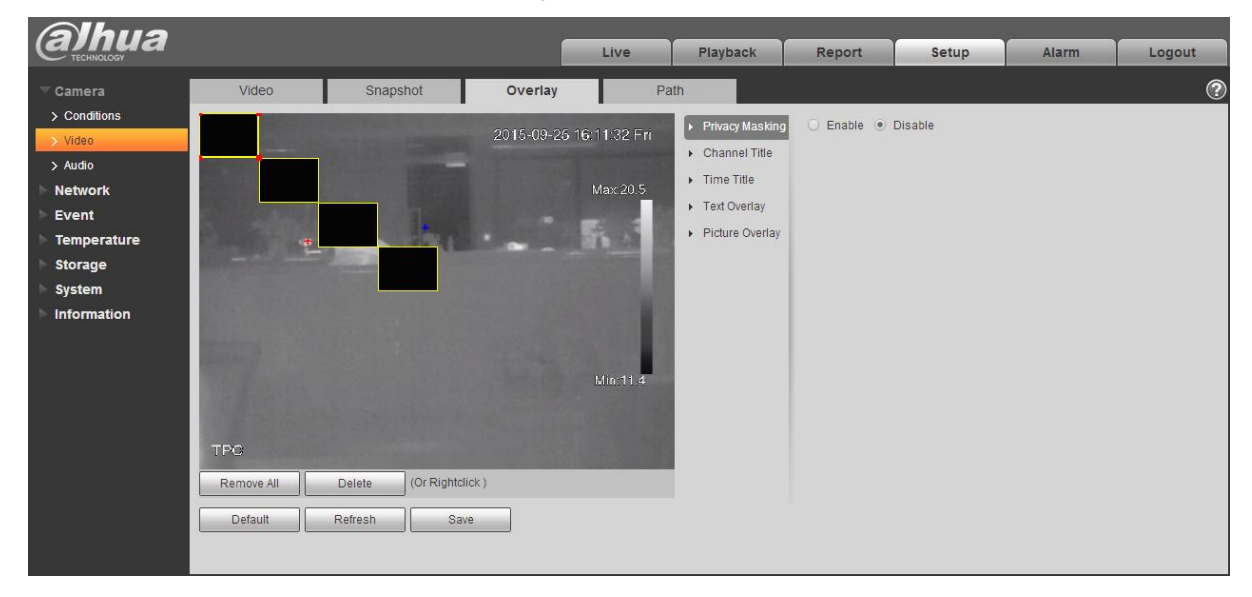

Figure 5-4

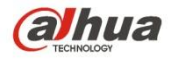

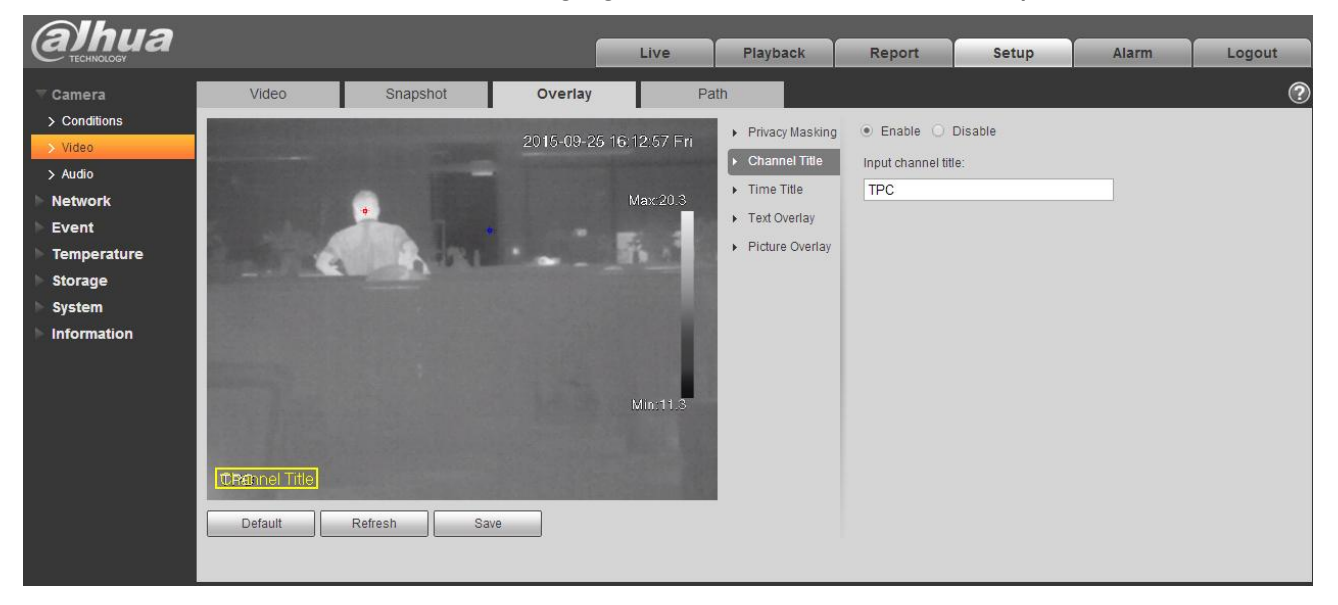

Figure 5-5

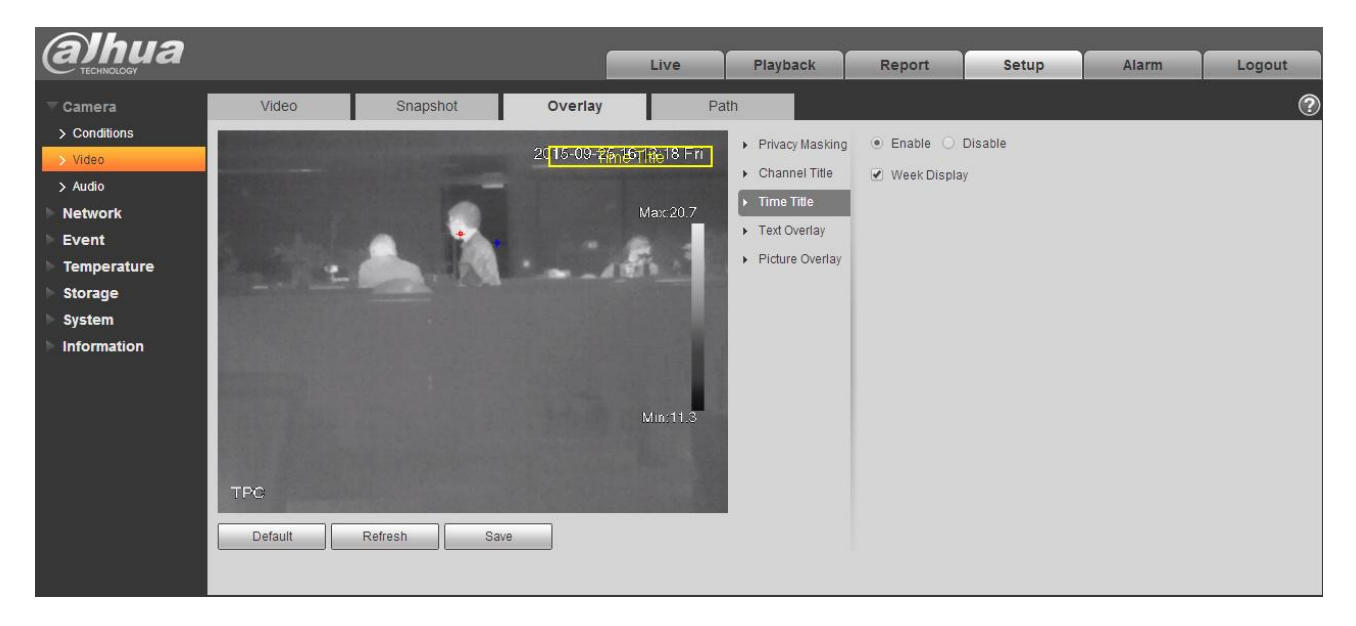

Figure 5-6

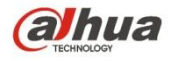

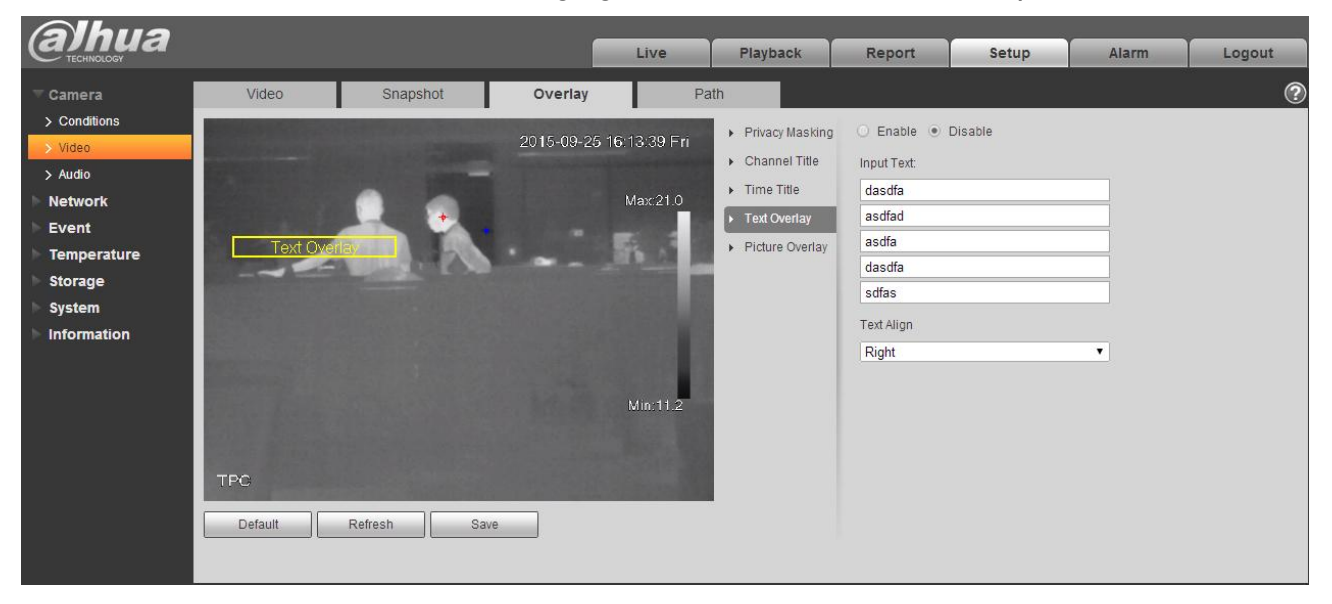

Figure 5-7

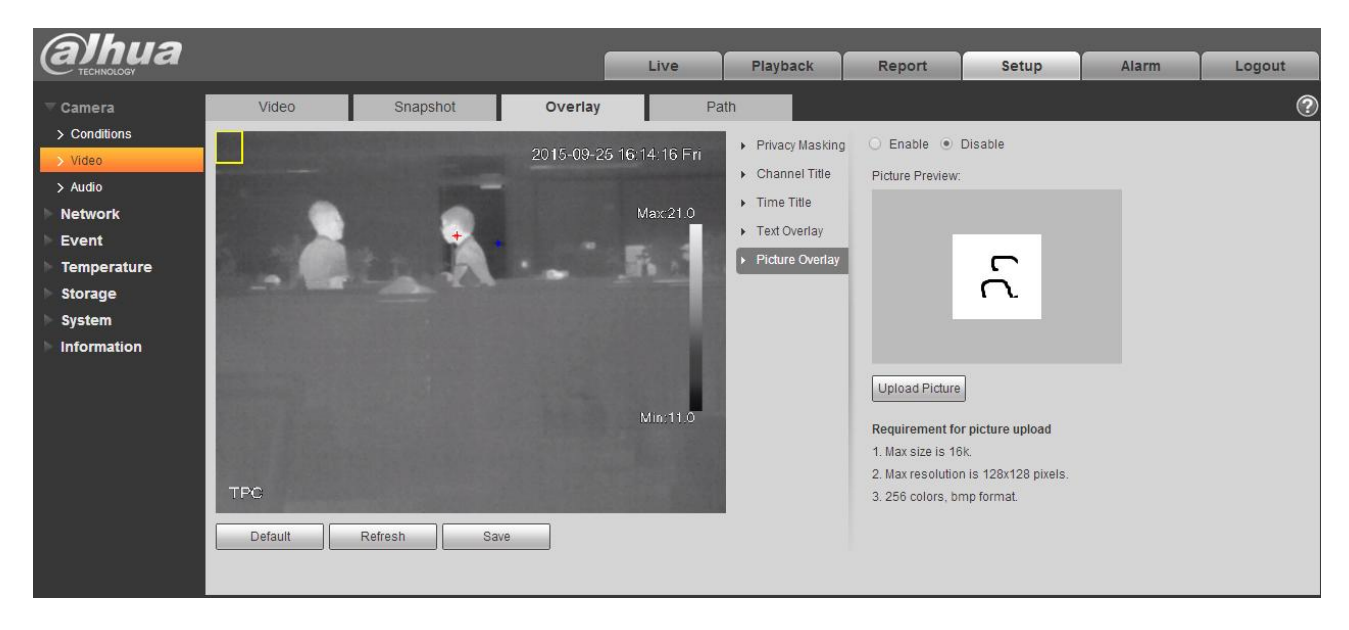

Figure 5-8

Please refer to the following sheet for detailed information.

| Parameter    | Function                                                                                                    |  |  |  |
|--------------|----------------------------------------------------------------------------------------------------|--|--|--|
| Privacy mask | <ul> <li>Here you can privacy mask the specified video in the monitor video.</li> <li>System max supports 4 privacy mask zones.</li> </ul> |  |  |  |
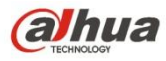

| Time Title    | <ul> <li>You can enable this function so that system overlays time<br/>information in video window.</li> </ul>                                                                                                    |
|---------------|----------------------------------------------------------------------------------------------------|
|               | • You can use the mouse to drag the time tile position.                                                                                                    |
| Channel Title | <ul> <li>You can enable this function so that system overlays channel information in video window.</li> <li>You can use the mouse to drag the channel tile position.</li> </ul>                                                                     |
| Location      | <ul> <li>You can enable this function to overlay location information<br/>in video window.</li> </ul>                                                                                                    |
|               | <ul> <li>You can click on setup button to set location information.</li> <li>You can use the mouse to drag location box to adjust its position. Alignment include align left and align right.</li> </ul>                                            |
| Overlay       | <ul> <li>You can enable this function to display overlay picture.<br/>Click on disable to turn it off.</li> <li>Click on Upload Picture to overlay local picture into<br/>monitoring window. You can drag the yellow box to move<br/>it.</li> </ul> |
|               | Note:                                                                                                    |
|               | You cannot enable location and overlay at the same time.                                                                                                    |
| Refresh       | <ul> <li>Set privacy mask, channel title, time title, location, overlay<br/>and save the change. You can click on Refresh to see<br/>effect.</li> </ul>                                                                                             |

#### 5.1.2.4 Path

The storage path interface is shown as in Figure 5-9.

Here you can set snap image saved path and the record storage path.

- The default monitor image path is C:\Documents and Settings\Administrator\WebDownload\Snapshot.
- The default monitor record path is C:\Documents and Settings\Administrator\WebDownload\LiveRecord.
- The default playback snapshot path is C:\Documents and Settings\Administrator\WebDownload\PlaybackSnapshot.
- The default playback download path is C:\Documents and Settings\Administrator\WebDownload\PlaybackRecord.
- The default playback cut path is: C:\Documents and Settings\Administrator\WebDownload\VideoClips.
- The heat map path is: C:\Documents and Settings\ Administrator\WebDownload\heatmap

Note:

Administrator is locally logged in PC account. Please click the Save button to save current setup.

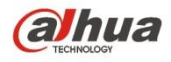

| alhua              |                   |                    |                  | Live       | F    | Playback | Report | Setup | Alarm | Logout |
|--------------------|-------------------|--------------------|------------------|------------|------|----------|--------|-------|-------|--------|
| ▼ Camera           | Video             | Snapshot           | Overlay          |            | Path |          |        |       |       | ?      |
| > Conditions       | Live Snapshot     | C:\Users\24766\Web | Download\LiveSna | ipshot     |      | Browse   |        |       |       |        |
| > Video<br>> Audio | Live Record       | C:\Users\24766\Web | Download\LiveRec | ord        |      | Browse   |        |       |       |        |
| Network            | Playback Snapshot | C:\Users\24766\Web | Download\Playbac | ckSnapshot |      | Browse   |        |       |       |        |
| ▶ Event            | Playback Download | C:\Users\24766\Web | Download\Playbac | kRecord    |      | Browse   | _      |       |       |        |
| Temperature        | Heat Map Path.    | C:\Users\24766\Web | Download\heatma  | n          |      | Browse   | _      |       |       |        |
| Svstem             | ·                 | Default            | 8010             | r          |      |          |        |       |       |        |
| Information        |                   | Delault            | Save             |            |      |          |        |       |       |        |
|                    |                   |                    |                  |            |      |          |        |       |       |        |

Figure 5-9

### 5.1.3 Audio

#### Please note some series devices do not support audio function.

#### 5.1.3.1 Audio

The audio interface is shown as below. See Figure 5-10.

|                    |                                                                                                    | Live                                                                                                    | Playback                                                                           | Report                                                                                                    | Setup                                                                                                    | Alarm                                                                                                    | Logout                                                                                                    |
|--------------------|----------------------------------------------------------------------------------------------------|----------------------------------------------------------------------------------------------------|------------------------------------------------------------------------------------|----------------------------------------------------------------------------------------------------|----------------------------------------------------------------------------------------------------|----------------------------------------------------------------------------------------------------|----------------------------------------------------------------------------------------------------|
| Audio              |                                                                                                    |                                                                                                    |                                                                                    |                                                                                                    |                                                                                                    |                                                                                                    | ?                                                                                                    |
| Attribute          |                                                                                                    |                                                                                                    |                                                                                    |                                                                                                    |                                                                                                    |                                                                                                    |                                                                                                    |
|                    | Law                                                                                                    |                                                                                                    |                                                                                    |                                                                                                    |                                                                                                    |                                                                                                    |                                                                                                    |
| Sampling Frequency | 16K ▼                                                                                                   |                                                                                                    |                                                                                    |                                                                                                    |                                                                                                    |                                                                                                    |                                                                                                    |
| Microphone Volume  | □()+                                                                                                    | 100                                                                                                    |                                                                                    |                                                                                                    |                                                                                                    |                                                                                                    |                                                                                                    |
| Main Stream        |                                                                                                    |                                                                                                    | Sub Stream                                                                         |                                                                                                    |                                                                                                    |                                                                                                    |                                                                                                    |
| Enable             |                                                                                                    |                                                                                                    | Enable                                                                             |                                                                                                    |                                                                                                    |                                                                                                    |                                                                                                    |
| Encode Mode        | G.711A •                                                                                                |                                                                                                    | Encode Mo                                                                          | de G.711A                                                                                                    | •                                                                                                    |                                                                                                    |                                                                                                    |
|                    |                                                                                                    |                                                                                                    |                                                                                    |                                                                                                    |                                                                                                    |                                                                                                    |                                                                                                    |
|                    | Default                                                                                                 | - Covo                                                                                                    |                                                                                    |                                                                                                    |                                                                                                    |                                                                                                    |                                                                                                    |
|                    | Reliesi                                                                                                 | Save                                                                                                    |                                                                                    |                                                                                                    |                                                                                                    |                                                                                                    |                                                                                                    |
|                    |                                                                                                    |                                                                                                    |                                                                                    |                                                                                                    |                                                                                                    |                                                                                                    |                                                                                                    |
|                    | Audio<br>Attribute<br>Sampling Frequency<br>Microphone Volume<br>Main Stream<br>C Enable<br>Encode Mode | Audio Attribute Sampling Frequency 16K Microphone Volume Main Stream Calculate G.711A Calculate G.711A Calculate Calculate Cal | Live Audio Attribute Sampling Frequency 16K Microphone Volume Default Refresh Save | Live Playback Audio Attribute Sampling Frequency 16K Microphone Volume Main Stream CEnable Encode Mode G.711A  Default Refresh Save | Live Playback Report          Audio         Attribute         Sampling Frequency         Microphone Volume         ①         Main Stream         ✓ Enable         Encode Mode         G.711A         Default         Refresh | Live Playback Report Setup          Audio         Attribute         Sampling Frequency 16K         Microphone Volume         ① () 100         Main Stream         Sub Stream         ✓ Enable         Encode Mode       G.711A         Default       Refresh         Save | Live Playback Report Setup Alarm Audio Attribute Sampling Frequency 16K Microphone Volume f 100 Main Stream f Enable Encode Mode G.711A f Default Refresh Save |

Figure 5-10

| Parameter             | Function                                                                                                    |
|-----------------------|----------------------------------------------------------------------------------------------------|
| Sampling<br>Frequency | It includes two types of frequency: 8k and 16k.                                                                                                    |
| Microphone<br>Volume  | It is to set the microphone volume.                                                                                                    |
| Audio enable          | <ul> <li>Check "Enable", the stream is A/V composite stream, otherwise it contains video only.</li> <li>Audio is available only when video is enabled.</li> </ul> |
| Encode mode           | The encode mode includes three modes: G.711A, G.711Mu and AAC. The default is G.711A.                                                                             |

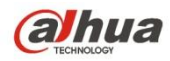

# 5.2 Network

### 5.2.1 TCP/IP

The TCP/IP interface is shown as in Figure 5-11. It supports IPv4 and IPv6. IPv4 supports static IP and DHCP. IPv6 supports static IP only. When users manually modify IP address, WEB will automatically jump to the new IP address.

| Alhua         |                                        |                                   |      |          |        |       |       |        |
|---------------|----------------------------------------|-----------------------------------|------|----------|--------|-------|-------|--------|
| TECHNOLOGY    |                                        |                                   | Live | Playback | Report | Setup | Alarm | Logout |
| ▶ Camera      | TCP/IP                                 |                                   |      |          |        |       |       | ?      |
| ▼ Network     | Host Name                              | TPC                               |      |          |        |       |       |        |
| > TCP/IP      |                                        |                                   |      |          |        |       |       |        |
| > Connection  | Ethernet Card                          | Wire(DEFAULT) •                   |      |          |        |       |       |        |
| > PPPoE       | Mode                                   | <ul> <li>Static O DHCP</li> </ul> |      |          |        |       |       |        |
| > DDNS        | MAC Address                            | 20 . 15 . 07 . 14 . 15 . 09       |      |          |        |       |       |        |
| > IP Filter   | IP Version                             | IPv4 🔻                            |      |          |        |       |       |        |
| > SMTP(Email) | IP Address                             | 10 . 15 . 6 . 253                 |      |          |        |       |       |        |
| > UPnP        | Subnet mask                            | 255 . 255 . 0 . 0                 |      |          |        |       |       |        |
| > SNMP        | Default Gateway                        | 10 . 15 . 0 . 1                   |      |          |        |       |       |        |
| > Bonjour     | Preferred DNS Serv                     | er 8 8 8 8                        |      |          |        |       |       |        |
| > Multicast   | Alternate DNR Canv                     |                                   |      |          |        |       |       |        |
| > 802.1x      | Alternate DNG Serve                    | 0.0.4.4                           |      |          |        |       |       |        |
| > QoS         | <ul> <li>Enable ARP/Ping to</li> </ul> | set IP address service            |      |          |        |       |       |        |
| Event         |                                        | Default Refresh                   | Save |          |        |       |       |        |
| ► Temperature |                                        |                                   |      |          |        |       |       |        |
| Storage       |                                        |                                   |      |          |        |       |       |        |
| > System      |                                        |                                   |      |          |        |       |       |        |
| ▶ Information |                                        |                                   |      |          |        |       |       |        |

Figure 5-11

| Parameter     | Function                                                                                                    |
|---------------|----------------------------------------------------------------------------------------------------|
| Host Name     | It is to set current host device name. It max supports 15 characters.                                                                                                    |
| Ethernet Card | Please select the Ethernet port. Default is wired.                                                                                                    |
|               | Please note you can modify the default Ethernet card if there is more than one card                                                                                                    |
|               | Please note the device needs to reboot to activate the new setup once you modify the default setup.                                                                                                    |
| Mode          | There are two modes: static mode and the DHCP mode. Select DHCP mode, it auto searches IP, and you cannot set IP/subnet mask/gateway. Select static mode, you must manually set IP/subnet mask/gateway. |
| Mac Address   | It is to display hose Mac address.                                                                                                    |

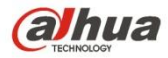

| IP Version                    | It is to select IP version. IPV4 or IPV6.                                                                                                    |  |  |  |  |
|-------------------------------|----------------------------------------------------------------------------------------------------|--|--|--|--|
| IP Address                    | Please use the keyboard to input the corresponding number to modify the IP address and then set the corresponding subnet mask and the default gateway.                                        |  |  |  |  |
| Preferred DNS                 | DNS IP address.                                                                                                    |  |  |  |  |
| Alternate DNS                 | Alternate DNS IP address.                                                                                                    |  |  |  |  |
| Enable<br>ARP/Ping set        | You can use ARP/Ping command to modify or set the device IP address if you know the device MAC address.                                                                                       |  |  |  |  |
| device IP<br>address service. | Before the operation, please make sure the network camera and the PC in the same LAN. This function is on by default.                                                                         |  |  |  |  |
|                               | You can refer to the steps listed below.                                                                                                    |  |  |  |  |
|                               | <b>Step 1</b> : Get an IP address. Set the network camera and the PC in the same LAN.                                                                                                    |  |  |  |  |
|                               | <b>Step 2</b> : Get the physical address from the label of the network camera.                                                                                                    |  |  |  |  |
|                               | <b>Step 3</b> : Go to the Run interface and then input the following commands.                                                                                                    |  |  |  |  |
|                               | arp –s <ip address=""> <mac><br/>ping –I 480 –t <ip address=""><br/>Such as: arp -s 192.168.0.125 11-40-8c-18-10-11<br/>ping -I 480 -t 192.168.0.125</ip></mac></ip>                          |  |  |  |  |
|                               | Step 4: Reboot the device.                                                                                                    |  |  |  |  |
|                               | <b>Step 5</b> : You can see the setup is OK if you can see there are output information such as "Reply from 192.168.0.125" from the command output lines. Now you can close the command line. |  |  |  |  |
|                               | <b>Step 6</b> : Open the browse and then input http:// <ip address="">. Click the Enter button, you can access now.</ip>                                                                      |  |  |  |  |

# 5.2.2 Connection

# 5.2.2.1 Connection

The connection interface is shown as in Figure 5-12.

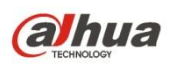

| (a)hua        |                |           |           |          |        |       |       |        |
|---------------|----------------|-----------|-----------|----------|--------|-------|-------|--------|
| TECHNOLOGY    |                |           | Live      | Playback | Report | Setup | Alarm | Logout |
| Camera        | Connection     | ONVIF     |           |          |        |       |       | ?      |
| Vetwork       | Max Connection | 10 (1~    | 20)       |          |        |       |       |        |
| > TCP/IP      | TCP Port       | 37777 (10 | 25~65534) |          |        |       |       |        |
| > Connection  | UDP Port       | 37778 (10 | 25~65534) |          |        |       |       |        |
|               | HTTP Port      | 80        |           |          |        |       |       |        |
|               | RTSP Port      | 554       |           |          |        |       |       |        |
| > SMTP(Email) | HTTPs          |           |           |          |        |       |       |        |
| > UPnP        | HTTPs Port     | 443       |           |          |        |       |       |        |
| > SNMP        |                | Default   | Save      |          |        |       |       |        |
| > Bonjour     |                |           |           |          |        |       |       |        |
| > Multicast   |                |           |           |          |        |       |       |        |
| > 802.1x      |                |           |           |          |        |       |       |        |
| > QoS         |                |           |           |          |        |       |       |        |
| Event         |                |           |           |          |        |       |       |        |
| Temperature   |                |           |           |          |        |       |       |        |
| Storage       |                |           |           |          |        |       |       |        |
| > System      |                |           |           |          |        |       |       |        |
| Information   |                |           |           |          |        |       |       |        |

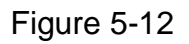

| Parameter         | Function                                                                                                    |
|-------------------|----------------------------------------------------------------------------------------------------|
| Max<br>connection | It is the max Web connection for the same device. The value ranges from 1 to 20. Default connection amount is 10. |
| TCP port          | Port range is 1025~65534. The default value is 37777. You can input the actual port number if necessary.          |
| UDP port          | Port range is 1025~65534. The default value is 37778. You can input the actual port number if necessary.          |
| HTTP port         | Port range is 1025~65524. The default value is 80. You can input the actual port number if necessary.             |

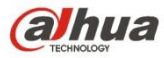

| RTSP port       | <ul> <li>The default value is 554. Please leave blank if use default. User uses<br/>QuickTime or VLC can play the following formats. BlackBerry can play<br/>too.</li> </ul>              |  |  |  |  |  |
|-----------------|----------------------------------------------------------------------------------------------------|--|--|--|--|--|
|                 | <ul> <li>Real-time monitoring URL format, please require real-time RTSP<br/>media server, require channel no., bit stream type in URL. You may<br/>need username and password.</li> </ul> |  |  |  |  |  |
|                 | <ul> <li>User uses BlackBerry need to set encode mode to H.264B, resolution<br/>to CIF and turn off audio.</li> </ul>                                                                     |  |  |  |  |  |
|                 | URL format is:                                                                                                    |  |  |  |  |  |
|                 | rtsp://username:password@ip:port/cam/realmonitor?channel=1&subtyp                                                                                                    |  |  |  |  |  |
|                 | username/password/IP and port.                                                                                                    |  |  |  |  |  |
|                 | The IP is device IP and the port default value is 554. You can leave it in blank if it is the default value.                                                                              |  |  |  |  |  |
|                 | Follow standard RTP protocol and when encode mode is MJPEG, the max resolution only supports 2040*2040.                                                                                   |  |  |  |  |  |
| HTTPs<br>Enable | Check HTTPs enable, login as https://ip:port. Protect data. Default port is <a href="https://ip">https://ip</a> . It is disabled by default.                                              |  |  |  |  |  |
| HTTPs<br>Port   | HTTPs communication port, range is 1025~65534, default is 443.                                                                                                    |  |  |  |  |  |

Note:

- 0~1024, 37780~37880, 1900, 3800, 5000, 5050, 9999, 37776, 39999, 42323 are all special ports. User cannot modify them.
- Avoid using default port value of other ports.

#### 5.2.2.1 **ONVIF**

ONVIF (Open Network Video Interface Forum), this standard describes network video mode, interface, data type and data interaction mode. ONVIF Standard's aim is to achieve a network video frame agreement and makes the network video products (including video front-end, video equipment, etc.) from different manufacturers completely compatible.

ONVIF function default is closed.

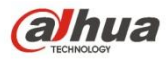

| alhua                       |                |                  |      |          |        |       |       |        |
|-----------------------------|----------------|------------------|------|----------|--------|-------|-------|--------|
| TECHNOLOGY                  |                |                  | Live | Playback | Report | Setup | Alarm | Logout |
| Camera                      | Connection     | ONVIF            |      |          |        |       |       | ?      |
| ▼ Network<br>> TCP/IP       | Authentication | Enable O Disable |      |          |        |       |       |        |
| > Connection<br>> PPPoE     |                | Default Refresh  | Save |          |        |       |       |        |
| > DDNS<br>> IP Filter       |                |                  |      |          |        |       |       |        |
| > SMTP(Email)<br>> UPnP     |                |                  |      |          |        |       |       |        |
| > Bonjour                   |                |                  |      |          |        |       |       |        |
| > 802.1x<br>> QoS           |                |                  |      |          |        |       |       |        |
| Event                       |                |                  |      |          |        |       |       |        |
| <ul> <li>Storage</li> </ul> |                |                  |      |          |        |       |       |        |
| System                      |                |                  |      |          |        |       |       |        |

Figure 5-13

### 5.2.3 PPPoE

The PPPoE interface is shown as in Figure 5-14.

Input the PPPoE user name and password you get from the IPS (internet service provider) and enable PPPoE function. Please save current setup and then reboot the device to get the setup activated.

Device connects to the internet via PPPoE after reboot. You can get the IP address in the WAN from

the IP address column. When PPPoE is on, please disable UPnP to avoid influence on dial-up.

When you Check PPPoE enable, please disable UPnP.

Please note, you need to go to the IP address item to via the device current device information.

#### You can access the client-end via this address.

| Alhua                                    |                                                                |      |      |          |        |       |       |        |
|------------------------------------------|----------------------------------------------------------------|------|------|----------|--------|-------|-------|--------|
| TECHNOLOGY                               |                                                                |      | Live | Playback | Report | Setup | Alarm | Logout |
| ▶ Camera                                 | PPPoE                                                          |      |      |          |        |       |       | ?      |
| Network  TCP/IP  Connection  PPPoE  DDNS | <ul> <li>Enable</li> <li>Username</li> <li>Password</li> </ul> | none | Save |          |        |       |       |        |
| > IP Filter<br>> SMTP(Email)             |                                                                |      |      |          |        |       |       |        |
| > UPnP<br>> SNMP                         |                                                                |      |      |          |        |       |       |        |
| > Bonjour<br>> Multicast                 |                                                                |      |      |          |        |       |       |        |
| > 802.1x<br>> QoS                        |                                                                |      |      |          |        |       |       |        |
| Temperature                              |                                                                |      |      |          |        |       |       |        |
| Storage                                  |                                                                |      |      |          |        |       |       |        |
| ► System<br>► Information                |                                                                |      |      |          |        |       |       |        |

Figure 5-14

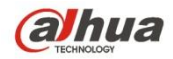

# 5.2.4 DDNS

The DDNS interface is shown as in Figure 5-15.

The DDNS is to set to connect the various servers so that you can access the system via the server. Please go to the corresponding service website to apply a domain name and then access the system via the domain. It works even your IP address has changed. When the device connects to WLAN, you should disable UPnP.

| Alhua                                                                           |                                                                  |                                                                                             |                                                    |          |        |       |       |        |
|---------------------------------------------------------------------------------|------------------------------------------------------------------|---------------------------------------------------------------------------------------------|----------------------------------------------------|----------|--------|-------|-------|--------|
| CECHNOLOGY                                                                      |                                                                  |                                                                                             | Live                                               | Playback | Report | Setup | Alarm | Logout |
| Camera                                                                          | DDNS                                                             |                                                                                             |                                                    |          |        |       |       | ?      |
| Vetwork  COMP Connection PPPoE DDNS PIF Filter                                  | Server Type<br>Server Address<br>Mode<br>Domain Name<br>Username | Dahua DDNS     •       www.dahuaddns.com     •       • Auto     • Manual       201507141509 | .dahuaddns.com<br>(Optional)Please input the mailt | ox       |        |       |       |        |
| > SMTP(Email)<br>> UPnP<br>> SNMP                                               |                                                                  | Default Refr                                                                                | resh Save                                          |          |        |       |       |        |
| > Bonjour<br>> Multicast<br>> 802.1x<br>> QoS                                   |                                                                  |                                                                                             |                                                    |          |        |       |       |        |
| <ul> <li>Event</li> <li>Temperature</li> <li>Storage</li> <li>System</li> </ul> |                                                                  |                                                                                             |                                                    |          |        |       |       |        |
| ▶ Information                                                                   |                                                                  |                                                                                             |                                                    |          |        |       |       |        |

Figure 5-15

| Parameter      | Function                                                                                                    |
|----------------|----------------------------------------------------------------------------------------------------|
| Server Type    | You can select DDNS protocol from the dropdown list: CN99<br>DDNS, NO-IP DDNS, Dyndns DDNS, QUICK DDNS, Private<br>DDNS, the default is QUICK DDNS. |
| Server Address | DDNS server IP address                                                                                                    |
|                | CN99 DDNS                                                                                                    |
|                | Server address: www.3322.org                                                                                                    |
|                | NO-IP DDNS                                                                                                    |
|                | Server address: dynupdate.no-ip.com                                                                                                    |
|                | Dyndns DDNS                                                                                                    |
|                | Server address: members.dyndns.org                                                                                                    |
|                | Other DDNS                                                                                                    |
| Mode           | Default is auto, able to choose manual                                                                                                    |

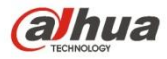

| Parameter   | Function                                                                                      |
|-------------|-----------------------------------------------------------------------------------------------|
| Domain Name | Both auto and manual are "MAC addresss.dahuaddns.com"by default, able to set prefix manually. |
| Username    | The user name you input to log in the server, optional.                                       |

#### The CN99 DDNS interface is shown as in Figure 5-16.

| Alhua         |                |                 |       |          |        |       |       |        |
|---------------|----------------|-----------------|-------|----------|--------|-------|-------|--------|
| (C TECHNOLOGY |                |                 | Live  | Playback | Report | Setup | Alarm | Logout |
| ▶ Camera      | DDNS           |                 |       |          |        |       |       | ?      |
| ▼ Network     | Server Type    | CN99 DDNS       |       |          |        |       |       |        |
| > TCP/IP      | Server Address | www 3322 org    |       |          |        |       |       |        |
| > Connection  | Domain Name    | www.5522.01g    |       |          |        |       |       |        |
| > PPPoE       | Domain Name    | none            |       |          |        |       |       |        |
| > DDNS        | Username       | none            |       |          |        |       |       |        |
| > IP Filter   | Password       |                 |       |          |        |       |       |        |
| > SMTP(Email) | Update Period  | 10 Minutes (1-  | ~500) |          |        |       |       |        |
| > UPnP        |                | Default Refresh | Save  |          |        |       |       |        |
| > SNMP        |                |                 |       |          |        |       |       |        |
| > Bonjour     |                |                 |       |          |        |       |       |        |
| > Multicast   |                |                 |       |          |        |       |       |        |
| > 802.1x      |                |                 |       |          |        |       |       |        |
| > QoS         |                |                 |       |          |        |       |       |        |
| ▶ Event       |                |                 |       |          |        |       |       |        |
| ▶ Temperature |                |                 |       |          |        |       |       |        |
| ▶ Storage     |                |                 |       |          |        |       |       |        |
| ▶ System      |                |                 |       |          |        |       |       |        |
| ► Information |                |                 |       |          |        |       |       |        |

Figure 5-16

| Parameter      | Function                                                                                          |
|----------------|---------------------------------------------------------------------------------------------------|
| Server Type    | You can select CN99 DDNS protocol                                                                 |
| Server Address | Under CN99 DDNS the default server address is "www.3322.org"                                      |
| Domain Name    | Self-defined domain name                                                                          |
| Username       | The user name you input to log in the server.                                                     |
| Password       | The password you input to log in the server                                                       |
| Refresh Period | The refresh period of the connection between the device IP and the server, default is 10 minutes. |

# 5.2.5 IP filter

The IP filter interface is shown as in Figure 5-17.

You can enable IP filter function so that some specified IP/MAC user can access the network camera. You can add IP address or IP address section.

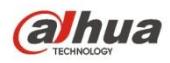

If you do not check the box here, it means there is on access limit.

Here you can add IP address and MAC address. You must add these addresses before enabling the trusted sites.

Please note: You must set MAC address in the same network segment.

| (a)hua        |               |                         | Live | Playback | Report | Setup | Alarm  | Locout     |
|---------------|---------------|-------------------------|------|----------|--------|-------|--------|------------|
| TECHNOLOGY    | _             |                         | Live | Tayback  | Report | Jetup | Alarm  | Logour     |
| ▶ Camera      | IP Filter     |                         |      |          |        |       |        | ?          |
| ▼ Network     | Trusted Sites |                         |      |          |        |       |        |            |
| > TCP/IP      | Trusted Sites |                         |      |          |        |       |        |            |
| > Connection  |               | IP address /MAC address |      |          | Modify |       | Delete |            |
| > PPPoE       |               |                         |      |          |        |       |        | <b>^</b>   |
| > DDNS        |               |                         |      |          |        |       |        |            |
| > IP Filter   |               |                         |      |          |        |       |        |            |
| > SMTP(Email) |               |                         |      |          |        |       |        |            |
| > UPnP        |               |                         |      |          |        |       |        |            |
| > SNMP        |               |                         |      |          |        |       |        |            |
| > Bonjour     |               |                         |      |          |        |       |        |            |
| > Multicast   |               |                         |      |          |        |       |        | -          |
| > 802.1x      | Add IP/MAC    |                         |      |          |        |       |        | Remove All |
| > QoS         | Default       | Refresh Save            |      |          |        |       | _      |            |
| Event         | Delaut        | Gave                    |      |          |        |       |        |            |
| Temperature   |               |                         |      |          |        |       |        |            |
| > Storage     |               |                         |      |          |        |       |        |            |
| > System      |               |                         |      |          |        |       |        |            |
| Information   |               |                         |      |          |        |       |        |            |

Figure 5-17

# 5.2.6 SMTP (e-mail)

The SMTP interface is shown as in Figure 5-18.

| (a)nua                                          |                                          |                                                             | Live | Playback | Report | Setup | Alarm | Logout |
|-------------------------------------------------|------------------------------------------|-------------------------------------------------------------|------|----------|--------|-------|-------|--------|
| ▶ Camera                                        | SMTP(Email)                              |                                                             |      |          |        |       |       |        |
| Network TCP/IP Connection PPPoE                 | SMTP Server<br>Port                      | none                                                        |      |          |        |       |       |        |
| > DDNS<br>> IP Filter<br>> SMTP(Email)          | Username<br>Password<br>Sender           | anonymity                                                   |      |          |        |       |       |        |
| > UPnP<br>> SNMP<br>> Bonjour<br>> Multicast    | Authentication<br>Title<br>Mail Receiver | None   Message  Attachm +                                   | ent  |          |        |       |       |        |
| > 802.1x<br>> QoS<br>▶ Event                    | Interval                                 | 0 Minutes (0~1440)                                          |      |          |        |       |       |        |
| Temperature<br>Storage<br>System<br>Information | 🗌 Health Mail                            | Update Period 1 Minutes (C<br>Email Test<br>Default Refresh | Save |          |        |       |       |        |

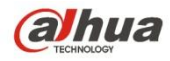

Please refer to the following sheet for detailed information.

| Parameter                              | Function                                                                                                    |
|----------------------------------------|----------------------------------------------------------------------------------------------------|
| SMTP Server                            | Input server address and then enable this function.                                                                                                    |
| Port                                   | Default value is 25. You can modify it if necessary.                                                                                                    |
| Anonymity                              | For the server supports the anonymity function. You can auto login anonymously. You do not need to input the user name, password and the sender information.                                                                                                    |
| User Name                              | The user name of the sender email account.                                                                                                    |
| Password                               | The password of sender email account.                                                                                                    |
| Sender                                 | Sender email address.                                                                                                    |
| Authentication<br>(Encryption<br>mode) | You can select SSL, TLS or none.                                                                                                    |
| Title (Subject)                        | Input email subject here.                                                                                                    |
| Attachment                             | System can send out the email of the snapshot picture once you check the box here.                                                                                                    |
| Mail receiver                          | Input receiver email address here. Max three addresses.                                                                                                    |
| Interval                               | The send interval ranges from 0 to 3600 seconds. 0 means<br>there is no interval.<br>Please note system will not send out the email immediately<br>when the alarm occurs. When the alarm, motion detection or<br>the abnormity event activates the email, system sends out the<br>email according to the interval you specified here. This<br>function is very useful when there are too many emails<br>activated by the abnormity events, which may result in heavy<br>load for the email server. |
| Health mail<br>enable                  | Please check the box here to enable this function.                                                                                                    |
| Email test                             | The system will automatically sent out a email once to test the connection is OK or not .Before the email test, please save the email setup information.                                                                                                    |

### 5.2.7 UPnP

It allows you to establish the mapping relationship between the LAN and the public network.

Here you can also add, modify or remove UPnP item. For UPnP on different routers, you must disable UPnP function. See Figure 5-19.

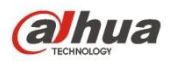

In the Windows OS, From Start->Control Panel->Add or remove programs. Click the "Add/Remove Windows Components" and then select the "Network Services" from the Windows Components Wizard. Click the Details button and then check the "Internet Gateway Device Discovery and Control client" and "UPnP User Interface". Please click OK to begin installation.

Enable UPnP from the Web. If your UPnP is enabled in the Windows OS, the network camera can auto detect it via the "My Network Places".

Under manual mode, you can modify external port. Under auto mode, select idle port for auto port mapping without user modification.

| <b>Alhua</b>  |                  |               |                             |               |               |                |        |
|---------------|------------------|---------------|-----------------------------|---------------|---------------|----------------|--------|
| TECHNOLOGY    |                  |               | Live                        | Playback      | Report        | Setup Alarm    | Logout |
| > Camera      | UPnP             |               |                             |               |               |                | ?      |
|               | Enable           | Mode Manual V | Router State Mapping Failed |               |               |                |        |
| > TCP/IP      | Port Mapping Li  | st            |                             |               |               |                |        |
| > Connection  | r ort mapping cr | Service Name  | Protocol                    | Internal Port | External Port | Status         | Modify |
| > PPPoE       |                  | HTTP          | WebService:TCP              | 80            | 8080          | Mapping Failed | 1      |
| > DDNS        | <b></b>          | TCP           | PrivService:TCP             | 37777         | 37777         | Mapping Failed |        |
| > IP Filter   | <b>e</b>         | UDP           | PrivService:UDP             | 37778         | 37778         | Mapping Failed | 2      |
| > SMTP(Email) |                  | RTSP          | RTSPService:TCP             | 554           | 554           | Mapping Failed | 2      |
| > UPnP        |                  |               |                             |               |               |                |        |
| > SNMP        |                  |               |                             |               |               |                |        |
| > Bonjour     |                  |               |                             |               |               |                |        |
| > Multicast   |                  |               |                             |               |               |                | -      |
| > 802.1x      | Default          | Refresh Save  |                             |               |               |                |        |
| > QoS         |                  |               |                             |               |               |                |        |
| Event         |                  |               |                             |               |               |                |        |
| ▶ Temperature |                  |               |                             |               |               |                |        |
| Storage       |                  |               |                             |               |               |                |        |
| > System      |                  |               |                             |               |               |                |        |
| ▶ Information |                  |               |                             |               |               |                |        |

Figure 5-19

#### 5.2.8 SNMP

The SNMP interface is shown as in Figure 5-20 and Figure 5-21.

The SNMP allows the communication between the network management work station software and the proxy of the managed device. Please install the software such as MG MibBrowser 8.0c software or establish the SNMP service before you use this function. You need to reboot the device to activate the new setup.

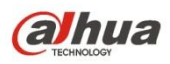

| TECHNOLOGY    |                 |                    | Live  | Playback | Report | Setup | Alarm | Logout |
|---------------|-----------------|--------------------|-------|----------|--------|-------|-------|--------|
| Camera        | SNMP            |                    |       |          |        |       |       | ?      |
| ▼ Network     | SNMP Version    | SNMP v1 SNMP v2 SN | MP v3 |          |        |       |       |        |
| > TCP/IP      |                 |                    |       |          |        |       |       |        |
| > Connection  | SNMP Port       | 161 (1~65          | 535)  |          |        |       |       |        |
| > PPPoE       | Read Community  | public             |       |          |        |       |       |        |
| > DDNS        | Write Community | private            |       |          |        |       |       |        |
| > IP Filter   | Trap Address    |                    |       |          |        |       |       |        |
| > SMTP(Email) | Trap Port       | 162                |       |          |        |       |       |        |
| > UPnP        | Keep Alive      |                    |       |          |        |       |       |        |
| > SNMP        |                 |                    |       | _        |        |       |       |        |
| > Bonjour     |                 | Default Refresh    | Save  |          |        |       |       |        |
| > Multicast   |                 |                    |       |          |        |       |       |        |
| > 802.1x      |                 |                    |       |          |        |       |       |        |
| > QoS         |                 |                    |       |          |        |       |       |        |
| Event         |                 |                    |       |          |        |       |       |        |
| ▶ Temperature |                 |                    |       |          |        |       |       |        |
| Storage       |                 |                    |       |          |        |       |       |        |
| > System      |                 |                    |       |          |        |       |       |        |
| ► Information |                 |                    |       |          |        |       |       |        |

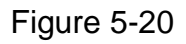

| Parameter       | Function                                                                                                    |
|-----------------|----------------------------------------------------------------------------------------------------|
| SNMP Version    | <ul> <li>Check SNMP v1, device only process v1 info.</li> <li>Check SNMP v2, device only process v2 info.</li> <li>Check SNMP v3, can set username, password and encryption method. Server calibrate corresponding username, password and encryption method too access device and v1/v2 are unavailable.</li> </ul> |
| SNMP port       | The listening port of the proxy program of the device. It is a UDP port not a TCP port. The value ranges from 1 to 65535. The default value is 161                                                                                                    |
| Community       | It is a string, as command between management and proxy, , defining a proxy, and a manager's authentication.                                                                                                    |
| Read community  | Read-only access to all SNMP targets, default is public.<br>Note: Only number, letter, _, and – supported.                                                                                                    |
| Write community | Read/write access to all SNMP targets, default is private.<br>Note: Only number, letter, _, and – supported.                                                                                                    |
| Trap address    | The destination address of the Trap information from the proxy program of the device.                                                                                                    |
| Тгар            | SNMP trap is a proxy message sent to admin as important event notice or status change.                                                                                                    |
| Trap Address    | Address where to send Trap message.                                                                                                    |

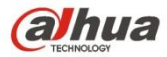

| Parameter | Function                                                     |
|-----------|--------------------------------------------------------------|
| Trap Port | Port which send Trap message, default is 162, range 1~65535. |

| (a)hua        |                         |                   |        |          |        |       |       |        |
|---------------|-------------------------|-------------------|--------|----------|--------|-------|-------|--------|
| TECHNOLOGY    |                         |                   | Live   | Playback | Report | Setup | Alarm | Logout |
| > Camera      | SNMP                    |                   |        |          |        |       |       | ?      |
| ▼ Network     | SNMP Version            | SNMP v1 SNMP v2 S | NMP v3 |          |        |       |       |        |
| > TCP/IP      |                         |                   |        |          |        |       |       |        |
| > Connection  | SNMP Port               | 161 (1~6          | (5535) |          |        |       |       |        |
| > PPPoE       | Read Community          | public            |        |          |        |       |       |        |
| > DDNS        | Write Community         | private           |        |          |        |       |       |        |
| > IP Filter   | Trap Address            |                   |        |          |        |       |       |        |
| > SMTP(Email) | Trap Port               | 162               |        |          |        |       |       |        |
| > UPnP        | Keep Alive              |                   |        |          |        |       |       |        |
| > SNMP        | Bandantullananan        |                   |        |          |        |       |       |        |
| > Bonjour     | Read-only Username      | public            |        |          |        |       |       |        |
| > Multicast   | Authentication Type     | MD5 O SHA         |        |          |        |       |       |        |
| > 802.1x      | Authentication Password |                   |        |          |        |       |       |        |
| > 005         | Encryption Type         | CBC-DES           |        |          |        |       |       |        |
| Event         | Encryption Password     |                   |        |          |        |       |       |        |
| > Temperature | Read&write Username     | private           |        |          |        |       |       |        |
| Svetem        | Authentication Type     | MD5 O SHA         |        |          |        |       |       |        |
| Information   | Authentication Password |                   |        |          |        |       |       |        |
|               | Encryption Type         | CBC-DES           |        |          |        |       |       |        |
|               | Encryption Password     |                   |        |          |        |       |       |        |
|               | Enoryphon r doomend     |                   |        | _        |        |       |       |        |
|               |                         | Default Refresh   | Save   |          |        |       |       |        |
|               |                         |                   |        |          |        |       |       |        |
|               |                         |                   |        |          |        |       |       |        |

Figure 5-21

Check SNMP v3 version and SNMP port, read community, write community, Trap address, Trap port are same with SNMP v1 and SNMP v2 versions. Only when SNMP version is SNMP v3, users need to configure parameter in chart.

| Parameter                  | Function                                                                       |
|----------------------------|--------------------------------------------------------------------------------|
| SNMP Version               | SNMP v3                                                                        |
| Read-only<br>Username      | Default is public.<br>Note:<br>Name only can be number, letter and underline.  |
| Read/Write<br>Username     | Default is private.<br>Note:<br>Name only can be number, letter and underline. |
| Authentication             | You may select MD5 or SHA, default is MD5.                                     |
| Authentication<br>Password | Password not less than 8 characters.                                           |

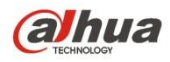

| Parameter              | Function                             |
|------------------------|--------------------------------------|
| Encryption             | Default is CBC-DES.                  |
| Encryption<br>Password | Password not less than 8 characters. |

# 5.2.9 Bonjour

The Bonjour interface is shown as below. See Figure 5-22.

Bonjour is based on the multicast DNS service from the Apple. The Bonjour device can automatically broadcast its service information and listen to the service information from other device.

You can use the browse of the Bonjour service in the same LAN to search the network camera device and then access if you do not know the network camera information such as IP address.

You can view the server name when the network camera is detected by the Bonjour. Please note the safari browse support this function. Click the "Display All Bookmarks: and open the Bonjour, system can auto detect the network camera of the Bonjour function in the LAN.

| TECHNOLOGY    |             |                   | Live | Playback | Report | Setup | Alarm | Logout |
|---------------|-------------|-------------------|------|----------|--------|-------|-------|--------|
| ▶ Camera      | Bonjour     |                   |      |          |        |       |       | ?      |
| ▼ Network     | Enable      |                   |      |          |        |       |       | Ĭ      |
| > TCP/IP      | Server Name | 20.15.07.14.15.09 |      |          |        |       |       |        |
| > Connection  | Generitanie |                   |      |          |        |       |       |        |
| > PPPoE       |             | Default Refresh   | Save |          |        |       |       |        |
| > DDNS        |             |                   |      |          |        |       |       |        |
| > IP Filter   |             |                   |      |          |        |       |       |        |
| > SMTP(Email) |             |                   |      |          |        |       |       |        |
| > UPnP        |             |                   |      |          |        |       |       |        |
| > SNMP        |             |                   |      |          |        |       |       |        |
| > Bonjour     |             |                   |      |          |        |       |       |        |
| > Multicast   |             |                   |      |          |        |       |       |        |
| > 802.1x      |             |                   |      |          |        |       |       |        |
| > QoS         |             |                   |      |          |        |       |       |        |
| Event         |             |                   |      |          |        |       |       |        |
| Temperature   |             |                   |      |          |        |       |       |        |
| Storage       |             |                   |      |          |        |       |       |        |
| System        |             |                   |      |          |        |       |       |        |
| Information   |             |                   |      |          |        |       |       |        |
|               |             |                   |      |          |        |       |       |        |

Figure 5-22

### 5.2.10 Multicast

The multicast interface is shown as in Figure 5-23.

Multicast is a transmission mode of data packet. When there is multiple-host to receive the same data packet, multiple-cast is the best option to reduce the broad width and the CPU load. The source host can just send out one data to transit. This function also depends on the relationship of the group member and group of the outer.

Note:

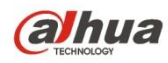

- Open preview, streaming media protocol, select multicast, and monitor via multicast format.
- Here you can set multicast address and port. You also need to go to Live interface to set the protocol as Multicast.

| alhua                                                                                 |                                                                     |                                                                                        | Live                      | Playback                                                      | Report            | Setup | Alarm                                 | Logout  |
|---------------------------------------------------------------------------------------|---------------------------------------------------------------------|----------------------------------------------------------------------------------------|---------------------------|---------------------------------------------------------------|-------------------|-------|---------------------------------------|---------|
| ▶ Camera                                                                              | Multicast                                                           |                                                                                        |                           |                                                               |                   |       |                                       | ?       |
|                                                                                       | Main Stream                                                         |                                                                                        |                           | Sub Stream                                                    | ı                 |       |                                       |         |
| > Connection<br>> PPPoE<br>> DDNS                                                     | <ul> <li>Enable</li> <li>Multicast Address</li> <li>Port</li> </ul> | 224         1         2         4         (224.0.0)           40000         (1025~655) | ~239.255.255.255)<br>534) | <ul> <li>Enable</li> <li>Multicast /</li> <li>Port</li> </ul> | Address 224 40008 | 1.2.4 | (224.0.0.0~239.255.2)<br>(1025~65534) | 55.255) |
| > IP Filter<br>> SMTP(Email)<br>> UPnP                                                | [                                                                   | Default Refresh                                                                        | Save                      |                                                               |                   |       |                                       |         |
| > SNMP<br>> Bonjour<br>> Multicast<br>> 802.1x                                        |                                                                     |                                                                                        |                           |                                                               |                   |       |                                       |         |
| > QoS<br><b>Event</b>                                                                 |                                                                     |                                                                                        |                           |                                                               |                   |       |                                       |         |
| <ul> <li>Temperature</li> <li>Storage</li> <li>System</li> <li>Information</li> </ul> |                                                                     |                                                                                        |                           |                                                               |                   |       |                                       |         |

Figure 5-23

Please refer to the following sheet for detailed information.

| Parameter         | Function                                                                                                  |
|-------------------|----------------------------------------------------------------------------------------------------|
| Enable            | Select to enable multicast function. Main stream and sub stream cannot be used at the same time.          |
| Multicast address | Main/sub stream multicast default address is 224.1.2.4 and its range is 224.0.0.0 $\sim$ 239.255.255.255. |
| Port              | Multicast port. Main stream is 40000, sub stream is 40002 and the range is 1025 $\sim$ 65534.             |

### 5.2.11 802.1x

802.1x (port based network access control protocol) supports manual selection of authentication method to control if device connected to LAN can join the LAN. It well supports authentication, charging, safety and management requirement of network.

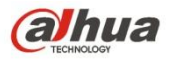

| TECHNOLOGY                                         |                                                                                        |                 | Live | Playback | Report | Setup | Alarm | Logout |
|----------------------------------------------------|----------------------------------------------------------------------------------------|-----------------|------|----------|--------|-------|-------|--------|
| ► Camera                                           | 802.1x                                                                                 |                 |      |          |        |       |       | ?      |
| Vetwork  CCP/IP  Connection  PPPoE  DDNS  UB Stars | <ul> <li>Enable</li> <li>Authentication</li> <li>Username</li> <li>Password</li> </ul> | PEAP V<br>none  |      |          |        |       |       |        |
| > IP Filter<br>> SMTP(Email)<br>> UPnP             |                                                                                        | Default Refresh | Save |          |        |       |       |        |
| > SNMP<br>> Bonjour<br>> Multicast<br>> 802.1x     |                                                                                        |                 |      |          |        |       |       |        |
| > QoS<br>Event<br>Temperature<br>Storage<br>System |                                                                                        |                 |      |          |        |       |       |        |
| ▶ Information                                      |                                                                                        |                 |      |          |        |       |       |        |

#### Figure 5-24

Please refer to the following sheet for detailed information.

| Parameter      | Function                                                              |
|----------------|-----------------------------------------------------------------------|
| Authentication | PEAP (protected EAP protocol).                                        |
| Username       | It needs the username to login, which is authenticated by the server. |
| Password       | Please input password here.                                           |

### 5.2.12 QoS

The QoS interface is shown as below. See Figure 5-25.

Qos (Quality of Service) is network security mechanism. It is a technology to fix the network delay and jam problem and etc. For the network service, the quality of service includes the transmission bandwidth, delay, the packet loss and etc. We can guarantee the transmission bandwidth, lower the delay, reduce the loss of the data packet and anti-dither to enhance the quality.

We can set the DSCP (Differentiated Services Code Point) of the IP to distinguish the data packet so that the router or the hub can provide different services for various data packets. It can select the different queues according to the priority (64 different priority levels) of the packets and select the bandwidth of the each queue. Level 0 is the lowest, and level 63 is the highest. It can also discard at the different ratio when the broad bandwidth is jammed.

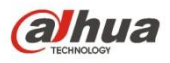

| Ahua          |                  |                 |      |          |        |       |       |        |
|---------------|------------------|-----------------|------|----------|--------|-------|-------|--------|
|               |                  |                 | Live | Playback | Report | Setup | Alarm | Logout |
| Camera        | QoS              |                 |      |          |        |       |       | ?      |
| ▼ Network     | Realtime Monitor | 0 (0~63)        |      |          |        |       |       |        |
| > TCP/IP      | Command          | 0 (0~63)        |      |          |        |       |       |        |
| > Connection  |                  | •               |      |          |        |       |       |        |
| > PPPoE       |                  | Default Refresh | Save |          |        |       |       |        |
| > DDNS        |                  |                 |      |          |        |       |       |        |
| > IP Filter   |                  |                 |      |          |        |       |       |        |
| > SMTP(Email) |                  |                 |      |          |        |       |       |        |
| > UPnP        |                  |                 |      |          |        |       |       |        |
| > SNMP        |                  |                 |      |          |        |       |       |        |
| > Bonjour     |                  |                 |      |          |        |       |       |        |
| > Multicast   |                  |                 |      |          |        |       |       |        |
| > 802.1x      |                  |                 |      |          |        |       |       |        |
| > QoS         |                  |                 |      |          |        |       |       |        |
| ▶ Event       |                  |                 |      |          |        |       |       |        |
| Temperature   |                  |                 |      |          |        |       |       |        |
| Storage       |                  |                 |      |          |        |       |       |        |
| > System      |                  |                 |      |          |        |       |       |        |
| Information   |                  |                 |      |          |        |       |       |        |

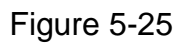

Please refer to the following sheet for detailed information.

| Parameter              | Function                                                                                                    |
|------------------------|----------------------------------------------------------------------------------------------------|
| Real-time<br>monitor   | The value ranges from 0 to 63. The router or the switcher can provide different service for various data packets. |
| Command                | The value ranges from 0 to 63. The router or the switcher can provide different service for various data packets. |
| Enable<br>Wireless QoS | Check it to enable QoS.                                                                                           |

# 5.3 Event

#### 5.3.1 Video detect

5.3.1.1 Motion Detect

The motion detect interface is shown as in Figure 5-26 through Figure 5-27.

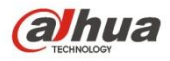

| alhua               |                               |                    | Live | Playback | Report | Setup | Alarm | Logout |
|---------------------|-------------------------------|--------------------|------|----------|--------|-------|-------|--------|
| > Camera            | Motion Detect                 |                    |      |          |        |       |       | ?      |
| Network             | Enable                        |                    |      |          |        |       |       |        |
| ⊤ Event             |                               |                    |      |          |        |       |       |        |
| > Video Detect      | Working Period                | Setup              |      |          |        |       |       |        |
| > IVS Analyse       | Anti-Dither                   | 0 Second (0~100)   |      |          |        |       |       |        |
| > Temperature Alarm | Area                          | Setup              |      |          |        |       |       |        |
| > Fire Alarm        |                               |                    |      |          |        |       |       |        |
| > Alarm             | Record                        |                    |      |          |        |       |       |        |
| > Abnormality       | Record Delay                  | 10 Second (10~300) |      |          |        |       |       |        |
| ▶ Temperature       | <ul> <li>Relay-out</li> </ul> |                    |      |          |        |       |       |        |
| Storage             | Alarm Delay                   | 10 Second (10~300) |      |          |        |       |       |        |
| ⊳ System            | Send Email                    |                    |      |          |        |       |       |        |
| Information         | Snapshot                      |                    |      |          |        |       |       |        |
|                     |                               | Default Refresh    | Save |          |        |       |       |        |
|                     |                               |                    |      |          |        |       |       |        |

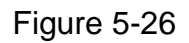

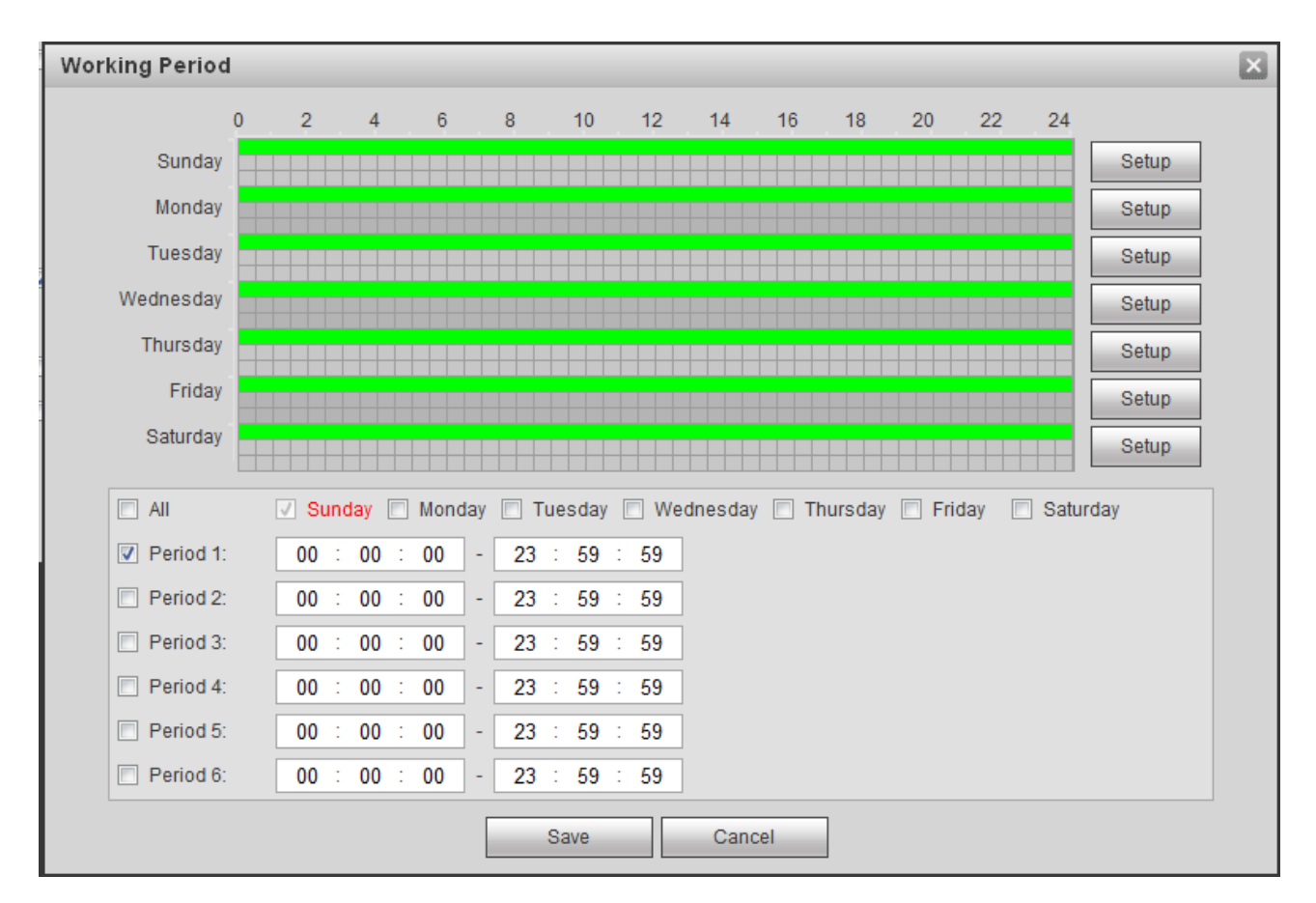

Figure 5-27

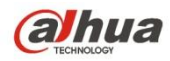

Please refer to the following sheet for detailed information.

| Parameter         | Function                                                                                                    |
|-------------------|----------------------------------------------------------------------------------------------------|
| Enable            | You need to check the box to enable motion detection function.                                                                                                    |
| Working<br>Period | Here you can set arm/disarm period. Click on set button to open period<br>setup menu.<br>There are six periods every day for setup and you must check box in front of<br>each period to enable it.<br>Note: Period setup can be done by dragging mouse while not release left<br>mouse.    |
| Anti-dither       | System only memorizes one event during the anti-dither period. The value ranges from 0s to 100s.                                                                                                    |
| Area              | Here you can set motion detection region and its sensitivity and area. (The higher the sensitivity is, the easier to trigger motion detect; the smaller the area, the easier to trigger motion detect.) The default covers all regions. You must click on save before enabling your setup. |
| Record            | Check it and so when alarm occurs, system will auto record. You shall set record period in Storage>Schedule and select auto record in record control interface.                                                                                                    |
| Record Delay      | System can delay the record for specified time after alarm ended. The value ranges from 10s to 300s.                                                                                                    |
| Relay out         | Enable alarm activation function. You need to select alarm output port so that system can activate corresponding alarm device when alarm occurs.                                                                                                    |
| Alarm Delay       | System can delay the alarm output for specified time after alarm ended. The value ranges from 10s to 300s.                                                                                                    |
| Send Email        | If you enabled this function, System can send out email to alert you when alarm occurs and ends. User can set email address in Network>SMTP.                                                                                                    |
| Snapshot          | You need to check the box here so that system can backup motion detection snapshot file. You shall set snapshot period in Storage>Schedule.                                                                                                    |

See Figure 5-28.

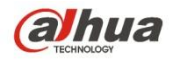

Dahua IR Thermal Imaging Network Camera Web3.0 Operation Manual

Area

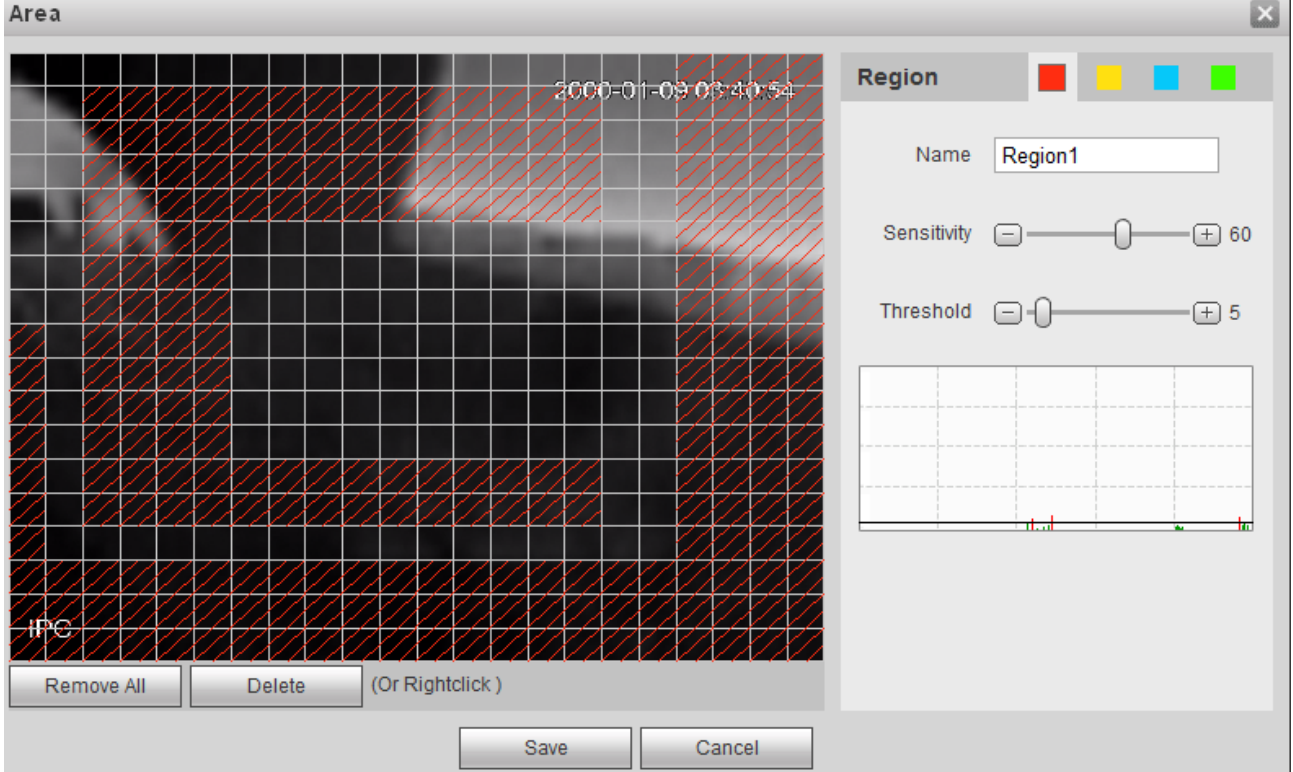

Figure 5-28

Different colors represent different areas. Each area can set different detection zones. Detection zone can be irregular and discontinuous. If device monitoring zone is large, user can sub-divide the area into several zones for better motion detect.

| Parameter      | Function                                                                                                    |
|----------------|----------------------------------------------------------------------------------------------------|
| Name           | Default area name includes Region0, Region1, Region2, Region3 and custom.                                                                                                    |
| Sensitivity    | It is sensitivity of brightness as motion detection is more possible<br>to be trigger with high sensitivity. You can set up to four areas.<br>The range is 0~100. The recommenced value is 30~70.                   |
| Area threshold | It is to check target object area related to detection area. The lower the area threshold, the easier to trigger motion detection. You can set up to four areas. The range is 0~100. The recommenced value is 0~10. |
| Waveform       | Red means motion detect is triggered. Green means motion detect is not triggered.                                                                                                    |

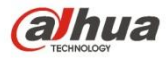

| Delete all | Clear all areas.      |
|------------|-----------------------|
| Delete     | Delete selected area. |

### 5.3.2 IVS Analyse

Note:

Some models don't support IVS Analyse function. See Figure 5-29.

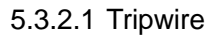

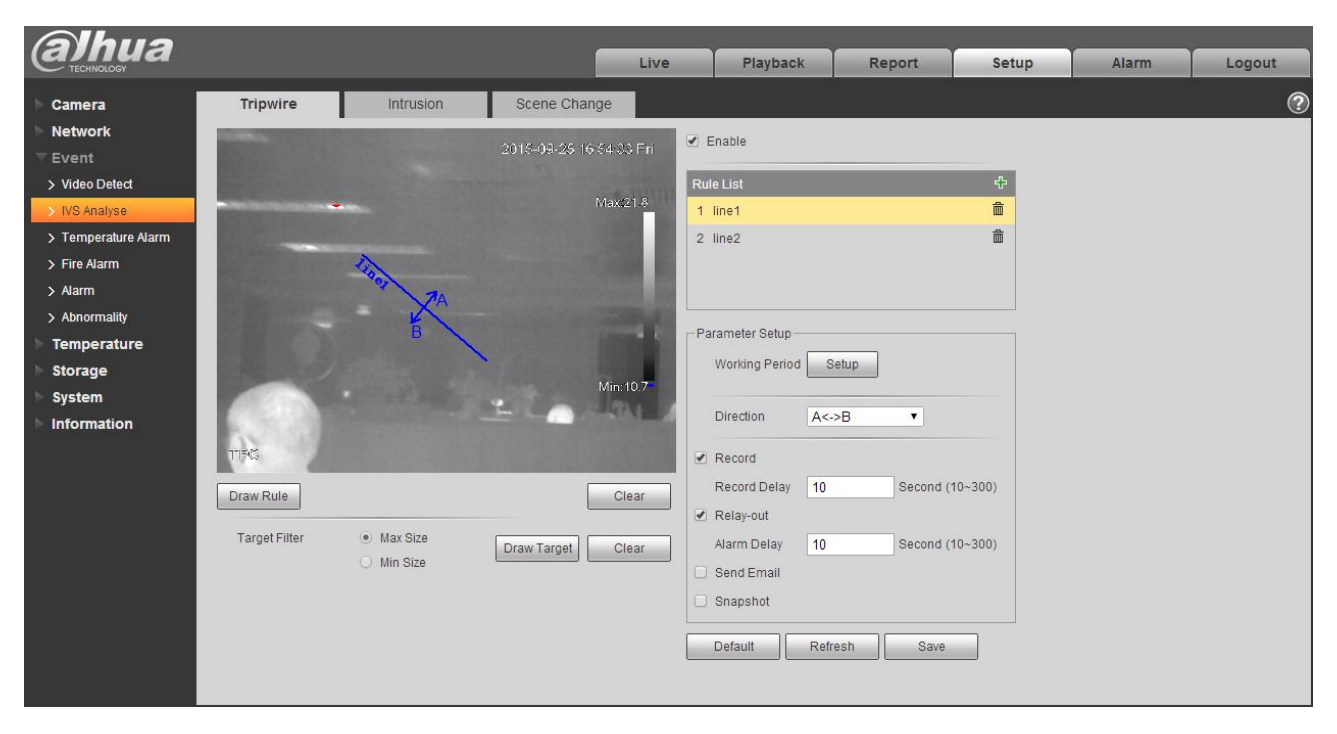

Figure 5-29

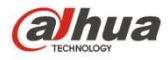

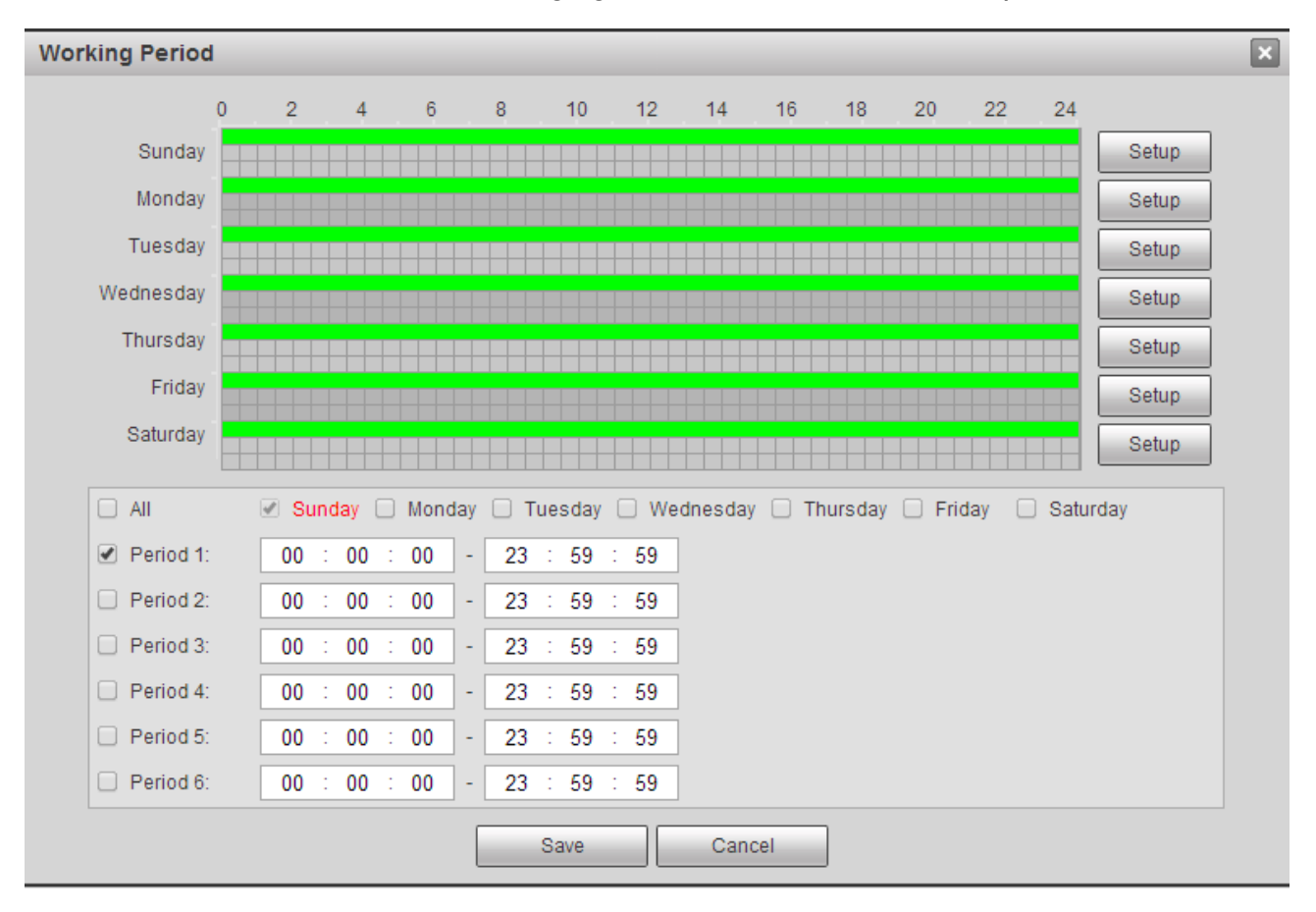

Figure 5-30

| Parameter     | Note                                                                                                    |
|---------------|----------------------------------------------------------------------------------------------------|
| Enable        | Check it to enable tripwire rule.                                                                                                    |
| Add/Clear     | Click 🗄 to add rule. Click 📠 to clear rule.                                                                                                    |
| Draw Rule     | Click it to draw corresponding rule in the image.                                                                                                    |
| Clear         | Click it to clear the drawn rules.                                                                                                    |
| Target Filter | After selecting max size or min size, click button<br>model of filter target aiming at this rule; click button<br>filter model which has been drawn. |

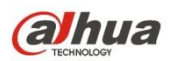

| Parameter         | Note                                                                                                    |  |
|-------------------|----------------------------------------------------------------------------------------------------|--|
| Working<br>Period | <ul> <li>It is to set the alarm period, it can enable alarm event only in the set time range.</li> <li>There are six periods every day for setup and you must check box in front of each period to enable it.</li> <li>Select days (Sunday by default, if select all the week, then it means applying the setup into the whole week; you can also check the box in front of the day and make setting for some days separately).</li> <li>Click "OK" button after completing setup, go back to motion detect setting page, click "OK" button to finish working period setup of motion detect</li> </ul> |  |
| Direction         | It is to select tripwire direction, you can select A->B、B->A、A<->B                                                                                                    |  |
| Record            | Check it and so when alarm occurs, system will auto record. You shall set record period in Storage>Schedule and select auto record in record control interface.                                                                                                    |  |
| Record Delay      | System can delay the alarm record for specified time after alarm ended. The value ranges from 10s to 300s.                                                                                                    |  |
| Relay out         | Check it to enable alarm activation output port, the system can activate corresponding alarm output device when alarm occurs.                                                                                                    |  |
| Alarm Delay       | System can delay the alarm output for specified time after alarm ended. The value ranges from 10s to 300s.                                                                                                    |  |
| Send Email        | If you enabled this function, System can send out email to alert you when                                                                                                    |  |
|                   | alarm occurs. User can set his email address in Network>SMTP.                                                                                                    |  |
| Snapshot          | You need to check the box here so that system can auto alarm snapshot when alarm occurs. You shall set snapshot period in Storage>Schedule.                                                                                                    |  |

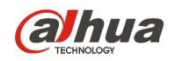

5.3.2.2 Intrusion

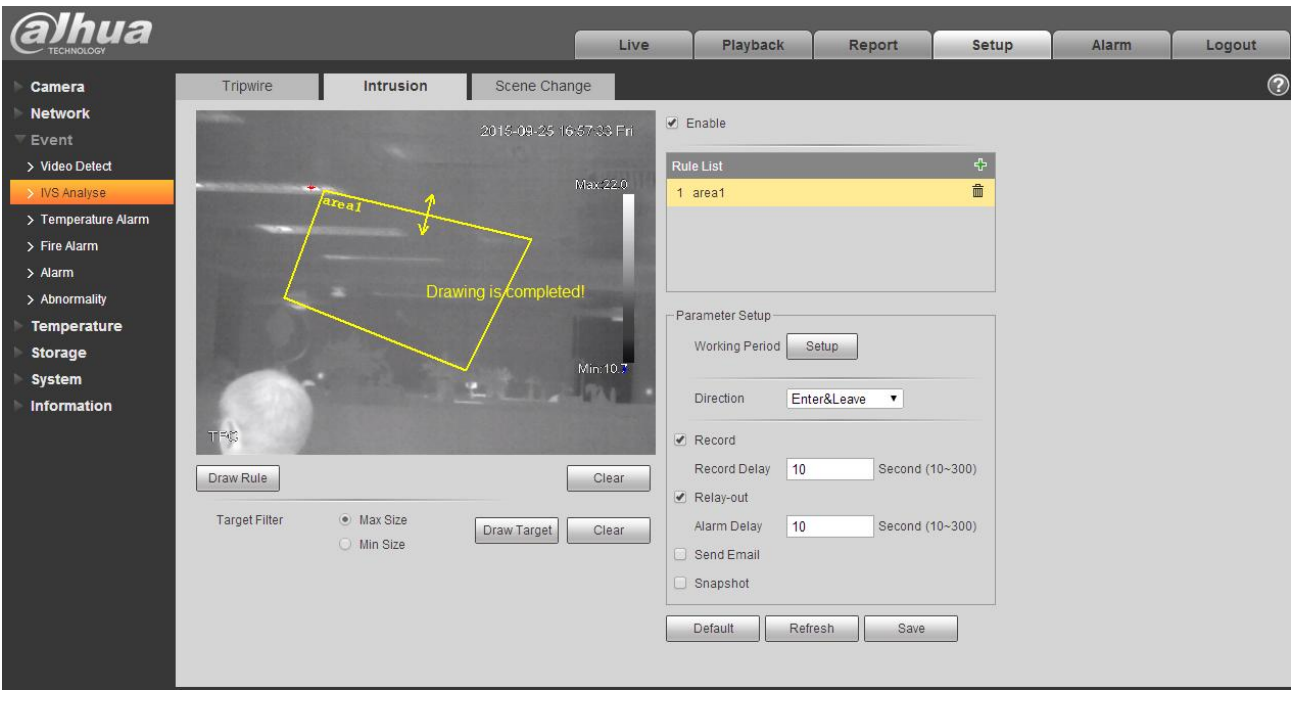

Figure 5-31

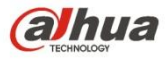

Dahua IR Thermal Imaging Network Camera Web3.0 Operation Manual

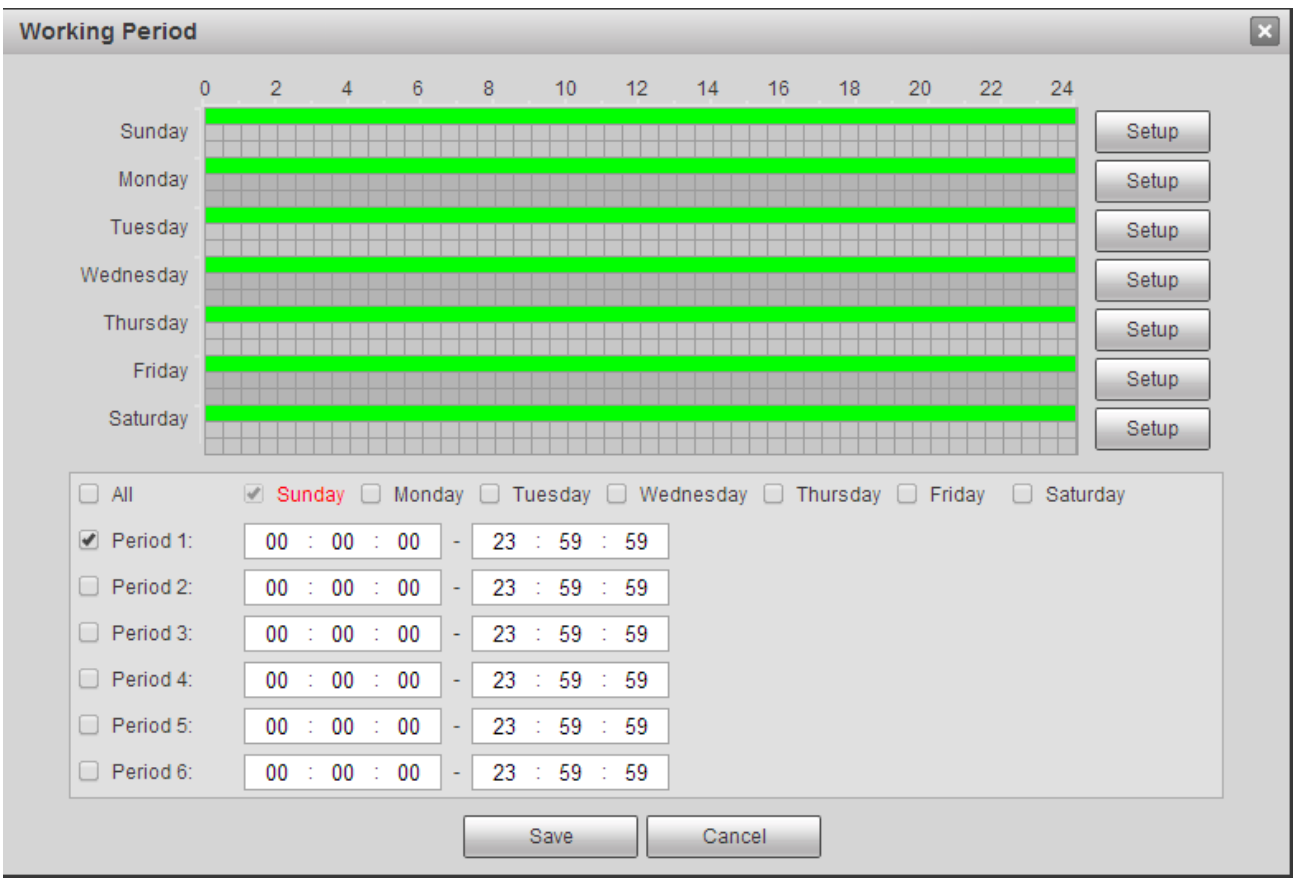

Figure 5-32

| Parameter     | Note                                                                                                    |
|---------------|----------------------------------------------------------------------------------------------------|
| Enable        | Check it to enable intrusion.                                                                                                    |
| Add/Clear     | Click 🗄 to add rule. Click 📠 to clear rule.                                                                                                    |
| Draw Rule     | Click it to draw corresponding rule in the image.                                                                                                    |
| Clear         | Click it to clear the drawn rules.                                                                                                    |
| Target Filter | After selecting max size or min size, click button<br>model of filter target aiming at this rule; click button<br>Clear to clear the target filter model which has been drawn. |

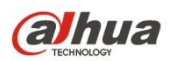

| Parameter         | Note                                                                                                    |  |  |
|-------------------|----------------------------------------------------------------------------------------------------|--|--|
| Working<br>Period | <ul> <li>It is to set the alarm period, it can enable alarm event only in the set time range.</li> <li>There are six periods every day for setup and you must check box in front of each period to enable it.</li> <li>Select days (Sunday by default, if select all the week, then it means applying the setup into the whole week; you can also check the box in front of the day and make setting for some days separately).</li> <li>Click "OK" button after completing setup, go back to motion detect setting page, click "OK" button to finish working period setup of motion detect</li> </ul> |  |  |
| Direction         | It is to select intrusion direction; you can select Enter, Leave, Enter & Leave.                                                                                                    |  |  |
| Record            | Check it and so when alarm occurs, system will auto record. You shall set record period in Storage>Schedule and select auto record in record control interface.                                                                                                    |  |  |
| Record Delay      | System can delay the alarm record for specified time after alarm ended. The value ranges from 10s to 300s.                                                                                                    |  |  |
| Relay out         | Check it to enable alarm activation output port, the system can activate corresponding alarm output device when alarm occurs.                                                                                                    |  |  |
| Alarm Delay       | System can delay the alarm output for specified time after alarm ended. The value ranges from 10s to 300s.                                                                                                    |  |  |
| Send Email        | If you enabled this function, System can send out email to alert you when alarm occurs. User can set his email address in Network>SMTP.                                                                                                    |  |  |
| Snapshot          | You need to check the box here so that system can auto alarm snapshot when alarm occurs. You shall set snapshot period in Storage>Schedule.                                                                                                    |  |  |

### 5.3.2.3 Scene Change

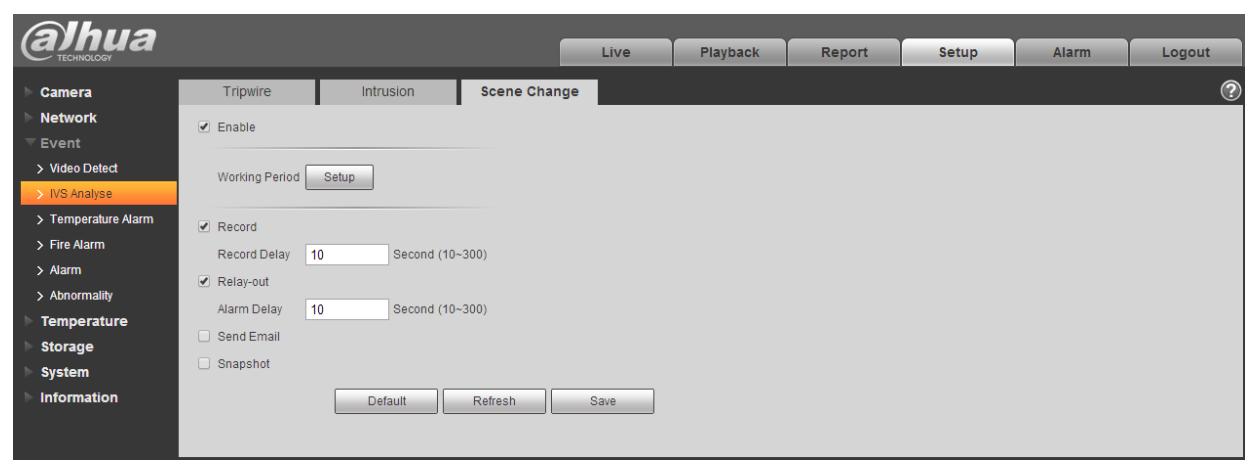

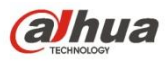

Dahua IR Thermal Imaging Network Camera Web3.0 Operation Manual

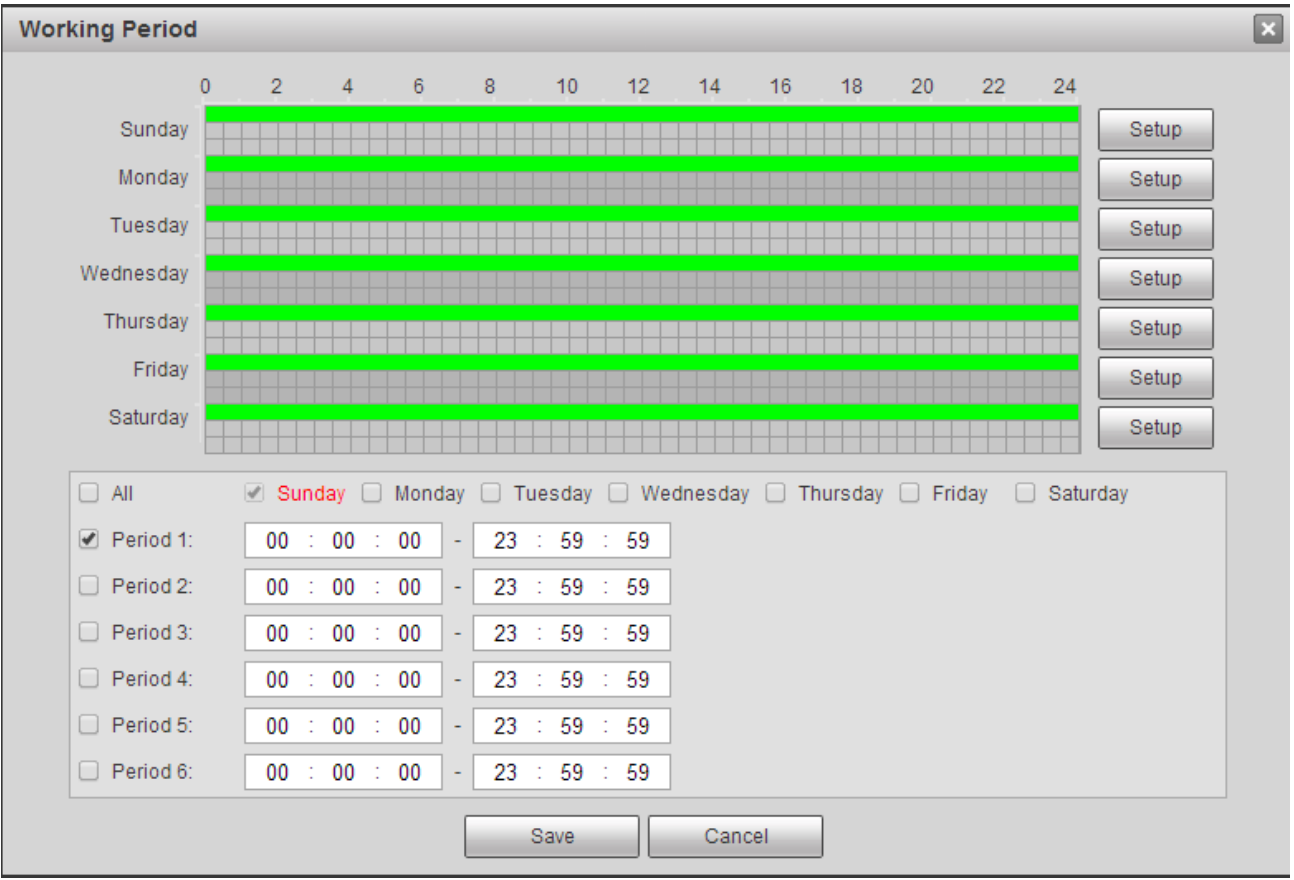

Figure 5-34

| Parameter         | Note                                                                                                    |  |  |  |
|-------------------|----------------------------------------------------------------------------------------------------|--|--|--|
| Enable            | Check it to enable scene change function.                                                                                                    |  |  |  |
| Working<br>Period | <ul> <li>It is to set the alarm period, it can enable alarm event only in the set time range.</li> <li>There are six periods every day for setup and you must check box in front of each period to enable it.</li> <li>Select days (Sunday by default, if select all the week, then it means applying the setup into the whole week; you can also check the box in front of the day and make setting for some days separately).</li> <li>Click "OK" button after completing setup, go back to motion detect setting page, click "OK" button to finish working period setup of motion detect</li> </ul> |  |  |  |
|                   |                                                                                                    |  |  |  |
| Record            | Check it and so when alarm occurs, system will auto record. You shall set record period in Storage>Schedule and select auto record in record control interface.                                                                                                    |  |  |  |
| Record Delay      | System can delay the alarm record for specified time after alarm ended. The value ranges from 10s to 300s.                                                                                                    |  |  |  |

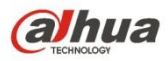

| Parameter   | Note                                                                                                    |
|-------------|----------------------------------------------------------------------------------------------------|
| Relay out   | Check it to enable alarm activation output port, the system can activate corresponding alarm output device when alarm occurs.               |
| Alarm Delay | System can delay the alarm output for specified time after alarm ended. The value ranges from 10s to 300s.                                  |
| Send Email  | If you enabled this function, System can send out email to alert you when alarm occurs. User can set his email address in Network>SMTP.     |
| Snapshot    | You need to check the box here so that system can auto alarm snapshot when alarm occurs. You shall set snapshot period in Storage>Schedule. |

# 5.3.3 Temperature Alarm

Note:

Some models don't support temperature alarm function.

| Alhua               |                   |                    |      |          |        |       |       |        |
|---------------------|-------------------|--------------------|------|----------|--------|-------|-------|--------|
| TECHNOLOGY          |                   |                    | Live | Playback | Report | Setup | Alarm | Logout |
| ▶ Camera            | Temperature Alarm |                    |      |          |        |       |       | ?      |
| Network             | Enable            |                    |      |          |        |       |       |        |
| ⊤ Event             |                   |                    |      |          |        |       |       |        |
| > Video Detect      | Working Period    | Setup              |      |          |        |       |       |        |
| > IVS Analyse       | Anti-Dither       | 0 Second (0~100)   |      |          |        |       |       |        |
| > Temperature Alarm |                   |                    |      |          |        |       |       |        |
| > Fire Alarm        | C Record          |                    |      |          |        |       |       |        |
| > Alarm             | Record Delay      | 10 Second (10~300) |      |          |        |       |       |        |
| > Abnormality       | Relay-out         |                    |      |          |        |       |       |        |
| ► Temperature       | Alarm Delay       | 10 Second (10~300) |      |          |        |       |       |        |
| Storage             | Send Email        |                    |      |          |        |       |       |        |
| System              | Snapshot          |                    |      |          |        |       |       |        |
| Information         |                   | Default Refresh    | Save |          |        |       |       |        |
|                     |                   | I Reliesii         | 0000 |          |        |       |       |        |
|                     |                   |                    |      |          |        |       |       |        |

Figure 5-35

| Parameter | Note                                                 |
|-----------|------------------------------------------------------|
| Enable    | You need to check the box to enable alarm activation |

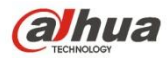

| Parameter         | Note                                                                                                    |  |
|-------------------|----------------------------------------------------------------------------------------------------|--|
| Working<br>Period | <ul> <li>It is to set the alarm period, it can enable alarm event only in the set time range.</li> <li>There are six periods every day for setup and you must check box in front of each period to enable it.</li> <li>Select days (Sunday by default, if select all the week, then it means applying the setup into the whole week; you can also check the box in front of the day and make setting for some days separately).</li> <li>Click "OK" button after completing setup, go back to motion detect setting page, click "OK" button to finish working period setup of motion detect</li> <li>Note: Period setup can be done by dragging mouse while not releasing left mouse.</li> </ul> |  |
| Anti-Dither       | System only memorizes one event during the anti-dither period. The value ranges from 0s to 100s.                                                                                                    |  |
| Record            | Check it and so when alarm occurs, system will auto record. You shall set record period in Storage>Schedule and select auto record in record control interface.                                                                                                    |  |
| Record Delay      | System can delay the alarm record for specified time after alarm ended. The value ranges from 10s to 300s.                                                                                                    |  |
| Relay out         | Check it to enable alarm activation output port, the system can activate corresponding alarm output device when alarm occurs.                                                                                                    |  |
| Alarm Delay       | System can delay the alarm output for specified time after alarm ended. The value ranges from 10s to 300s.                                                                                                    |  |
| Send Email        | If you enabled this function, System can send out email to alert you when alarm occurs. User can set his email address in Network>SMTP.                                                                                                    |  |
| Snapshot          | You need to check the box here so that system can auto alarm snapshot when alarm occurs. You shall set snapshot period in Storage>Schedule.                                                                                                    |  |

# 5.3.4 Fire Alarm

Note:

Some models don't support fire alarm function.

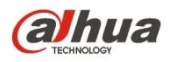

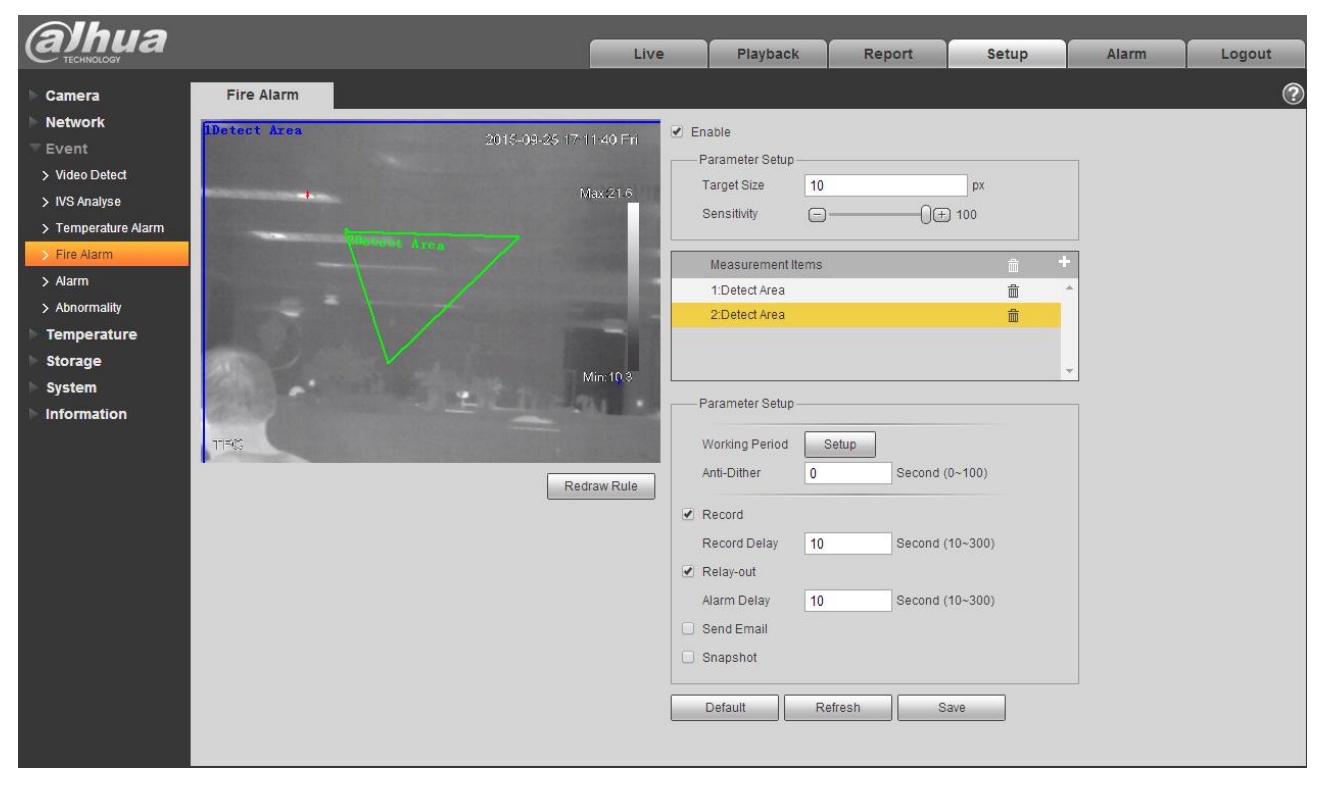

Figure 5-36

| Parameter            | Note                                                                                                    |
|----------------------|----------------------------------------------------------------------------------------------------|
| Enable               | You need to check the box to enable local config function.                                                                                                    |
| Target Size          | It is to the minimum target which can be recognized by fire alarm, it will generate alarm when exceeding target pixel.                                        |
| Sensitivity          | It is to set the alarm sensitivity, ranging from 1 to 100. The higher the sensitivity is, the easier it will generate alarm, but it may generate false alarm. |
| Redraw Rule          | Click Redraw Rule to redraw the corresponding rules.                                                                                                    |
| Measurement<br>Items | Click to add new area, click the corresponding to delete the measurement item.                                                                                |

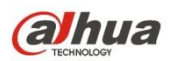

| Parameter         | Note                                                                                                    |  |  |  |  |  |  |
|-------------------|----------------------------------------------------------------------------------------------------|--|--|--|--|--|--|
| Working<br>Period | <ul> <li>It is to set the alarm period, it can enable alarm event only in the set time range.</li> <li>There are six periods every day for setup and you must check box in front of each period to enable it.</li> <li>Select days (Sunday by default, if select all the week, then it means applying the setup into the whole week; you can also check the box in front of the day and make setting for some days separately).</li> <li>Click "OK" button after completing setup, go back to motion detect setting page, click "OK" button to finish working period setup of motion detect</li> <li>Note: Period setup can be done by dragging mouse while not releasing left mouse.</li> </ul> |  |  |  |  |  |  |
| Anti-Dither       | System only memorizes one event during the anti-dither period. The value ranges from 0s to 100s.                                                                                                    |  |  |  |  |  |  |
| Record            | Check it and so when alarm occurs, system will auto record. You shall set record period in Storage>Schedule and select auto record in record control interface.                                                                                                    |  |  |  |  |  |  |
| Record Delay      | System can delay the alarm record for specified time after alarm ended. The value ranges from 10s to 300s.                                                                                                    |  |  |  |  |  |  |
| Relay out         | Check it to enable alarm activation output port, the system can activate corresponding alarm output device when alarm occurs.                                                                                                    |  |  |  |  |  |  |
| Alarm Delay       | System can delay the alarm output for specified time after alarm ended. The value ranges from 10s to 300s.                                                                                                    |  |  |  |  |  |  |
| Send Email        | If you enabled this function, System can send out email to alert you when fire alarm occurs. User can set his email address in Network>SMTP.                                                                                                    |  |  |  |  |  |  |
| Snapshot          | You need to check the box here so that system can auto alarm snapshot when alarm occurs. You shall set snapshot period in Storage>Schedule.                                                                                                    |  |  |  |  |  |  |

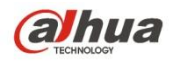

# 5.3.5 Alarm

Please note some series products do not support this function.

#### 5.3.5.1 Alarm

|                               |                                                                                                    | Live                                                                                                    | Playback                                                                                                    | Report                                                                                                    | Setup                                                                                                    | Alarm                                                                                                    | Logout                                                                                                    |
|-------------------------------|----------------------------------------------------------------------------------------------------|----------------------------------------------------------------------------------------------------|----------------------------------------------------------------------------------------------------|----------------------------------------------------------------------------------------------------|----------------------------------------------------------------------------------------------------|----------------------------------------------------------------------------------------------------|----------------------------------------------------------------------------------------------------|
| Relay Activation              |                                                                                                    |                                                                                                    |                                                                                                    |                                                                                                    |                                                                                                    |                                                                                                    | ?                                                                                                    |
| Enable                        |                                                                                                    |                                                                                                    |                                                                                                    |                                                                                                    |                                                                                                    |                                                                                                    |                                                                                                    |
| Relay-in                      | Alarm1                                                                                                    |                                                                                                    |                                                                                                    |                                                                                                    |                                                                                                    |                                                                                                    |                                                                                                    |
| i tolay in                    | Aann                                                                                                    |                                                                                                    |                                                                                                    |                                                                                                    |                                                                                                    |                                                                                                    |                                                                                                    |
| Working Period                | Setup                                                                                                    |                                                                                                    |                                                                                                    |                                                                                                    |                                                                                                    |                                                                                                    |                                                                                                    |
| Anti-Dither                   | 0 Second (0~100)                                                                                                    | Sensor Type NO                                                                                                    | •                                                                                                    |                                                                                                    |                                                                                                    |                                                                                                    |                                                                                                    |
|                               |                                                                                                    |                                                                                                    |                                                                                                    |                                                                                                    |                                                                                                    |                                                                                                    |                                                                                                    |
| Record                        |                                                                                                    |                                                                                                    |                                                                                                    |                                                                                                    |                                                                                                    |                                                                                                    |                                                                                                    |
| Record Delay                  | 10 Second (10~300)                                                                                                    |                                                                                                    |                                                                                                    |                                                                                                    |                                                                                                    |                                                                                                    |                                                                                                    |
| <ul> <li>Relay-out</li> </ul> |                                                                                                    |                                                                                                    |                                                                                                    |                                                                                                    |                                                                                                    |                                                                                                    |                                                                                                    |
| Alarm Delay                   | 10 Second (10~300)                                                                                                    |                                                                                                    |                                                                                                    |                                                                                                    |                                                                                                    |                                                                                                    |                                                                                                    |
| Send Email                    |                                                                                                    |                                                                                                    |                                                                                                    |                                                                                                    |                                                                                                    |                                                                                                    |                                                                                                    |
| Snapshot                      |                                                                                                    |                                                                                                    |                                                                                                    |                                                                                                    |                                                                                                    |                                                                                                    |                                                                                                    |
|                               | Default                                                                                                    | 8210                                                                                                    |                                                                                                    |                                                                                                    |                                                                                                    |                                                                                                    |                                                                                                    |
|                               | Reliesi                                                                                                    | Jave                                                                                                    |                                                                                                    |                                                                                                    |                                                                                                    |                                                                                                    |                                                                                                    |
|                               |                                                                                                    |                                                                                                    |                                                                                                    |                                                                                                    |                                                                                                    |                                                                                                    |                                                                                                    |
|                               | Relay Activation         Enable         Relay-in         Working Period         Anti-Dither         ✓         Record         Record Delay         ✓         Relay-out         Alarm Delay         Send Email         Snapshot | Relay Activation         Enable         Relay-in       Alarm1         Working Period       Setup         Anti-Dither       0         Second (0~100)         Record         Record Delay       10         Arm Delay       10         Send Email         Snapshot | Live  Live Live | Live Playback          Relay Activation         Enable         Relay-in       Alarm1         Working Period       Setup         Anti-Dither       0       Second (0~100)         Ø       Record (0~100)       Sensor Type         Record       Record Delay       10         Aram Delay       10       Second (10~300)         Ø       Record (10~300)       Send Email         Snapshot       Default       Refresh | Live Playback Report  Relay Activation  Relay-in Alarm1  Working Period Setup Anti-Dither  Record Record Record Record Harm 10 Second (10~300)  Relay-out Alarm Delay 10 Second (10~300)  Default Refresh Save | Live     Playback     Report     Setup       Relay Activation       Enable       Relay-in     Alarm1       Working Period     Setup       Anti-Dither     0     Second (0~100)       Sensor Type     NO<▼       Record     Record Delay       Relay-out     10     Second (10~300)       Send Email     Save | Live     Playback     Report     Setup     Alarm       Relay-Activation       Enable       Relay-in     Alarm1       Working Period     Setup       Anti-Dither     0     Second (0~100)       Secord     Record Delay     10       Relay-out     Alarm 10     Second (10~300)       Send Email     In     Second (10~300)       Send Email     Default     Refresh |

Figure 5-37

| Parameter         | Note                                                                                                    |
|-------------------|----------------------------------------------------------------------------------------------------|
| Enable            | Check the box to enable relay activation.                                                                                                    |
| Working<br>Period | <ul> <li>It is to set the alarm period, it can enable alarm event only in the set time range.</li> <li>There are six periods every day for setup and you must check box in front of each period to enable it.</li> <li>Select days (Sunday by default, if select all the week, then it means applying the setup into the whole week; you can also check the box in front of the day and make setting for some days separately).</li> <li>Click "OK" button after completing setup, go back to motion detect setting page, click "OK" button to finish working period setup of motion detect</li> </ul> |
| Anti-Dither       | System only memorizes one event during the anti-dither period. The value ranges from 0s to 100s.                                                                                                    |
| Sensor Type       | Able to set NC and NO.                                                                                                    |
| Record            | System auto activates motion detection channel to record once alarm occurs (working with motion detection function). Meanwhile users have to set record period of alarm in "Storage>Schedule" and select auto record in the record control interface.                                                                                                    |
| Record Delay      | System can delay the record for specified time after alarm ended. The value ranges from 10s to 300s.                                                                                                    |

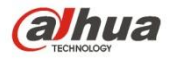

| Parameter   | Note                                                                                                    |
|-------------|----------------------------------------------------------------------------------------------------|
| Relay-out   | Enable alarm activation function. You need to select alarm output port so that system can activate corresponding alarm device when alarm occurs.                    |
| Alarm Delay | System can delay the alarm output for specified time after alarm ended. The value ranges from 10s to 300s.                                                          |
| Send Email  | After this function is enabled, system can send out email to alert you when alarm occurs and ends. Users can set his own email address in "Network Setting > SMTP". |
| Snapshot    | After you enabled snapshot, the system will automatically snapshot if alarm occurs. Meanwhile you have to set snapshot period of alarm in the "storage>Schedule".   |

### 5.3.6 Abnormity

Abnormity includes No SD Card, Capacity Warning, SD Card Error, Disconnection, IP Conflict and Unauthorized Access.

Note:

Only device with SD card function has these three statuses: No SD card, capacity warning, and SD card error.

Device without SD card function does not have the above three statuses. See Figure 5-38.

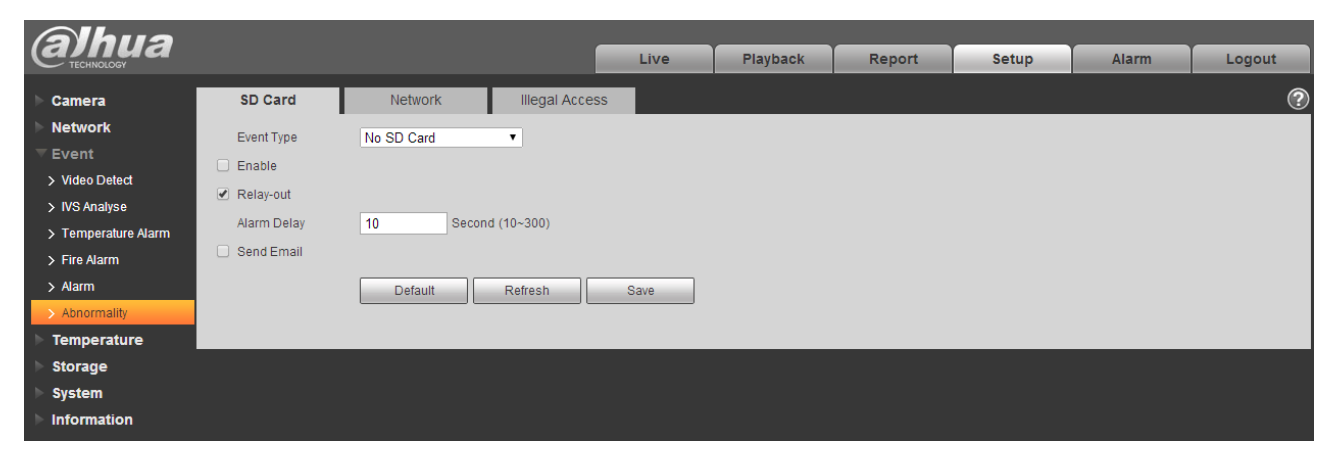

Figure 5-38

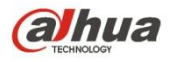

| (a)hua              |             |               |              | Live | Playback | Report | Setup | Alarm | Logout |
|---------------------|-------------|---------------|--------------|------|----------|--------|-------|-------|--------|
| TECHNOLOGY          |             |               |              | Live | Thayback | Report | octup | Alarm | Logout |
| Camera              | SD Card     | Network       | Illegal Acce | ss   |          |        |       |       | ?      |
| Network             | Event Type  | SD Card Error | •            |      |          |        |       |       |        |
| ⊤ Event             | Enable      | ob our End    |              |      |          |        |       |       |        |
| > Video Detect      | Enable      |               |              |      |          |        |       |       |        |
| > IVS Analyse       | Relay-out   |               |              |      |          |        |       |       |        |
| > Temperature Alarm | Alarm Delay | 10 Second     | (10~300)     |      |          |        |       |       |        |
| > Fire Alarm        | Send Email  |               |              |      |          |        |       |       |        |
| > Alarm             |             | Default       | Refresh      | Save |          |        |       |       |        |
| > Abnormality       |             |               |              |      |          |        |       |       |        |
| Temperature         |             |               |              |      |          |        |       |       |        |
| Storage             |             |               |              |      |          |        |       |       |        |
| System              |             |               |              |      |          |        |       |       |        |
| Information         |             |               |              |      |          |        |       |       |        |

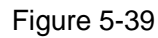

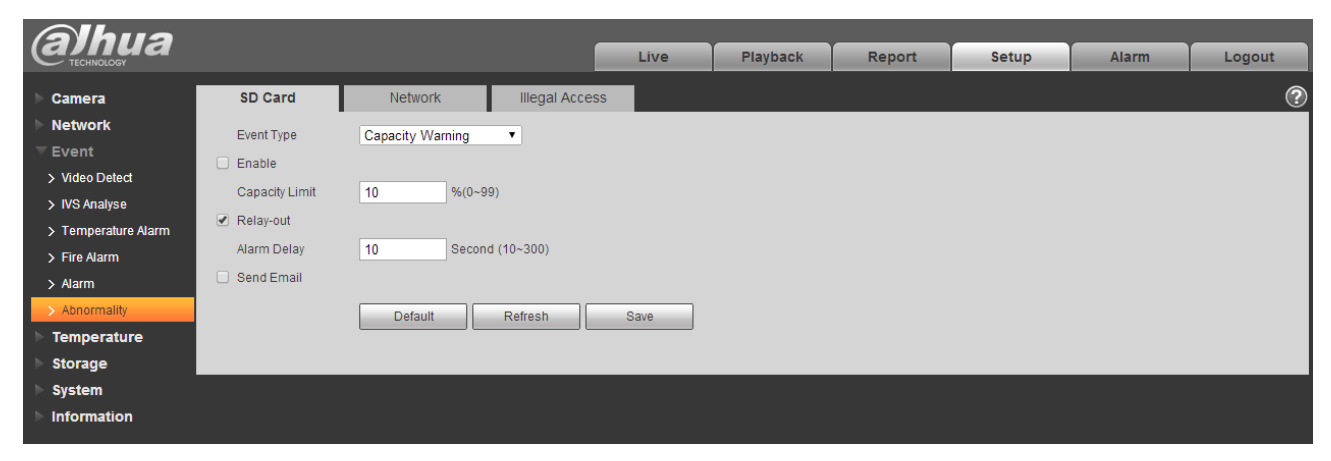

#### Figure 5-40

| Parameter          | Function                                                                                                |
|--------------------|----------------------------------------------------------------------------------------------------|
| Event<br>Type      | Three event types to cause SD card abnormity: No SD card, SD card capacity warning, and SD card error.  |
| Enable             | Check to alarm when SD card is abnormal.                                                                |
| Relay-out          | Check to enable relay-out alarm.                                                                        |
| Relay out<br>delay | The alarm output can delay for the specified time after alarm stops. The value ranges from 10s to 300s. |
|                    | Note:                                                                                                   |
|                    | No SD card, capacity warning, SD card error, relay-out delay all start from alarm occurs.               |
| Send<br>email      | After you enabled this function, the system can send out email to alarm the specified user.             |
|                    | This function is invalid when network is offline or IP conflict occurs.                                 |

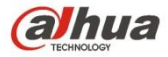

| Parameter                    | Function                                                                                                    |
|------------------------------|----------------------------------------------------------------------------------------------------|
| SD Card<br>Capacity<br>Limit | User can set SD card capacity that is left free. When SD card space left is smaller than this limit, alarm occurs. |

When device is offline or IP conflicts, the abnormal alarm is similar with case of SD card error.

| Alhua               |                               |               |              |      |          |        |       |       |        |
|---------------------|-------------------------------|---------------|--------------|------|----------|--------|-------|-------|--------|
| TECHNOLOGY          |                               |               |              | Live | Playback | Report | Setup | Alarm | Logout |
| Camera              | SD Card                       | Network       | Illegal Acce | ess  |          |        |       |       | ?      |
| Network             | Event Type                    | Disconnection | *            |      |          |        |       |       |        |
| ▼ Event             |                               |               |              |      |          |        |       |       |        |
| > Video Detect      |                               |               |              |      |          |        |       |       |        |
| > IVS Analyse       | <ul> <li>Record</li> </ul>    |               |              |      |          |        |       |       |        |
| > Temperature Alarm | Record Delay                  | 10 Secor      | nd (10~300)  |      |          |        |       |       |        |
| > Fire Alarm        | <ul> <li>Relay-out</li> </ul> |               |              |      |          |        |       |       |        |
| > Alarm             | Alarm Delay                   | 10 Secon      | nd (10~300)  |      |          |        |       |       |        |
| > Abnormality       |                               | Default       | Refresh      | Save |          |        |       |       |        |
| ▶ Temperature       |                               |               |              |      |          |        |       |       |        |
| Storage             |                               |               |              |      |          |        |       |       |        |
| ▶ System            |                               |               |              |      |          |        |       |       |        |
| ► Information       |                               |               |              |      |          |        |       |       |        |
|                     |                               |               |              |      |          |        |       |       |        |

Figure 5-41

| Alhua               |              |             |               |          |        |       |       |        |   |
|---------------------|--------------|-------------|---------------|----------|--------|-------|-------|--------|---|
| TECHNOLOGY          |              |             | Live          | Playback | Report | Setup | Alarm | Logout |   |
| > Camera            | SD Card      | Network     | Illegal Acce  | ess      |        |       |       |        | ? |
| Network             | Event Type   | IP Conflict | •             |          |        |       |       |        |   |
| ⊤ Event             | Enable       |             |               |          |        |       |       |        |   |
| > Video Detect      | Record       |             |               |          |        |       |       |        |   |
| > IVS Analyse       | Record Delay | 10 8000     | nd (10200)    |          |        |       |       |        |   |
| > Temperature Alarm | Record Delay | 10 Sect     | iiiu (10~300) |          |        |       |       |        |   |
| > Fire Alarm        | elay-out     |             |               |          |        |       |       |        |   |
| > Alarm             | Alarm Delay  | 10 Seco     | nd (10~300)   |          |        |       |       |        |   |
| > Abnormality       |              | Default     | Refresh       | Save     |        |       |       |        |   |
| Temperature         |              |             |               |          |        |       |       |        |   |
| Storage             |              |             |               |          |        |       |       |        |   |
| System              |              |             |               |          |        |       |       |        |   |
| Information         |              |             |               |          |        |       |       |        |   |

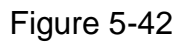

When login password keep been wrong for a few times, unauthorized access alarm occurs. This operation is similar to SD card error. Allow login error times as when it exceeds this limit, user account will be locked.
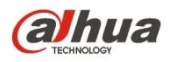

| Alhua               |             |          |              |      |          |        |       |       |        |
|---------------------|-------------|----------|--------------|------|----------|--------|-------|-------|--------|
| CECHNOLOGY          |             |          |              | Live | Playback | Report | Setup | Alarm | Logout |
| Camera              | SD Card     | Network  | lllegal Acce | 55   |          |        |       |       | ?      |
| Network             | Enable      |          | -            |      |          |        |       |       |        |
| ⊤ Event             |             | 3 time ( | 3~10)        |      |          |        |       |       |        |
| > Video Detect      | Bolov out   | J        | 3-10)        |      |          |        |       |       |        |
| > IVS Analyse       | Relay-out   |          |              |      |          |        |       |       |        |
| > Temperature Alarm | Alarm Delay | 10 Secor | id (10~300)  |      |          |        |       |       |        |
| > Fire Alarm        | Send Email  |          |              |      |          |        |       |       |        |
| > Alarm             |             | Default  | Refresh      | Save |          |        |       |       |        |
| > Abnormality       |             |          |              |      |          |        |       |       |        |
| Temperature         |             |          |              |      |          |        |       |       |        |
| > Storage           |             |          |              |      |          |        |       |       |        |
| > System            |             |          |              |      |          |        |       |       |        |
| ▶ Information       |             |          |              |      |          |        |       |       |        |

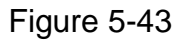

# 5.4 Temperature

Note:

Some models don't support temperature measurement function.

### 5.4.1 Rule Setup

5.4.1.1 Parameter Config

| Alhua         |                                       |        | _                   |          |              |                               |             |          |        |
|---------------|---------------------------------------|--------|---------------------|----------|--------------|-------------------------------|-------------|----------|--------|
| TECHNOLOGY    |                                       |        |                     | Live     | Playback     | Report                        | Setup       | Alarm    | Logout |
| 🕨 Camera      | Rule                                  |        |                     |          |              |                               |             |          | ?      |
| Network       | No. of Concession, Name               |        |                     |          | arame Config | ✓ Measurement Items           |             | ÷ +      |        |
| ▶ Event       |                                       |        | 2015-09-25 18:36:07 | Fri Mala |              | I spot                        |             | 品 ^      |        |
| 🔻 Temperature |                                       |        |                     | • •      | emperature   | <ul> <li>2: ⊷Line1</li> </ul> |             | 命        |        |
| > Rule        |                                       | OSpet1 | Max:22              | .3       |              | ✓ 3: □Area1                   |             | <u>ش</u> |        |
| > Global      | 1 1 1 1 1 1 1 1 1 1 1 1 1 1 1 1 1 1 1 |        |                     |          |              |                               |             |          |        |
| > heatmap     |                                       |        |                     |          |              |                               |             |          |        |
| ▶ Storage     |                                       | Linel  |                     |          |              |                               |             | Ψ.       |        |
| System        | and the second second                 |        |                     |          |              |                               |             |          |        |
| Information   | 2.2                                   |        |                     |          |              | 🕑 Open Local Config           |             |          |        |
|               |                                       |        |                     |          |              | Target Radiation Coeff        | icient 0.95 |          |        |
|               | and the second second                 | 1      | Min:11              | \$       |              | Target Distance               | 10          | m        |        |
|               |                                       |        |                     |          |              | Tarnet Reflection Tem         | nerature 0  |          |        |
|               | TPC                                   |        |                     |          |              | rarger tenedaen fem           |             |          |        |
|               |                                       |        |                     |          |              | Relay-out                     |             |          |        |
|               |                                       |        |                     |          |              | Alarm Results                 | Max         | •        |        |
|               |                                       |        | Redraw R            | ule      |              | Alarm Condition               | Below       | •        |        |
|               |                                       |        |                     |          |              | Alarm Threshold Temp          | perature 20 | °C       |        |
|               |                                       |        |                     |          |              | Temperature Error             | +/- 0.1     | °C       |        |
|               |                                       |        |                     |          |              | Duration Of Temperate         | ure 30      | s        |        |
|               |                                       |        |                     |          |              |                               |             |          |        |
|               |                                       |        |                     |          | [            | Default                       | efresh S    | Save     |        |
|               |                                       |        |                     |          | L.           |                               |             |          |        |
|               |                                       |        |                     |          |              |                               |             |          |        |
|               |                                       |        |                     |          |              |                               |             |          |        |

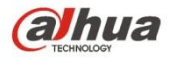

| Parameter                           | Note                                                                                                    |
|-------------------------------------|----------------------------------------------------------------------------------------------------|
| Measurement<br>Items                | Click to add new spot, line and area, click corresponding to delete the measurement item.                                                                                                    |
| Open Local<br>Config                | Check it to enable local config function.                                                                                                    |
| Target<br>Radiation<br>Coefficient  | It is to set the target emissivity, 0~1 optional.                                                                                                    |
| Target Distance                     | It is to set the distance between camera and target, 0 $\sim$ 1000m optional.                                                                                                    |
| Target<br>Reflection<br>Temperature | It is to set the target temperature, 0 $\sim$ 550 $^\circ\!\mathrm{C}$ optional.                                                                                                    |
| Relay Out                           | Check it to enable relay out function.                                                                                                    |
| Alarm Result                        | <ul> <li>It is to set the temperature value mode of triggering alarm.</li> <li>Spot: optional value</li> <li>Line: able to select max, min and average.</li> <li>Area: able to select max, min, average, standard and middle</li> </ul> |
| Alarm<br>Condition                  | It is to set alarm condition, optional below, match and above.                                                                                                    |
| Alarm<br>Threshold<br>Temperature   | It is to set the threshold temperature of triggering alarm, 0 $\sim$ 550°C optional.                                                                                                    |
| Temperature<br>Error                | It is to set temperature error, $0{\sim}10^\circ\!\mathrm{C}$ optional.                                                                                                    |
| Temperature<br>Duration             | It will trigger alarm when the temperature is above the alarm threshold temperature and exceed the set duration temperature. Temperature duration $0\sim1000s$ optional.                                                                |
| Redraw Rule                         | Click Redraw Rule to redraw corresponding rule.                                                                                                    |

When the temperature of designated spot, line or area meets the condition of triggering alarm, it will continue to flicker to red as alarm hint in the preview interface. See Figure 4-82.

#### Note:

It will display alarm result in the preview interface only when check "Enable "in the "Event > Temperature Alarm" and set appropriate "Working Period".

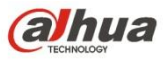

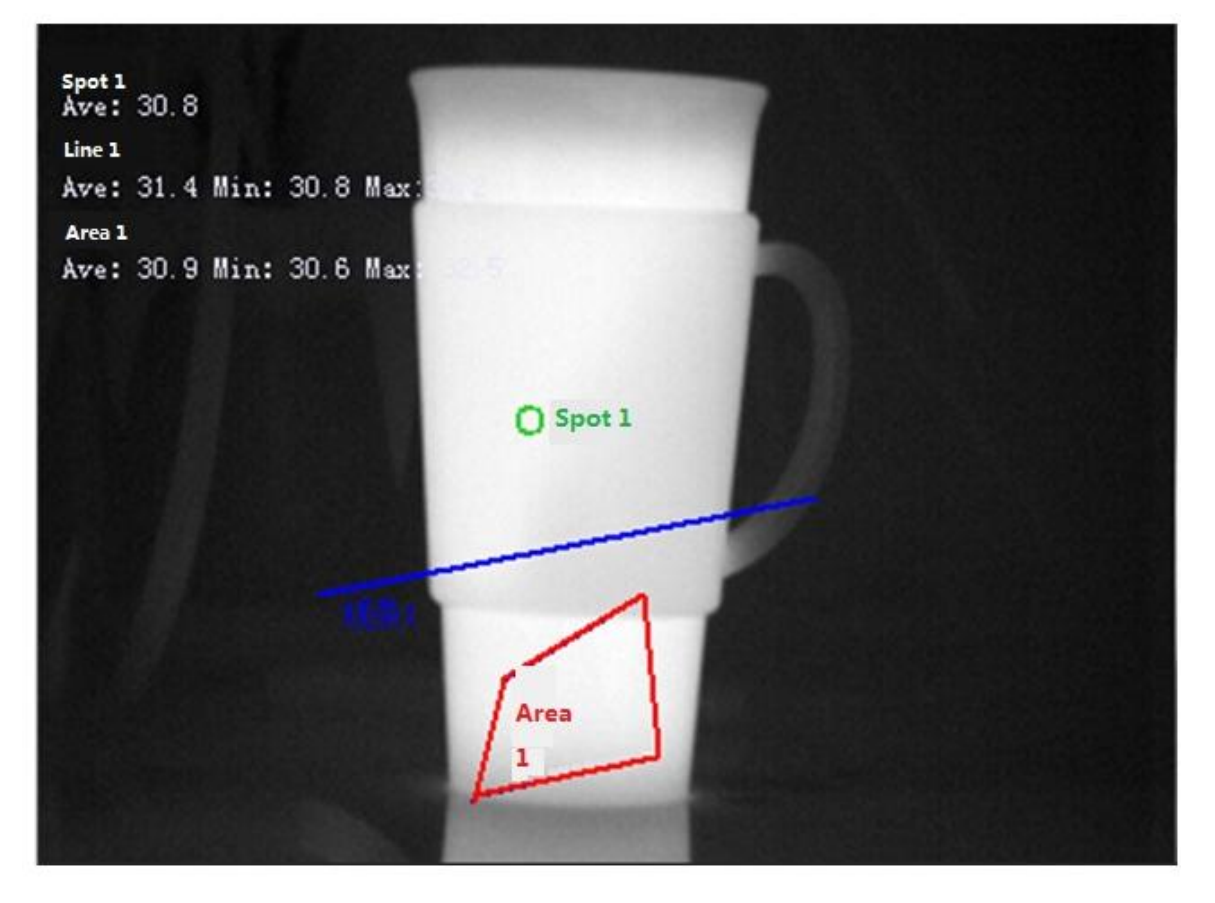

Figure 5-45

#### 5.4.1.2 Temperature Contrast

#### Note:

The function is only supported by some models.

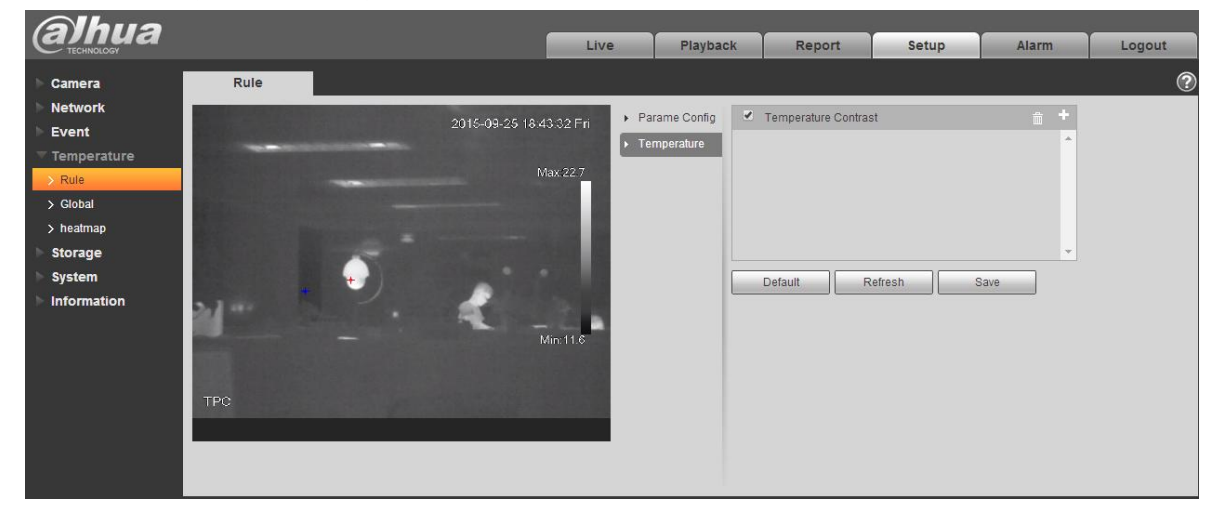

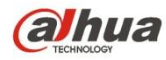

Temperature contrast function means comparing the temperature of selected spot, line or area and display the result on the preview interface, the steps are shown as follows:

Step 1 Click + to add contrast record.

Step 2 Select the target which needs to be compared, see Figure 5-47.

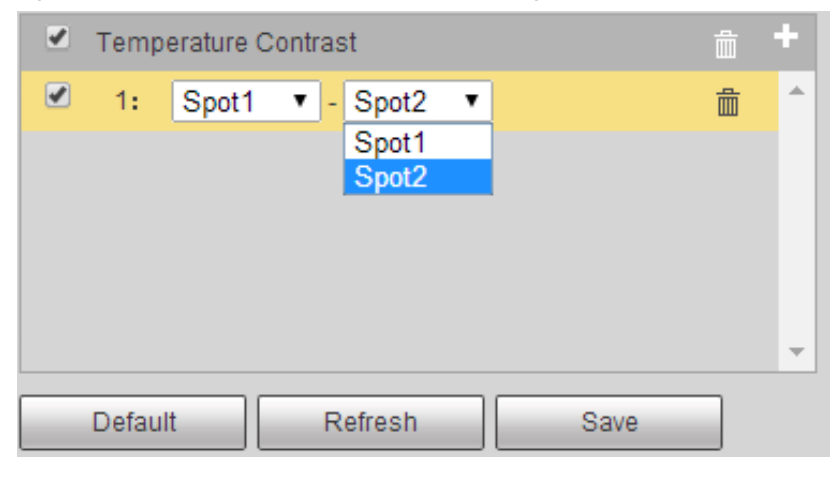

Figure 5-47

Step 3 Click 凹 to save, then you can see the contrast result of the selected target on the left of

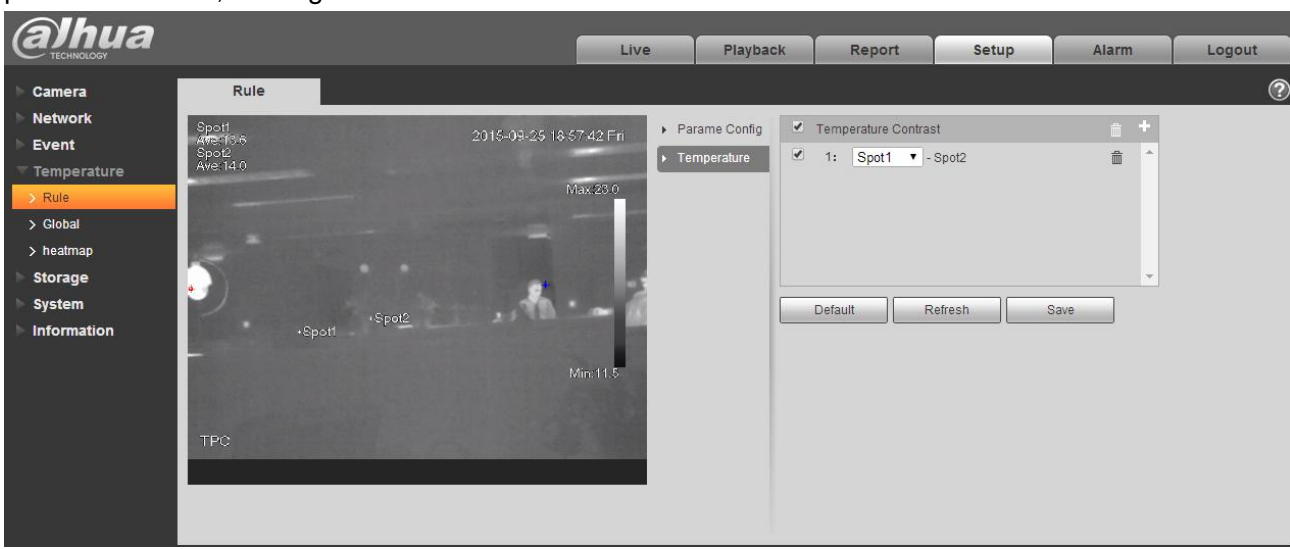

preview interface, see Figure 5-48.

Figure 5-48

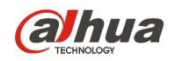

### 5.4.2 Global

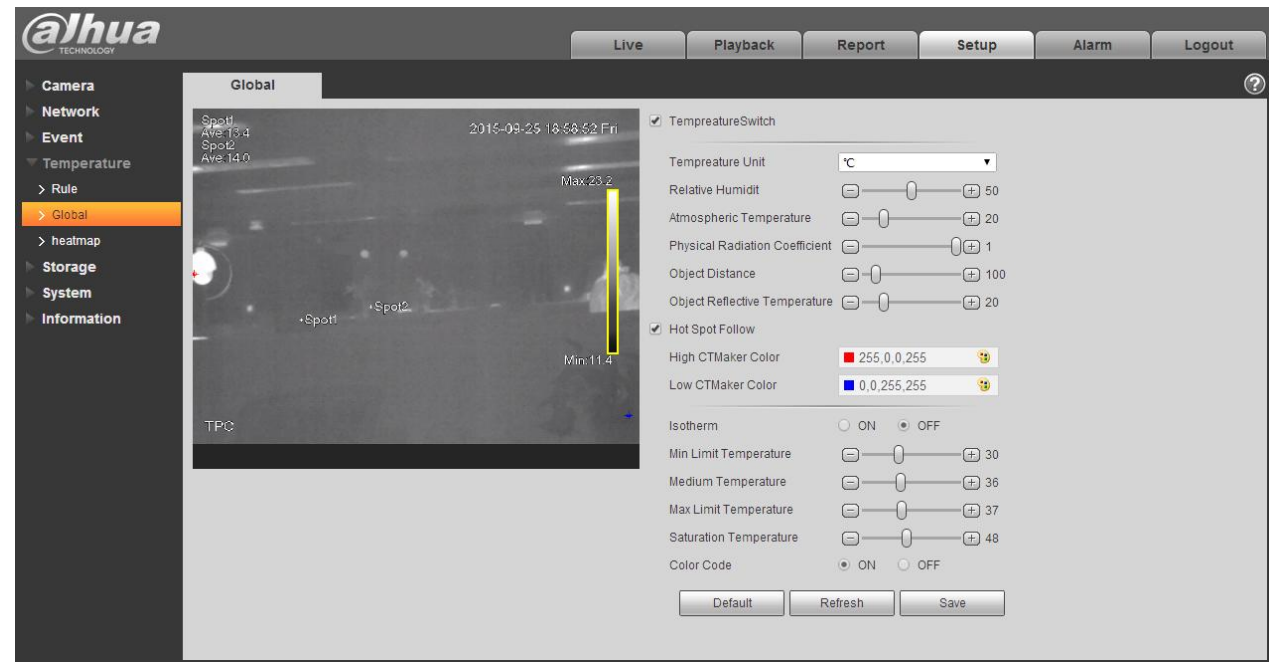

Figure 5-49

| Parameter                         | Note                                                                                       |  |  |  |  |
|-----------------------------------|--------------------------------------------------------------------------------------------|--|--|--|--|
| Temperature<br>Switch             | Check it to enable temperature switch function.                                            |  |  |  |  |
| Temperature Unit                  | It is to set the displayed temperature unit, $^\circ\! \mathbb C$ and F optional.          |  |  |  |  |
| Relative Humidity                 | t is to set the environment relative humidity, 0 $\sim$ 100% RH optional.                  |  |  |  |  |
| Atmospheric<br>Temperature        | It is to set environmental temperature, $0{\sim}100^\circ\!\mathrm{C}$ optional.           |  |  |  |  |
| Physical Radiation<br>Coefficient | It is to set physical radiation coefficient, $0 \sim 1$ optional.                          |  |  |  |  |
| Object Distance                   | It is to set physical distance, 0 $\sim$ 100m optional.                                    |  |  |  |  |
| Object reflective<br>Temperature  | It is to set the object reflective temperature, $0{\sim}100^\circ\!\!\mathbb{C}$ optional. |  |  |  |  |
| Hot Spot Follow                   | Check it to enable the function of hot spot detection tracing.                             |  |  |  |  |
| High CTMaker<br>Color             | It is to set the display color of high temperature.                                        |  |  |  |  |

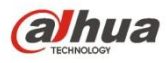

| Parameter             | Note                                                                                                    |  |  |  |  |  |
|-----------------------|----------------------------------------------------------------------------------------------------|--|--|--|--|--|
| Low CTMaker<br>Color  | It is to set the display temperature of low temperature.                                                             |  |  |  |  |  |
| Isotherm              | It is to select if enable isotherm function.                                                                         |  |  |  |  |  |
|                       | It is to set min temperature.                                                                                        |  |  |  |  |  |
| Min Temperature       | • When gain mode is under low temperature mode, it is -40 $^\circ\!\!\!C \sim$ 160 $^\circ\!\!\!C$ optional.         |  |  |  |  |  |
|                       | • When gain mode is under high temperature mode, it is -40 $^\circ\!\mathrm{C}{\sim}600^\circ\!\mathrm{C}$ optional. |  |  |  |  |  |
|                       | It is to set medium temperature.                                                                                     |  |  |  |  |  |
| Medium<br>temperature | • When gain mode is low temperature, it is -40 $^\circ$ C $\sim$ 160 $^\circ$ C optional.                            |  |  |  |  |  |
|                       | • When gain mode is high temperature, it is $-40^{\circ}C \sim 600^{\circ}C$ optional.                               |  |  |  |  |  |
|                       | It is to set max temperature.                                                                                        |  |  |  |  |  |
| Max Temperature       | • When gain mode is low temperature, it is $-40^{\circ}$ C $\sim$ 160 $^{\circ}$ C optional.                         |  |  |  |  |  |
|                       | • When gain mode is high temperature, it is $-40^{\circ}$ C $\sim$ 600 $^{\circ}$ C optional.                        |  |  |  |  |  |
|                       | It is to saturation temperature.                                                                                     |  |  |  |  |  |
| Saturation            | • When gain mode is low temperature, it is $-40^{\circ}$ C $\sim 160^{\circ}$ C optional.                            |  |  |  |  |  |
|                       | • When gain mode is high temperature, it is $-40^{\circ}$ C $\sim 600^{\circ}$ C optional.                           |  |  |  |  |  |
| Color Code            | It is to select if enable color code.                                                                                |  |  |  |  |  |

#### 5.4.2.1 Temperature Switch

Temperature switch function is mainly used to realize real-time temperature measurement aiming at some certain spot and display the temperature on the preview interface. As it is shown in Figure 5-50, when the mouse moves to one spot, it will display the temperature of the spot.

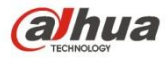

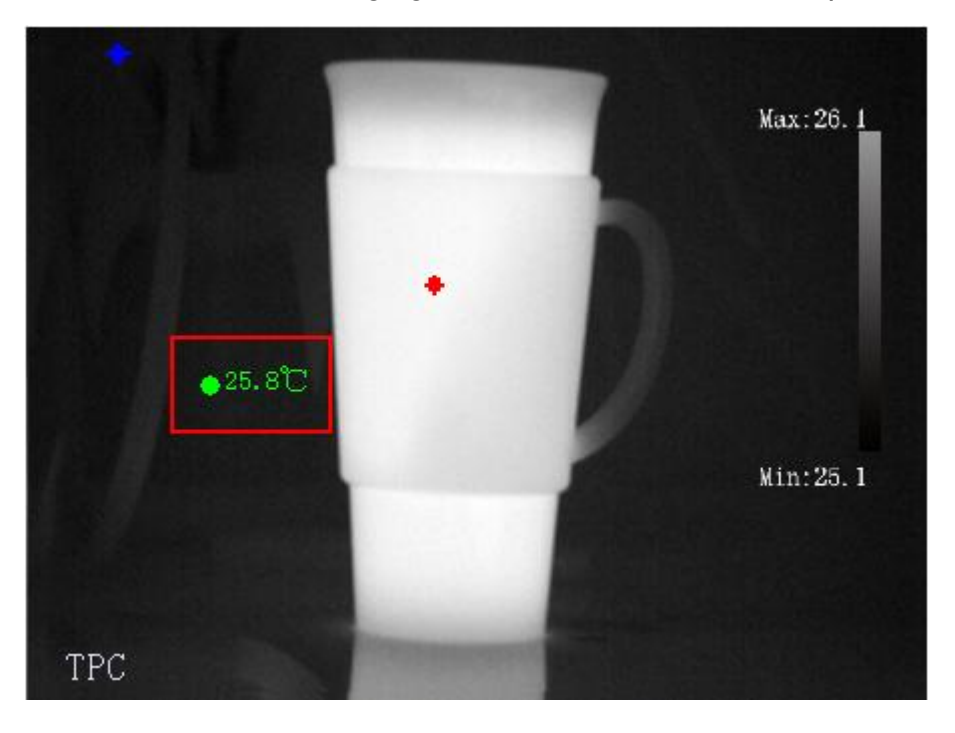

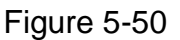

#### 5.4.2.2 Hot Spot Follow

After enabling hot spot follow function, it will display max temperature spot and min temperature spot in the preview interface, and set the corresponding color via "High CTMaker Color" and "Low CTMaker Color" (see Figure 4-89), it will display corresponding high and low temperature color respectively, see Figure 5-51.

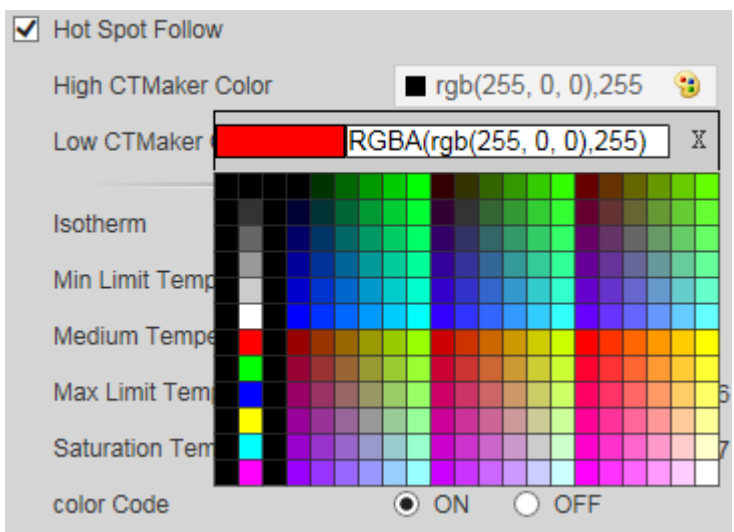

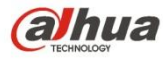

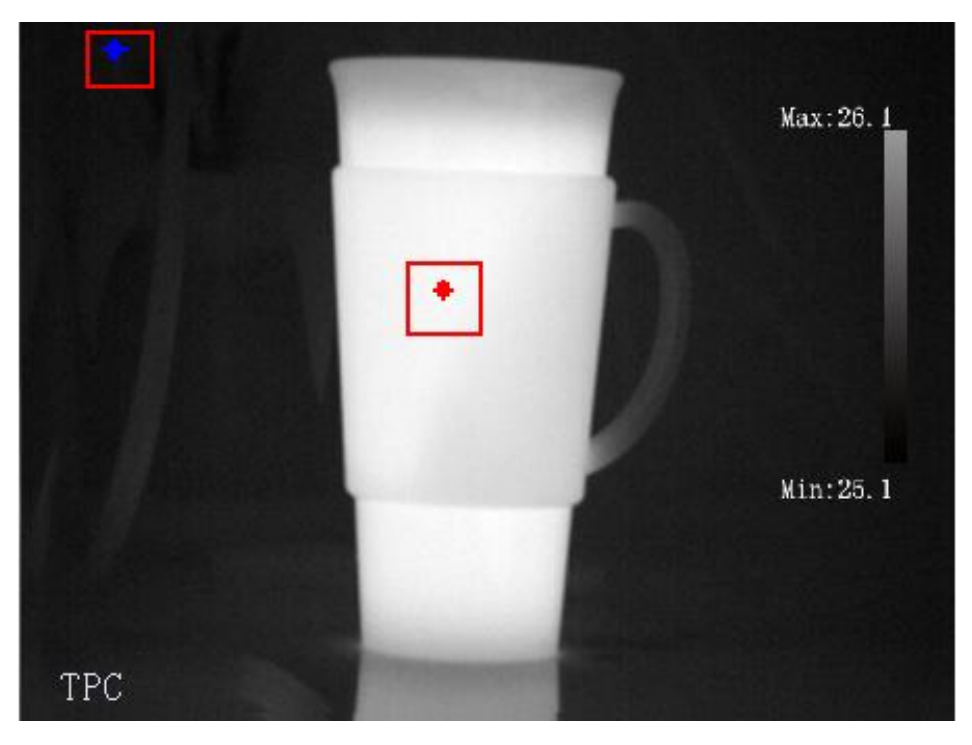

Figure 5-52

#### 5.4.2.3 Isotherm

Isotherm function is mainly used for the highlighted object in the high brightness image, take medium temperature as the basis, max temperature and min temperature are the floating range, display the area between max temperature and min temperature with bright color, and other areas will be displayed as black, gray and white, see Figure 4-93.

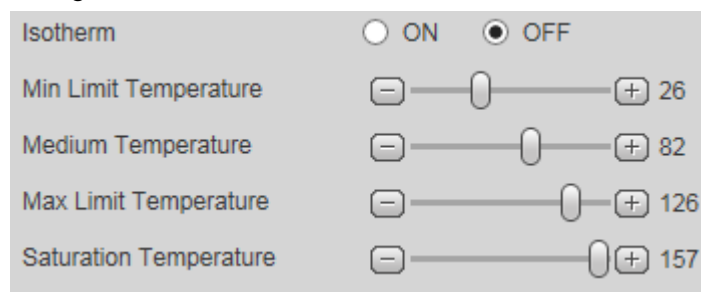

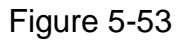

Note:

Min temperature <= Medium temperature <= Max temperature <= Saturation temperature

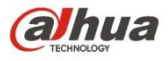

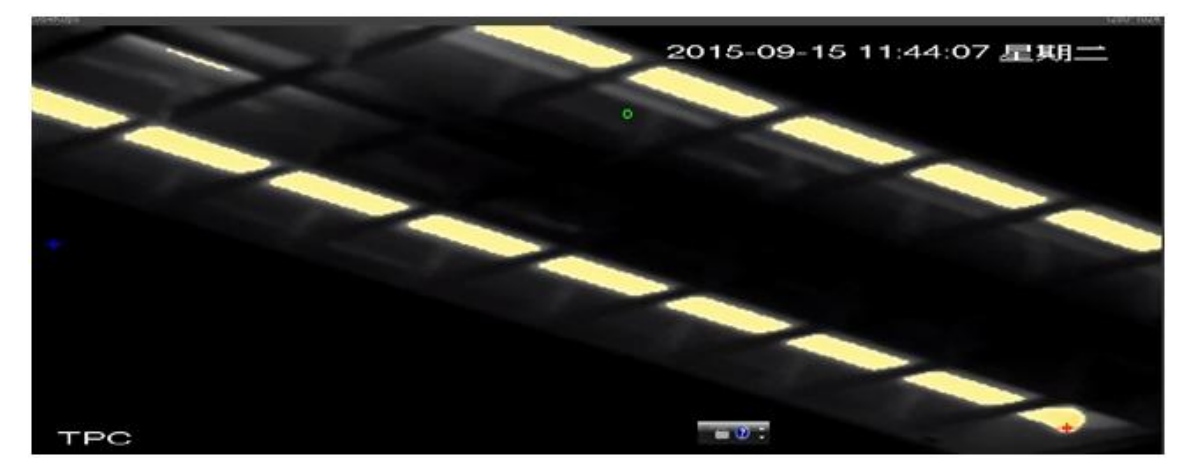

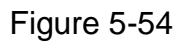

#### 5.4.2.4 Color Code

After checking color code, it will display corresponding color code on the right of the preview interface, which can be used to present the color change between min temperature and max temperature. See Figure 5-55.

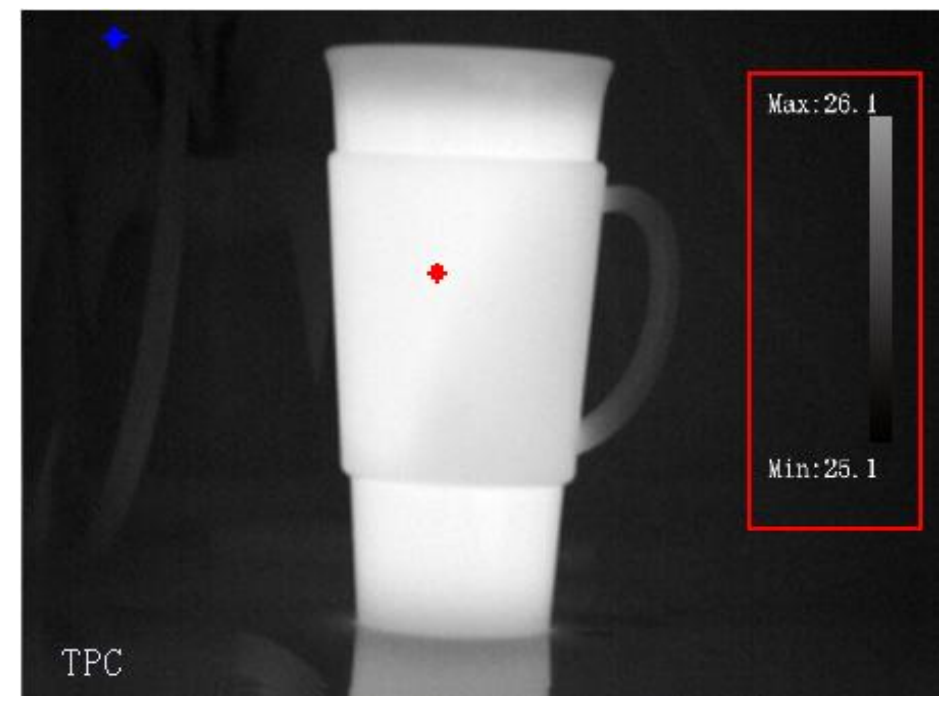

Figure 5-55

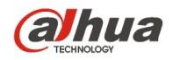

### 5.4.3 Heatmap

| Albua       |                  |      |          |        |       |       |        |
|-------------|------------------|------|----------|--------|-------|-------|--------|
| CECHNOLOGY  |                  | Live | Playback | Report | Setup | Alarm | Logout |
| Camera      | heatmap          |      |          |        |       |       | ?      |
| Network     | Export beatMap   |      |          |        |       |       |        |
| Event       | any or the autop |      |          |        |       |       |        |
| Temperature |                  |      |          |        |       |       |        |
| > Rule      |                  |      |          |        |       |       |        |
| > Global    |                  |      |          |        |       |       |        |
| > heatmap   |                  |      |          |        |       |       |        |
| Storage     |                  |      |          |        |       |       |        |
| > System    |                  |      |          |        |       |       |        |
| Information |                  |      |          |        |       |       |        |
|             |                  |      |          |        |       |       |        |

Figure 5-56

| Parameter         | Note                        |
|-------------------|-----------------------------|
| Export<br>Heatmap | Click it to export heatmap. |

## 5.5 Storage Management

#### 5.5.1 Schedule

Before schedule setup, user must set record mode is auto or manual.

Note:

If record mode in record control is off, then device will not snapshot according to schedule.

#### 5.5.1.1 Record Schedule

Record schedule steps:

Step 1. Click on Record Schedule, see Figure 5-57.

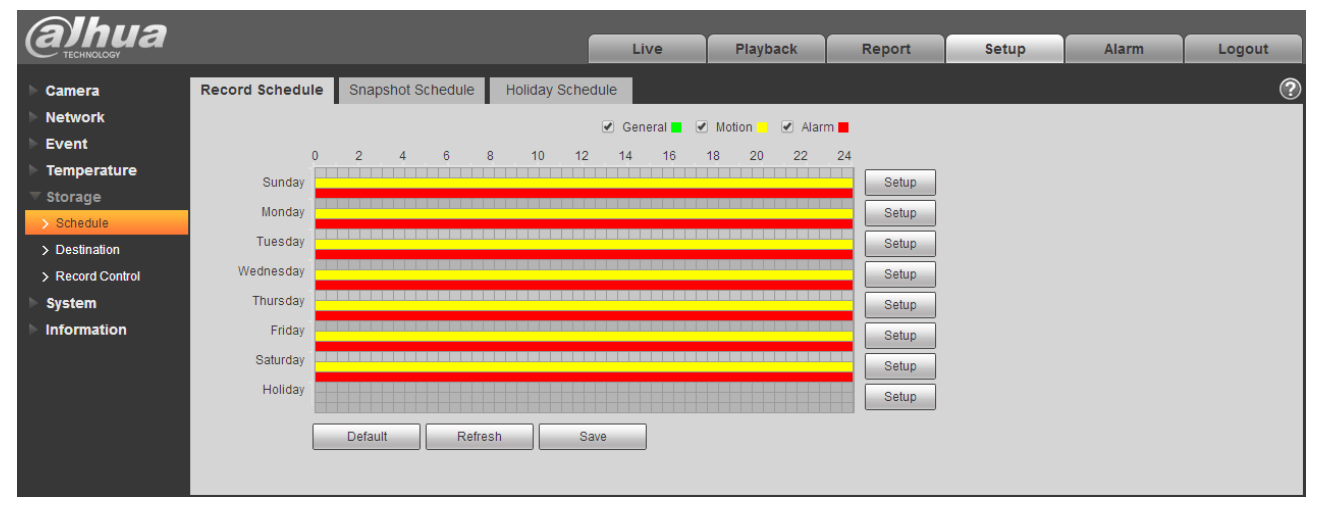

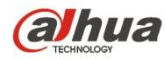

Step 2. From Monday to Sunday select record time, click on setup on the right, see Figure 5-58.

- Set period according to actual need. There are six periods available each day.
- By checking or unchecking, you can add or delete three types of record schedule: General, Motion, and Alarm.

Note:

Period setup can be done by dragging in record schedule interface while not releasing left mouse.

| Setup     |                                                                                  | × |
|-----------|----------------------------------------------------------------------------------|---|
|           |                                                                                  | 1 |
| 🔲 All     | 🗸 Sunday 📄 Monday 📄 Tuesday 📄 Wednesday 📄 Thursday 📄 Friday 📄 Saturday 📄 Holiday |   |
| Period 1: | 00 : 00 : 00 - 23 : 59 : 59 🔲 General 🗹 Motion                                   |   |
| Period 2: | 00 : 00 : 00 - 23 : 59 : 59 General Motion                                       |   |
| Period 3: | 00 : 00 : 00 - 23 : 59 : 59 General Motion                                       |   |
| Period 4: | 00 : 00 : 00 - 23 : 59 : 59 Ceneral Motion                                       |   |
| Period 5: | 00 : 00 : 00 - 23 : 59 : 59 General Motion                                       |   |
| Period 6: | 00 : 00 : 00 - 23 : 59 : 59 General Motion                                       |   |
|           | Save Cancel                                                                      |   |

Figure 5-58

Step 3. Click on OK, return to record schedule interface. See Figure 5-59.

- Green color stands for the general record/snapshot.
- Yellow color stands for the motion detect record/snapshot.
- Red color stands for the alarm record/snapshot.

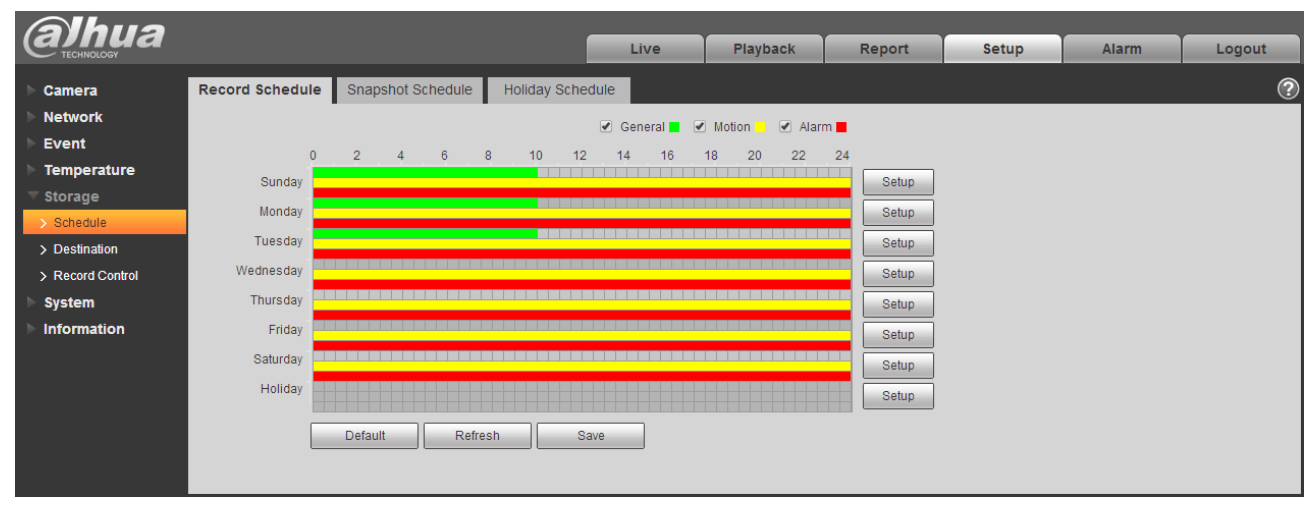

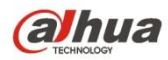

Step 4. In record schedule interface, click on OK. System prompts it is successfully saved.

#### 5.5.1.2 Snapshot Schedule

Snapshot setup as:

Step 1. Click on Snapshot Schedule tab, see Figure .

| alhua            |                 |                                |         |              |        |       |       |        |
|------------------|-----------------|--------------------------------|---------|--------------|--------|-------|-------|--------|
| TECHNOLOGY       |                 |                                | Live    | Playback     | Report | Setup | Alarm | Logout |
| Camera           | Record Schedule | e Snapshot Schedule Holiday Sc | hedule  |              |        |       |       | ?      |
| Network          |                 |                                |         | Motion Alarr | m 📕    |       |       |        |
| Event            |                 | 0 2 4 6 8 10 1                 | 2 14 16 | 18 20 22     | 24     |       |       |        |
| Temperature      | Sunday          |                                |         |              | Setup  |       |       |        |
| ▼ Storage        | Monday          |                                |         |              | Cotup  |       |       |        |
| > Schedule       | Ture day        |                                |         |              | Setup  |       |       |        |
| > Destination    | Tuesday         |                                |         |              | Setup  |       |       |        |
| > Record Control | Wednesday       |                                |         |              | Setup  |       |       |        |
| System           | Thursday        |                                |         |              | Setup  |       |       |        |
| Information      | Friday          |                                |         |              | Setup  |       |       |        |
|                  | Saturday        |                                |         |              | Setup  |       |       |        |
|                  | Holiday         |                                |         |              | Sotup  |       |       |        |
|                  |                 |                                |         |              | Jetup  |       |       |        |
|                  |                 | Default Refresh S              | Save    |              |        |       |       |        |
|                  |                 |                                |         |              |        |       |       |        |
|                  |                 |                                |         |              |        |       |       |        |

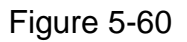

Step 2. From Monday to Sunday select snapshot time, click on setup on the right. See Figure 5-61.

- Set snapshot period according to actual need. There are six periods available each day.
- By checking or unchecking, user can add or delete three types of snapshot schedule: General, Motion and Alarm.

Note: Period setup can be done by dragging in snapshot schedule interface while not releasing left mouse.

| Setup     |                                                                                | X |
|-----------|--------------------------------------------------------------------------------|---|
|           | Runder - Mander - Tuesday - Wednesday - Thursday - Friday - Schurdey - Usliday |   |
|           | Sunday Monday Tuesday Wednesday Thursday Friday Saturday Honday                |   |
| Period 1: | 00 : 00 : 00 - 23 : 59 : 59 V General V Motion                                 |   |
| Period 2: | 00 : 00 : 00 - 23 : 59 : 59 General Motion                                     |   |
| Period 3: | 00 : 00 : 00 - 23 : 59 : 59 General Motion                                     |   |
| Period 4: | 00 : 00 : 00 - 23 : 59 : 59 🖸 General 🗖 Motion                                 |   |
| Period 5: | 00 : 00 : 00 - 23 : 59 : 59 General Motion                                     |   |
| Period 6: | 00 : 00 : 00 - 23 : 59 : 59 General Motion                                     |   |
|           | Save Cancel                                                                    |   |

Figure 5-61

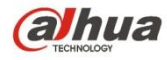

Step 3. Click on OK, return to snapshot schedule interface. See Figure 5-62.

- Green color stands for the general record/snapshot.
- Yellow color stands for the motion detect record/snapshot.
- Red color stands for the alarm record/snapshot.

| (a)hua           |                 |                               | Livo          | Playback         | Bonort | Setup | Alarm | Locout |
|------------------|-----------------|-------------------------------|---------------|------------------|--------|-------|-------|--------|
| V TECHNOLOGY     |                 |                               | Live          | Flayback         | Report | Setup | Alarm | Logout |
| ▶ Camera         | Record Schedule | e Snapshot Schedule Holiday S | chedule       |                  |        |       |       | ?      |
| Network          |                 |                               | 🖉 General 🗖 🖉 | Motion 📃 🖉 Alarr | m 📕    |       |       |        |
| Event            |                 | ) 2 4 6 8 10 1                | 12 14 16      | 18 20 22         | 24     |       |       |        |
| Temperature      | Sunday          |                               | 12 11 10      | 10 20 22         | Setun  |       |       |        |
| ▼ Storage        | Manday          |                               |               |                  |        |       |       |        |
| > Schedule       | Monday          |                               |               |                  | Setup  |       |       |        |
| > Destination    | Tuesday         |                               |               |                  | Setup  |       |       |        |
| > Record Control | Wednesday       |                               |               |                  | Setup  |       |       |        |
| System           | Thursday        |                               |               |                  | Setup  |       |       |        |
| Information      | Friday          |                               |               |                  | Setup  |       |       |        |
|                  | Saturday        |                               |               |                  | Setup  |       |       |        |
|                  | Holiday         |                               |               |                  | Setup  |       |       |        |
|                  |                 |                               |               |                  |        |       |       |        |
|                  |                 | Default Refresh               | Save          |                  |        |       |       |        |
|                  |                 |                               |               |                  |        |       |       |        |
|                  |                 |                               |               |                  |        |       |       |        |

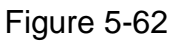

Step 5. In snapshot interface, click on OK. System prompts it is successfully saved.

#### 5.5.1.3 Holiday Schedule

Holiday schedule can set specific date as holiday.

Step 1. Click on Holiday Schedule tab, see Figure 5-63.

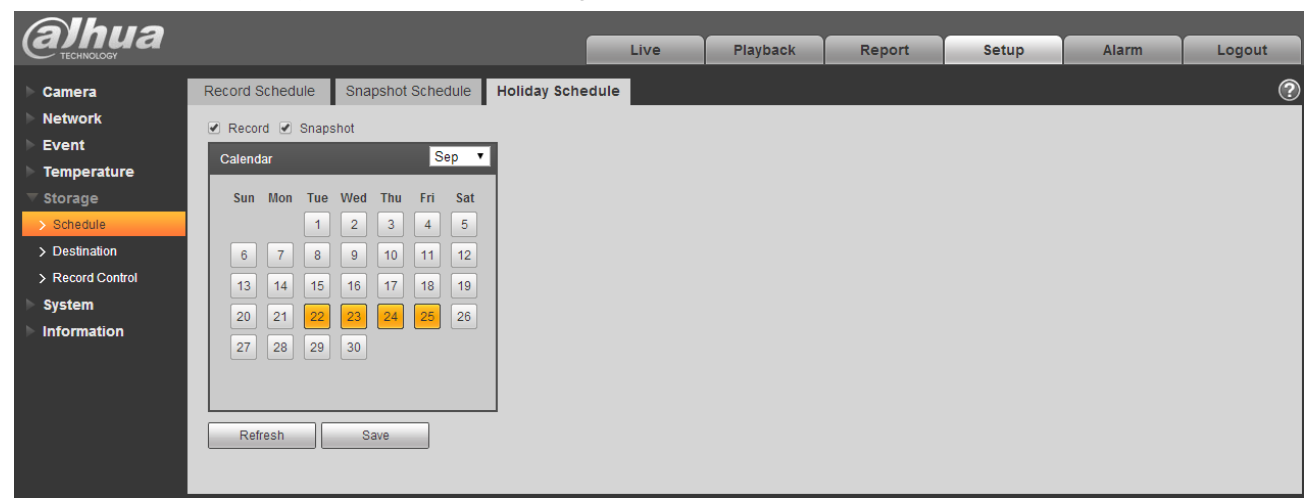

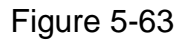

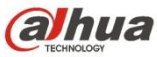

Step 2. Select date to set as holiday. The selected date will be highlighted in yellow.

Step 3. Check Record/Snapshot, click on Save. System prompts it is successfully saved.

Step 4. Check Record Schedule/Snapshot Schedule interface, click on setup next to Holiday, refer to setup of Monday to Sunday.

Step 5. Complete setup of holiday, then it records/snapshots according to date in holiday schedule.

#### 5.5.2 Destination

5.5.2.1 Path

The destination interface is shown as in Figure 5-64.

Path can config record and snapshot storage path. There are three options: Local, FTP and NAS. You can only select one mode. System can save according to the event types. It is corresponding to the three modes (general/motion/alarm) in the Schedule interface. Please check the box to enable the save functions.

| Alhua            |            |           |               |          |            |           |               |          |        |
|------------------|------------|-----------|---------------|----------|------------|-----------|---------------|----------|--------|
|                  |            |           |               | Live     | Playback   | Report    | Setup         | Alarm    | Logout |
| ▶ Camera         | Path       | Local     | FTP           | N        | IAS        |           |               |          | ?      |
| Network          | Record     | -         | -             |          | Snapshot   |           |               |          |        |
| Event            | Event Type | Scheduled | Motion Detect | Alarm    | Event Type | Scheduled | Motion Detect | Alarm    |        |
| ► Temperature    | Local      |           |               | <b>e</b> | Local      | <b>e</b>  |               | <b>e</b> |        |
| ⊤ Storage        | FTP        |           |               |          | FTP        |           |               |          |        |
| > Schedule       | NAS        |           |               |          | NAS        |           |               |          |        |
| > Destination    | Default    | Refresh   | Save          |          |            |           |               |          |        |
| > Record Control | Delaun     | Keiresii  | Save          |          |            |           |               |          |        |
| System           |            |           |               |          |            |           |               |          |        |
| ▶ Information    |            |           |               |          |            |           |               |          |        |

Note: Only device supports SD card has local.

Figure 5-64

Please refer to the following sheet for detailed information.

| Parameter     | Function                                         |
|---------------|--------------------------------------------------|
| Event<br>Type | It includes: scheduled, motion detect and alarm. |
| Local         | It saved in the SD card.                         |
| FTP           | It saved in the FTP server.                      |
| NAS           | It saved in NAS disk.                            |

#### 5.5.2.2 Local

The local interface is shown as in Figure 5-65.

Here you can view local Micro SD card or NAS disk information. You can also operate the read-only, write-only, hot swap and format operation.

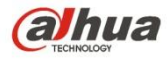

| alhua            |           |                |         |           |          |        |                       |       |          |
|------------------|-----------|----------------|---------|-----------|----------|--------|-----------------------|-------|----------|
| TECHNOLOGY       |           |                |         | Live      | Playback | Report | Setup                 | Alarm | Logout   |
| > Camera         | Path      | Local          | FTP     | N         | AS       |        |                       |       | ?        |
| Network          | Device Na | ime            | Status  | Attribute | _        | Use    | d Capacity/Total Capa | city  |          |
| ▶ Event          |           |                |         |           |          |        |                       |       | <b>^</b> |
| ▶ Temperature    |           |                |         |           |          |        |                       |       |          |
| ▼ Storage        |           |                |         |           |          |        |                       |       |          |
| > Schedule       |           |                |         |           |          |        |                       |       |          |
| > Destination    |           |                |         |           |          |        |                       |       |          |
| > Record Control |           |                |         |           |          |        |                       |       |          |
| System           |           |                |         |           |          |        |                       |       |          |
| Information      |           |                |         |           |          |        |                       |       | -        |
|                  | Read Only | Read & Write H | ot Swap | Refresh   |          |        |                       |       | Format   |
|                  |           |                |         |           |          |        |                       |       |          |

Figure 5-65

#### 5.5.2.3 FTP

The FTP interface is shown as in Figure 5-66.

You need to check the box to enable the FTP function. When network disconnect occurred or there is malfunction. Emergency storage can save the record/snapshot picture to the local SD card.

| Alhua            |                   |           |           |      |          |        |       |       |        |
|------------------|-------------------|-----------|-----------|------|----------|--------|-------|-------|--------|
| TECHNOLOGY       |                   |           |           | Live | Playback | Report | Setup | Alarm | Logout |
| ► Camera         | Path              | Local     | FTP       | N    | AS       |        |       |       | ?      |
| Network          | Enable            |           |           |      |          |        |       |       |        |
| Event            | Server Address    | _         | _         |      |          |        |       |       |        |
| Temperature      | Port              | 21        | (0~65535) |      |          |        |       |       |        |
| ▼ Storage        | UserName          | anonymity | (* ****** |      |          |        |       |       |        |
| > Schedule       | Password          | anonymity |           |      |          |        |       |       |        |
| > Destination    | Remote Directory  | share     |           |      |          |        |       |       |        |
| > Record Control | Emergency (Local) | Sildre    |           |      |          |        |       |       |        |
| System           | Energency (Eocal) |           |           |      |          |        |       |       |        |
| Information      |                   | Default   | Refresh   | Save |          |        |       |       |        |
|                  |                   |           |           |      |          |        |       |       |        |
|                  |                   |           |           |      |          |        |       |       |        |

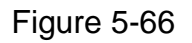

#### 5.5.2.4 NAS

You need to check the box to enable the NAS function. Select NAS storage, fill in NAS server address and corresponding store path, then you can store video file or pictorial information in the NAS server.

Select NAS storage as to same file to NAS disk. See Figure 5-67.

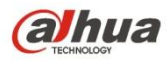

| alhua                                                                                                    |                                             |       |                | Live | Playback | Report | Setup | Alarm | Logout |
|----------------------------------------------------------------------------------------------------|---------------------------------------------|-------|----------------|------|----------|--------|-------|-------|--------|
| Camera<br>Network<br>Event<br>Temperature<br>Storage<br>> Schedule<br>> Destination<br>> Record Control<br>System<br>Information | Path Enable Server Address Remote Directory | Local | FTP<br>Refresh | Save | 15       |        |       |       | 0      |

Figure 5-67

| Parameter           | Function                                                                                       |
|---------------------|------------------------------------------------------------------------------------------------|
| Server Address      | Set IP address of NAS server.                                                                  |
| Remote<br>Directory | Set storage directory, videos and pictures can be stored in to corresponding server directory. |

### 5.5.3 Record control

The record control interface is shown as in Figure 5-68.

| Alhua            |                  |                     |       |          |        |       |       |        |
|------------------|------------------|---------------------|-------|----------|--------|-------|-------|--------|
| CECHNOLOGY       |                  |                     | Live  | Playback | Report | Setup | Alarm | Logout |
| ▶ Camera         | Record Control   |                     |       |          |        |       |       | ?      |
| Network          | Pack Duration    | 30 Minutes (1-      | -120) |          |        |       |       |        |
| Event            | Pre-event Record | 5 Second (0-        | -5)   |          |        |       |       |        |
| ► Temperature    |                  |                     | .,    |          |        |       |       |        |
| ▼ Storage        | DISKFUII         | Overwrite 🔻         |       |          |        |       |       |        |
| > Schedule       | Record Mode      | Auto O Manual O Off |       |          |        |       |       |        |
| > Destination    | Record Stream    | Main Stream 🔻       |       |          |        |       |       |        |
| > Record Control |                  | Default Refresh     | Save  |          |        |       |       |        |
| System           |                  |                     |       |          |        |       |       |        |
| Information      |                  |                     |       |          |        |       |       |        |

### Figure 5-68

| Parameter        | Function                                                                      |
|------------------|-------------------------------------------------------------------------------|
| Pack<br>Duration | Here you can select file size within 1min~120min. Default setup is 8 minutes. |

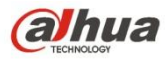

| Pre-record       | Please input pre-record value here.                                                                                                    |
|------------------|----------------------------------------------------------------------------------------------------|
|                  | For example, system can record the four seconds video in the buffer.<br>The record begins from the fifth second.                                                                                                    |
|                  | Note:                                                                                                    |
|                  | Configure pre-record time, when alarm or motion detection occurs, if there is no record, system will record the preceding n seconds record.                                                                                                    |
| Disk Full        | <ul> <li>There are two options: stop recording or overwrite the previous files when HDD is full.</li> <li>Stop: Current working HDD is overwriting or current HDD is full, it will stop record.</li> <li>Overwrite: Current working HDD is full; it will overwrite the previous file.</li> </ul> |
| Record<br>mode   | There are three modes: Auto/manual/close.                                                                                                    |
| Record<br>stream | There are two options: main stream and sub stream.                                                                                                    |

# 5.6 System

### 5.6.1 General

The General interface is shown as in Figure 5-69. .

| (a)hua          |                |                |         | Live | Playback | Report | Setup | Alarm | Logout  |
|-----------------|----------------|----------------|---------|------|----------|--------|-------|-------|---------|
| TECHNOLOGY      |                |                |         |      |          |        |       |       |         |
| Camera          | General        | Date&Time      |         |      |          |        |       |       | $\odot$ |
| Network         | Device Name    | 20 15 07 15 09 |         |      |          |        |       |       |         |
| Event           | Language       | English        | •       |      |          |        |       |       |         |
| Temperature     | Video Ctondord | DAL            | -       |      |          |        |       |       |         |
| Storage         | video Standard | PAL            | •       |      |          |        |       |       |         |
| ⊤ System        |                | Default        | Refresh | Save |          |        |       |       |         |
| > General       |                |                |         |      |          |        |       |       |         |
| > Account       |                |                |         |      |          |        |       |       |         |
| > Default       |                |                |         |      |          |        |       |       |         |
| > Import/Export |                |                |         |      |          |        |       |       |         |
| > Auto Maintain |                |                |         |      |          |        |       |       |         |
| > Upgrade       |                |                |         |      |          |        |       |       |         |
| ▶ Information   |                |                |         |      |          |        |       |       |         |

Figure 5-69

| Parameter | Function                                      |
|-----------|-----------------------------------------------|
| Device    | It is to set device name.                     |
| Name      | Note: Different devices have different names. |

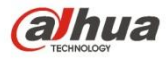

| Video<br>Standard | This is to display video standard such as PAL.      |
|-------------------|-----------------------------------------------------|
| Language          | You can select the language from the dropdown list. |

The date and time interface is shown as in Figure 5-70.

| (alhua)         |                     |                        |                |          |        |       |       |        |
|-----------------|---------------------|------------------------|----------------|----------|--------|-------|-------|--------|
| TECHNOLOGY      |                     |                        | Live           | Playback | Report | Setup | Alarm | Logout |
| ▶ Camera        | General             | Date& Time             |                |          |        |       |       | ?      |
| Network         | Date Format         | Year-Month-Day 🔹       |                |          |        |       |       |        |
| ▶ Event         | Time Format         | 24-Hour-based System V |                |          |        |       |       |        |
| ► Temperature   | Time Zone           | CMT+08-00              |                |          |        |       |       |        |
| Storage         | Ourrent Time        | GN1+00.00 -            | 10             | -        |        |       |       |        |
| ⊤ System        |                     | 2015 - 09 - 25 19 4    | 10 : 21 Syncro |          |        |       |       |        |
| > General       | DST Enable          |                        |                |          |        |       |       |        |
| > Account       | DST Type            | Date     Week          |                |          |        |       |       |        |
| > Default       | Start Time          | Jan ▼ 1 ▼ 00 :         | 00 : 00        |          |        |       |       |        |
| > Import/Export | End Time            | Jan ▼ 2 ▼ 00 :         | 00 : 00        |          |        |       |       |        |
| > Auto Maintain | Synchronize with NT | ïP                     |                |          |        |       |       |        |
| > Upgrade       | NTP Server          | clock.isc.org          |                |          |        |       |       |        |
| ▶ Information   | Port                | 123                    |                |          |        |       |       |        |
|                 | Update Period       | 10 Minutes (0~30)      |                |          |        |       |       |        |
|                 |                     | Default Refrech        | Savo           |          |        |       |       |        |
|                 |                     | Delault                | Jave           |          |        |       |       |        |
|                 |                     |                        |                |          |        |       |       |        |

### Figure 5-70

| Parameter      | Function                                                                                                    |
|----------------|----------------------------------------------------------------------------------------------------|
| Date format    | Here you can select date format from the dropdown list.                                                                                 |
| Time<br>Format | There are two options: 24-H and 12-H.                                                                                                   |
| Time zone      | The time zone of the device.                                                                                                    |
| System<br>time | It is to set system time. It becomes valid after you set.                                                                               |
| Sync PC        | You can click this button to save the system time as your PC current time.                                                              |
| DST            | Here you can set day night save time begin time and end time. You can set according to the date format or according to the week format. |
| NTP            | You can check the box to enable NTP function.                                                                                           |

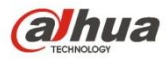

| NTP server       | You can set the time server address.                                  |
|------------------|-----------------------------------------------------------------------|
| Port             | It is to set the time server port.                                    |
| Update<br>period | It is to set the sync periods between the device and the time server. |

### 5.6.2 Account

- For the character in the following user name or the user group name, system max supports 15digits. The valid string includes: character, number, and underline.
- Password can be 0~32 characters in number and letter only. User can modify other user's password.
- The user amount is 18 and the group amount is 8 when the device is shipped out of the factory. The factory default setup includes two levels: user and admin. You can set the corresponding group and then set the rights for the respective user in the specified groups.
- User management adopts group/user modes. The user name and the group name shall be unique. One user shall be included in only one group.
- Currently logged in user cannot change his/her own right.

•

#### 5.6.2.1 Username

In this interface you can enable anonymity login, add/remove user and modify user name. See Figure 5-71.

| alhua           |                      |               |                     |               |                      |              |        |            |   |
|-----------------|----------------------|---------------|---------------------|---------------|----------------------|--------------|--------|------------|---|
| TECHNOLOGY      |                      |               | Liv                 | /e Playbac    | k Report             | Setup        | Alarm  | Logout     |   |
| ▶ Camera        | Account              |               |                     |               |                      |              |        |            | ? |
| Network         |                      |               |                     |               |                      |              |        |            |   |
| ▷ Event         | User Name            | Group         |                     |               |                      |              |        |            |   |
| ► Temperature   | No.                  | User Name     | Group Name          | _             | Remark               | _            | Modify | Delete     |   |
| Storage         | 1                    | admin         | admin               |               | admin 's account     |              | 1      | <b>•</b> ^ |   |
| 🔻 System        |                      |               |                     |               |                      |              |        |            |   |
| > General       |                      |               |                     |               |                      |              |        |            |   |
| > Account       |                      |               |                     |               |                      |              |        |            |   |
| > Default       |                      |               |                     |               |                      |              |        |            |   |
| > Import/Export |                      |               |                     |               |                      |              |        |            |   |
| > Auto Maintain |                      |               |                     |               |                      |              |        |            |   |
| > Upgrade       |                      |               |                     |               |                      |              |        | v          |   |
| ▶ Information   | Authority List       |               |                     |               |                      |              |        |            | 1 |
|                 | Live                 | Playback      | Record Control      | Backup        | Account              | Alarm        |        |            |   |
|                 | Log Search           | Clear Log     | Upgrade             | Auto Maintain | General              | Video/Audio  |        |            |   |
|                 | Schedule/Destination | Network       | Abnormality         | Video Detect  | Default/Import/Expor | t Conditions |        |            |   |
|                 | Temperature Config   | Report Config | Temperature Correct | Fire Warning  | IVS                  |              |        |            |   |
|                 |                      |               |                     |               |                      |              |        |            | 1 |
|                 | Add User             |               |                     |               |                      |              |        |            |   |
|                 |                      |               |                     |               |                      |              |        |            |   |
|                 |                      |               |                     |               |                      |              |        |            |   |
|                 |                      |               |                     |               |                      |              |        |            | _ |

Figure 5-71

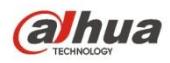

**Enable anonymity login:** Enable anonymity login, and input IP. No username or password is required, you can log in by anonymity (with limited rights). You can click logout to end your session.

Add user: It is to add a name to group and set the user rights. See Figure 5-72

There are four default users: admin/888888/666666 and hidden user "default". Except user 6666, other users have administrator right. The user 666666 can only have the monitor rights,.

Hidden user "default" is for system interior use only and cannot be deleted. When there is no login user, hidden user "default" automatically login. You can set some rights such as monitor for this user so that you can view some channel view without login.

Here you can input the user name and password and then select one group for current user.

Please note the user rights shall not exceed the group right setup.

For convenient setup, please make sure the general user has the lower rights setup than the admin.

| Add User          |                    | × |
|-------------------|--------------------|---|
| User Name         |                    |   |
| Password          |                    |   |
| Password Strength | Weak Middle Strong |   |
| Confirm Password  |                    |   |
| Group             | admin 🔹            |   |
| Remark            |                    |   |
| Authority List    | ✓ AII              |   |
|                   | ✓ Live             |   |
|                   | Playback           |   |
|                   | Record Control     |   |
|                   | 🕑 Backup 👻         |   |
| 5                 | Save Cancel        |   |

Figure 5-72

#### Modify user

It is to modify the user property, belonging group, password and rights. See Figure 5-73.

#### Modify password

It is to modify the user password. You need to input the old password and then input the new password twice to confirm the new setup. Please click the OK button to save.

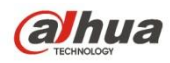

Please note, the password ranges from 0-digit to 32-digit. It shall include the number and letter only. For the user who has the account rights, he can modify the password of other users.

| Modify User     |                  | × |
|-----------------|------------------|---|
| User Name       | admin 💌          |   |
| Modify Password |                  |   |
| Group           | admin 💌          |   |
| Remark          | admin 's account |   |
| Authority List  | ✓ All            |   |
|                 | ✓ Live           |   |
|                 | Playback         |   |
|                 | Record Control   |   |
|                 | ✓ Backup         | + |
|                 | Save Cancel      |   |

Figure 5-73

#### 5.6.2.2 Group

The group management interface can add/remove group, modify group password and etc. The interface is shown as in Figure 5-73.

| (a)hua          |                      |               | Live                | Playback      | Report                | Setup       | Alarm  | Logout |   |
|-----------------|----------------------|---------------|---------------------|---------------|-----------------------|-------------|--------|--------|---|
| TECHNOLOGY      |                      |               |                     |               |                       |             |        | Ligin  |   |
| Camera          | Account              |               |                     |               |                       |             |        |        | 0 |
| Network         | Anonymous Login      |               |                     |               |                       |             |        |        |   |
| Event           | User Name            | Group         |                     |               |                       |             |        |        |   |
| Temperature     | No.                  | Group Name    |                     | Remark        |                       |             | Modify | Delete |   |
| Storage         | 1                    | admin         |                     | administrator | roup                  |             | 1      | •      | ^ |
| ⊤ System        | 2                    | user          |                     | user grou     | 5                     |             | 1      | •      |   |
| > General       |                      |               |                     |               |                       |             |        |        |   |
| > Account       |                      |               |                     |               |                       |             |        |        |   |
| > Default       |                      |               |                     |               |                       |             |        |        |   |
| > Import/Export |                      |               |                     |               |                       |             |        |        |   |
| > Auto Maintain |                      |               |                     |               |                       |             |        |        |   |
| > Upgrade       |                      |               |                     |               |                       |             |        |        | ÷ |
| Information     | Authority Lint       |               |                     |               |                       |             |        |        | 5 |
|                 | Live                 | Playback      | Record Control      | Backup        | Account               | Alarm       |        |        |   |
|                 | Log Search           | Clear Log     | Upgrade             | Auto Maintain | General               | Video/Audio |        |        |   |
|                 | Schedule/Destination | Network       | Abnormality         | Video Detect  | Default/Import/Export | Conditions  |        |        |   |
|                 | Temperature Config   | Report Config | Temperature Correct | Fire Warning  | IVS                   |             |        |        |   |
|                 |                      |               |                     |               |                       |             |        |        |   |
|                 | Add Group            |               |                     |               |                       |             |        |        |   |
|                 | Addition             |               |                     |               |                       |             |        |        |   |
|                 |                      |               |                     |               |                       |             |        |        |   |
|                 |                      |               |                     |               |                       |             |        |        |   |

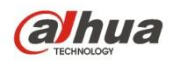

Add group: It is to add group and set its corresponding rights. See Figure 5-74.

Please input the group name and then check the box to select the corresponding rights. It includes: preview, playback, record control, PTZ control and etc.

| Add Group      |                | ×        |
|----------------|----------------|----------|
| Group          |                |          |
| Remark         |                |          |
| Authority List | All            |          |
|                | Live           | <b>^</b> |
|                | Playback       |          |
|                | Record Control |          |
|                | Backup         | -        |
|                | Save Cancel    |          |

Figure 5-74

#### Modify group

Click the modify group button, you can see an interface is shown as in Figure 5-75. Here you can modify group information such as remarks and rights.

| Modify Group   | E                   |
|----------------|---------------------|
| Group          | admin               |
| Remark         | administrator group |
| Authority List | ✓ All               |
|                | ▼ Live              |
|                | Playback            |
|                | Record Control      |
|                | 🔽 Backup 👻          |
|                | Save Cancel         |

Figure 5-75

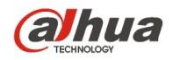

### 5.6.3 Default

The default setup interface is shown as in Figure 5-76.

Please note system cannot restore some information such as network IP address.

| Alhua           |         |      |          |        |       |       |        |
|-----------------|---------|------|----------|--------|-------|-------|--------|
| CECHNOLOGY      |         | Live | Playback | Report | Setup | Alarm | Logout |
| Camera          | Default |      |          |        |       |       | ?      |
| Network         |         |      |          |        |       |       |        |
| ▶ Event         | Default |      |          |        |       |       |        |
| Temperature     |         |      |          |        |       |       |        |
| Storage         |         |      |          |        |       |       |        |
| 🔻 System        |         |      |          |        |       |       |        |
| > General       |         |      |          |        |       |       |        |
| > Account       |         |      |          |        |       |       |        |
| > Default       |         |      |          |        |       |       |        |
| > Import/Export |         |      |          |        |       |       |        |
| > Auto Maintain |         |      |          |        |       |       |        |
| > Upgrade       |         |      |          |        |       |       |        |
| Information     |         |      |          |        |       |       |        |

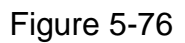

### 5.6.4 Import/Export

The interface is shown as in Figure 5-77.

| Alhua           |               |      |          |        |       |       |        |
|-----------------|---------------|------|----------|--------|-------|-------|--------|
| CECHNOLOGY      |               | Live | Playback | Report | Setup | Alarm | Logout |
| > Camera        | Import/Export |      |          |        |       |       | ?      |
| Network         | Backup Path   |      |          |        |       |       |        |
| Event           |               |      |          |        |       |       |        |
| ▶ Temperature   | Import Export |      |          |        |       |       |        |
| Storage         |               |      |          |        |       |       |        |
| ⊤ System        |               |      |          |        |       |       |        |
| > General       |               |      |          |        |       |       |        |
| > Account       |               |      |          |        |       |       |        |
| > Default       |               |      |          |        |       |       |        |
| > Import/Export |               |      |          |        |       |       |        |
| > Auto Maintain |               |      |          |        |       |       |        |
| > Upgrade       |               |      |          |        |       |       |        |
| ▶ Information   |               |      |          |        |       |       |        |
|                 |               |      |          |        |       |       |        |

Figure 5-77

Please refer to the following sheet for detailed information.

| Parameter | Function                                                         |
|-----------|------------------------------------------------------------------|
| Import    | It is to import the local setup files to the system.             |
| Export    | It is to export the corresponding system setup to your local PC. |

### 5.6.5 Auto Maintenance

The auto maintenance interface is shown as in Figure 5-78.

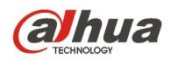

Here you can select auto reboot and auto delete old files interval from the dropdown list.

If you want to use the auto delete old files function, you need to set the file period.

| Alhua           |                     |         |          |      |          |        |       |       |        |
|-----------------|---------------------|---------|----------|------|----------|--------|-------|-------|--------|
|                 |                     |         |          | Live | Playback | Report | Setup | Alarm | Logout |
| Camera          | Auto Maintain       |         |          |      |          |        |       |       | ?      |
| Network         | Auto Reboot         | Tuesday | ▼ 02 : 0 | 0    |          |        |       |       |        |
| Event           | Auto Delete Old Fil | les     |          | -    |          |        |       |       |        |
| Temperature     |                     |         |          |      |          |        |       |       |        |
| Storage         | Manual Reboot       |         |          |      |          |        |       |       |        |
| 🔻 System        | Refresh             | Save    |          |      |          |        |       |       |        |
| > General       |                     |         |          |      |          |        |       |       |        |
| > Account       |                     |         |          |      |          |        |       |       |        |
| > Default       |                     |         |          |      |          |        |       |       |        |
| > Import/Export |                     |         |          |      |          |        |       |       |        |
| > Auto Maintain |                     |         |          |      |          |        |       |       |        |
| > Upgrade       |                     |         |          |      |          |        |       |       |        |
| ► Information   |                     |         |          |      |          |        |       |       |        |

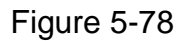

| Parameter                | Function                                  |
|--------------------------|-------------------------------------------|
| Auto Reboot              | Check it and set auto reboot time.        |
| Auto Delete Old<br>Files | Check it and set period within 1~31 days. |

### 5.6.6 Upgrade

The upgrade interface is shown as in Figure 5-79.

Please select the upgrade file (file extension is ".bin") and then click the update button to begin firmware update.

#### Important

Improper upgrade program may result in device malfunction!

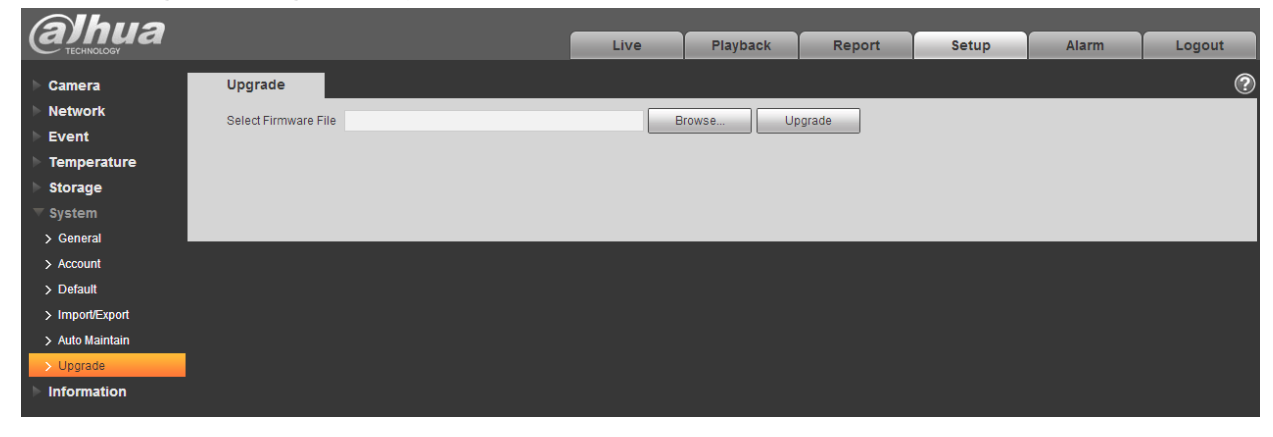

Figure 5-79

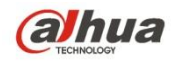

# 5.7 Information

### 5.7.1 Version

The version interface is shown as in Figure 5-80.

Here you can view system hardware features, software version, release date and etc. Please note the following information is for reference only.

| (a)hua                    |                      |                                    | Live | Playback | Report | Setup | Alarm | Logout |
|---------------------------|----------------------|------------------------------------|------|----------|--------|-------|-------|--------|
|                           | Version              |                                    |      |          |        |       |       |        |
|                           | version              |                                    |      |          |        |       |       |        |
| <ul> <li>Event</li> </ul> | Device Type          | TPC-BF5600A-T                      |      |          |        |       |       |        |
| ▶ Temperature             | Software Version     | 2.400.0000.1.R, build : 2015-09-23 |      |          |        |       |       |        |
| Storage                   | WEB Version          | 3.2.1.296855                       |      |          |        |       |       |        |
| System                    | CINVIF Version       | 2.4.1                              |      |          |        |       |       |        |
| ▼ Information             | S/N                  | 20:15:07:14:15:09                  |      |          |        |       |       |        |
| > Version                 | 0/14                 | 20.10.01.14.10.00                  |      |          |        |       |       |        |
| > Online User             | Copyright 2015,All F | Rights Reserved.                   |      |          |        |       |       |        |

Figure 5-80

## 5.7.2 Log

Here you can view system log. See Figure 5-81.

| Alhua         |                                 | _         |                |              |       |       |           |
|---------------|---------------------------------|-----------|----------------|--------------|-------|-------|-----------|
| CECHNOLOGY    |                                 | Live      | Playback       | Report       | Setup | Alarm | Logout    |
| ▶ Camera      | Log                             |           |                |              |       |       | ?         |
| Network       | Start Time 2015 00 24 10 55 544 | End Time  | 2015 00 25     | 10 - 55 - 44 |       |       |           |
| ▶ Event       | Type All Type All               | End fille | 2015 - 09 - 25 | 19 . 55 . 44 |       |       |           |
| ▶ Temperature | No. Log Time                    | _         | Us             | er Name      | _     | Event |           |
| ▶ Storage     |                                 |           |                |              |       |       | <b>A</b>  |
| System        |                                 |           |                |              |       |       |           |
| Information   |                                 |           |                |              |       |       |           |
| > Version     |                                 |           |                |              |       |       |           |
|               |                                 |           |                |              |       |       |           |
| > Online User |                                 |           |                |              |       |       | _         |
|               |                                 |           |                |              |       |       |           |
|               | Detailed Information            |           |                |              |       |       |           |
|               |                                 |           |                |              |       |       |           |
|               |                                 |           |                |              |       |       |           |
|               |                                 |           |                |              |       |       |           |
|               |                                 |           |                |              |       |       |           |
|               |                                 |           |                |              |       |       | Go To 📄 🗭 |
|               | Backup                          |           |                |              |       | -     | Clear     |
|               |                                 |           |                |              |       | L     |           |
|               |                                 |           |                |              |       |       |           |

Figure 5-81

Please refer to the following sheet for log parameter information.

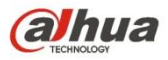

| Parameter          | Function                                                                                                    |
|--------------------|----------------------------------------------------------------------------------------------------|
| Start time         | Set the start time of the requested log. (The earliest time is 2000/1/1)                                        |
| End time           | Set the end time of the requested log. (The latest time is 2037/12/31)                                          |
| Туре               | Log type.                                                                                                    |
| Search             | You can select log type from the drop down list and then click search<br>button to view the list.               |
|                    | You can click the stop button to terminate current search operation.                                            |
| Log<br>information | You can select one item to view the detailed information.                                                       |
| Clear              | You can click this button to delete all displayed log files. Please note system does not support clear by type. |
| Backup             | You can click this button to backup log files to current PC.                                                    |

### 5.7.3 Online User

The online user interface is shown as in Figure 5-82.

Here you can view current online user, group name, IP address and login time.

| Alhua         |             |          |                  |          |          |       |                   |          |
|---------------|-------------|----------|------------------|----------|----------|-------|-------------------|----------|
| CECHNOLOGY    |             |          | Live             | Playback | Report   | Setup | Alarm             | Logout   |
| > Camera      | Online User |          |                  |          |          |       |                   | ?        |
| Network       | No.         | Username | User Local Group | IP       | Address  |       | User Login Time   |          |
| ▶ Event       | 1           | admin    | admin            | 10.      | 15.6.145 | 20    | 15-09-25 18:12:42 | <b>^</b> |
| ▶ Temperature |             |          |                  |          |          |       |                   |          |
| 🕨 Storage     |             |          |                  |          |          |       |                   |          |
| ▶ System      |             |          |                  |          |          |       |                   |          |
| ▼ Information |             |          |                  |          |          |       |                   |          |
| > Version     |             |          |                  |          |          |       |                   |          |
| > Log         |             |          |                  |          |          |       |                   |          |
| > Online User |             |          |                  |          |          |       |                   | -        |
|               | Refresh     |          |                  |          |          |       |                   |          |
|               |             |          |                  |          |          |       |                   |          |
|               |             |          |                  |          |          |       |                   |          |

Figure 5-82

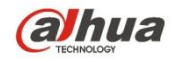

# 6 Alarm

#### Please note some series product does not support this function.

Click alarm function, you can see an interface is shown as in Figure 6-1.

Here you can set device alarm type and alarm sound setup.

| (a)hua            |                |     | Live | Blayback | Benert | Cotup      | Alarm | Lorout  |
|-------------------|----------------|-----|------|----------|--------|------------|-------|---------|
| TECHNOLOGY        |                |     | Live | Ріаураск | Report | Setup      | Alarm | Logout  |
|                   |                |     |      |          |        |            |       | ?       |
| Alarm Type        |                | No. |      | Time     |        | Alarm Type | Alarm | Channel |
| Motion Detect     | Disk Full      |     |      |          |        |            |       |         |
| Disk Error        | External Alarm |     |      |          |        |            |       |         |
| 🗆 Illegal Access  | □ IVS          |     |      |          |        |            |       |         |
| Temperature Alarm | Fire Alarm     |     |      |          |        |            |       |         |
| Operation         |                |     |      |          |        |            |       |         |
| Prompt            |                |     |      |          |        |            |       |         |
| Alarm Tone        |                |     |      |          |        |            |       |         |
| 🗆 Play Alarm Tone |                |     |      |          |        |            |       |         |
| Tone Path         | Browse         |     |      |          |        |            |       |         |
|                   |                |     |      |          |        |            |       |         |
|                   |                |     |      |          |        |            |       |         |
|                   |                |     |      |          |        |            |       |         |
|                   |                |     |      |          |        |            |       |         |
|                   |                |     |      |          |        |            |       |         |

Figure 6-1

| Туре  | Parameter        | Function                                         |
|-------|------------------|--------------------------------------------------|
| Alarm | Motion detection | System alarms when motion detection alarm        |
| type  |                  | occurs,                                          |
|       | Disk full        | System alarms when disk is full.                 |
|       | HDD              | System generates an alarm when HDD is            |
|       | malfunction      | malfunction.                                     |
|       | External alarm   | Alarm input device sends out alarm.              |
|       | Unauthorized     | System alarms when there is unauthorized access. |
|       | Access           |                                                  |
|       | IVS              | Check it, and the system generates alarm when it |
|       |                  | meets the condition of IVS.                      |
|       |                  | Note: only some models support the function.     |
|       | Temperature      | Check it, and the system generates alarm when    |
|       | Alarm            | the temperature meets some certain threshold.    |
|       |                  | Note: only some models support the function.     |
|       | Fire Alarm       | Check it, and the system generates alarm when it |
|       |                  | meets the threshold of fire alarm.               |
|       |                  | Note: only some models support the function.     |

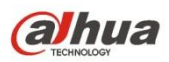

| Туре      | Parameter | Function                                                                                                    |
|-----------|-----------|----------------------------------------------------------------------------------------------------|
| Operation | Prompt    | When alarm is triggered, there will be s inmain menu of alarm interface and system<br>automatically records alarm info. The icon<br>disappears when user click on alarm menu bar.<br>Note:<br>If alarm interface is displayed, when alarm is<br>triggered, there will be no image prompt, but alarm<br>record will be in list on the right. |
| Alarm     | Audio     | When alarm occurs, system auto generates alarm                                                                                                    |
| audió     |           | audio. The audio supports customized setup.                                                                                                    |
|           | Path      | Here you can specify alarm sound file.                                                                                                    |

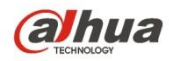

# 7 Log out

| (a)nua<br>TECHINOLOGY |              |
|-----------------------|--------------|
| Username:             | admin        |
| Password:             |              |
|                       | Login Cancel |
|                       |              |

Click log out button, system goes back to log in interface. See Figure 7-1.

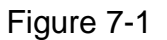

Note:

- This manual is for reference only. Slight difference may be found in user interface.
- All the designs and software here are subject to change without prior written notice.
- All trademarks and registered trademarks mentioned are the properties of their respective owners.
- If there is any uncertainty or controversy, please refer to the final explanation of us.
- Please visit our website for more information.

(a)hua

Dahua Technology Co., Ltd Address: No.1199 Bin'an Road, Binjiang District, Hangzhou, PRC. Postcode: 310053 Tel: +86-571-87688883 Fax: +86-571-87688815 Email:overseas@dahuatech.com Website: www.dahuatech.com